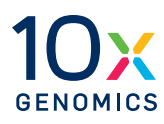

### User Guide | CG000584 | Rev J

## **Xenium Analyzer**

#### For use with:

Xenium Analyzer with 12-Month Warranty, PN-1000481 (Includes Xenium Instrument Bundle, PN-1000569 - Xenium Analyzer, Analysis Computer, Instrument Accessory Kits)

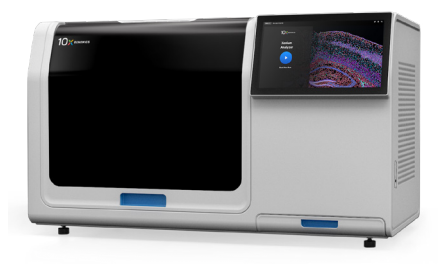

### Notices

#### **Document Number**

CG000584 | Rev J

#### Legal Notices

© 2025 10x Genomics, Inc. (10x Genomics). All rights reserved. Duplication and/or reproduction of all or any portion of this document without the express written consent of 10x Genomics, is strictly forbidden. Nothing contained herein shall constitute any warranty, express or implied, as to the performance of any products described herein. Any and all warranties applicable to any products are set forth in the applicable terms and conditions of sale accompanying the purchase of such product. 10x Genomics provides no warranty and hereby disclaims any and all warranties as to the use of any third-party products or protocols described herein. The use of products described herein is subject to certain restrictions as set forth in the applicable terms and conditions of sale accompanying the purchase of such product. A non-exhaustive list of 10x Genomics' marks, many of which are registered in the United States and other countries can be viewed at: www.10xgenomics.com/trademarks. 10x Genomics may refer to the products or services offered by other companies by their brand name or company name solely for clarity, and does not claim any rights in those third-party marks or names. 10x Genomics products may be covered by one or more of the patents as indicated at: www.10xgenomics.com/patents. The use of products described herein is subject to 10x Genomics Terms and Conditions of Sale, available at www.10xgenomics.com/legal-notices, or such other terms that have been agreed to in writing between 10x Genomics and user. All products and services described herein are intended FOR RESEARCH USE ONLY and NOT FOR USE IN DIAGNOSTIC PROCEDURES.

#### **Instrument & Licensed Software Updates Warranties**

Updates to existing Instruments and Licensed Software may be required to enable customers to use new or existing products. In the event of an Instrument failure resulting from an update, such failed Instrument will be replaced or repaired in accordance with the 10x Limited Warranty, Assurance Plan or service agreement, only if such Instrument is covered by any of the foregoing at the time of such failure. Instruments not covered under a current 10x Limited Warranty, Assurance Plan or service agreement will not be replaced or repaired.

#### Support

Email: **support@10xgenomics.com** 10x Genomics, Inc. 6230 Stoneridge Mall Road Pleasanton, CA 94588 USA

### Document Revision Summary

#### **Document Number**

CG000584 | Rev J

#### Title

Xenium Analyzer User Guide

#### Revision

Rev H to Rev J

#### **Revision Date**

June 2025

#### **Description of Changes**

- Changed Xenium Decoding Reagent Module A and Xenium Prime Decoding Reagent Module A centrifugation instructions to 1600 rcf for 10 min (pgs 45-46, 56-57)
- Updated for general consistency of language, terms, images, and format throughout

#### CG000584 | Rev J

| Table of |
|----------|
| Contents |

| Introduction                                          | 6  |
|-------------------------------------------------------|----|
| Introduction                                          | 7  |
| Product Identification                                | 8  |
| Instrument Specifications                             | 9  |
| Safety & Compliance Information                       | 10 |
| System Components                                     | 15 |
| Instrument Installation                               | 16 |
| Accessories & Consumables                             | 20 |
| Instrument Bundle and Accessory Kits                  | 22 |
| Gene Panels                                           | 23 |
| Additional Kits, Reagents & Equipment                 | 24 |
| Software Overview                                     | 26 |
| Tips and Best Practices                               | 28 |
| Icons                                                 | 29 |
| Handling Xenium Slide with Tissue Section             | 29 |
| Vibration Isolation Table Specifications              | 29 |
| Region Selection Guidelines                           | 30 |
| Reagent Plate and Buffer Preparation                  | 31 |
| Cleaning Slides and Cassette Carriers                 | 32 |
| Getting Started                                       | 33 |
| Instrument Setup                                      | 34 |
| Touchscreen Menu Options                              | 36 |
| Network Connectivity                                  | 38 |
| Software Updates For version 1.6 or higher            | 38 |
| Readiness Test                                        | 40 |
| Reagent Preparation & Loading for Xenium v1 Workflows | 41 |
| Protocol Steps & Timing                               | 42 |
| Reagent Kits & Consumables                            | 43 |
| Reagent Plate Preparation                             | 44 |
| Buffer Preparation                                    | 47 |
| Reagent Plate Loading                                 | 50 |
| Reagent Bottle Loading                                | 51 |

| Reagent Preparation & Loading for Xenium Prime Workflow | 52 |
|---------------------------------------------------------|----|
| Protocol Steps & Timing                                 | 53 |
| Reagent Kits & Consumables                              | 54 |
| Reagent Plate Preparation                               | 55 |
| Buffer Preparation                                      | 58 |
| Reagent Plate Loading                                   | 60 |
| Reagent Bottle Loading                                  | 61 |
| System Operation                                        | 62 |
| Initialize Instrument                                   | 63 |
| Load Consumables                                        | 65 |
| Sample Scan                                             | 71 |
| Region Selection                                        | 74 |
| Initiate Run                                            | 75 |
| Postrun Cleanup                                         | 76 |
| Unload Consumables                                      | 77 |
| Powering OFF Instrument                                 | 79 |
| Data Output                                             | 80 |
| Maintenance                                             | 83 |
| Troubleshooting                                         | 87 |
| Troubleshooting                                         | 88 |
| Errors                                                  | 94 |

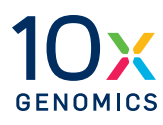

# Introduction

- 7 Introduction
- 8 Product Identification
- 9 Instrument Specifications

#### Introduction

Xenium In Situ is the next-level in situ solution for subcellular profiling of hundreds of RNA targets. The Xenium Analyzer instrument seamlessly integrates upstream assay workflows, high-resolution imaging, decoding, and onboard data analysis.

- Intuitive instrument design and interface.
- Automated in situ platform that performs successive rounds of fluorescent probe hybridization, imaging, and probe removal to generate an optical signature for each transcript.
- Image processing, decoding, and secondary analysis are performed in real-time on-instrument.
- Data visualization with the Xenium Explorer desktop software and data reanalysis with the Xenium Ranger Linux software.

#### Assay Workflows Compatible with the Xenium Analyzer Instrument

#### **Xenium Workflow**

#### Xenium v1

- Xenium In Situ Gene Expression (CG000582)
- Xenium In Situ Gene Expression with optional Cell Segmentation Staining (CG000749)

#### **Xenium Prime**

• Xenium Prime In Situ Gene Expression with optional Cell Segmentation Staining (CG000760)

Reagent preparation and loading differ based on the workflow performed. Failure to follow carefully can affect output data. In this user guide, reagent preparation and loading are organized by workflow and noted by colored tabs on the right side of the page.

Take extra care to ensure appropriate workflow is selected and followed.

Xenium v1 workflows

Xenium Prime workflow

#### Product Identification

The product label is located at the back panel of the instrument. Images of the labels below are for reference only.

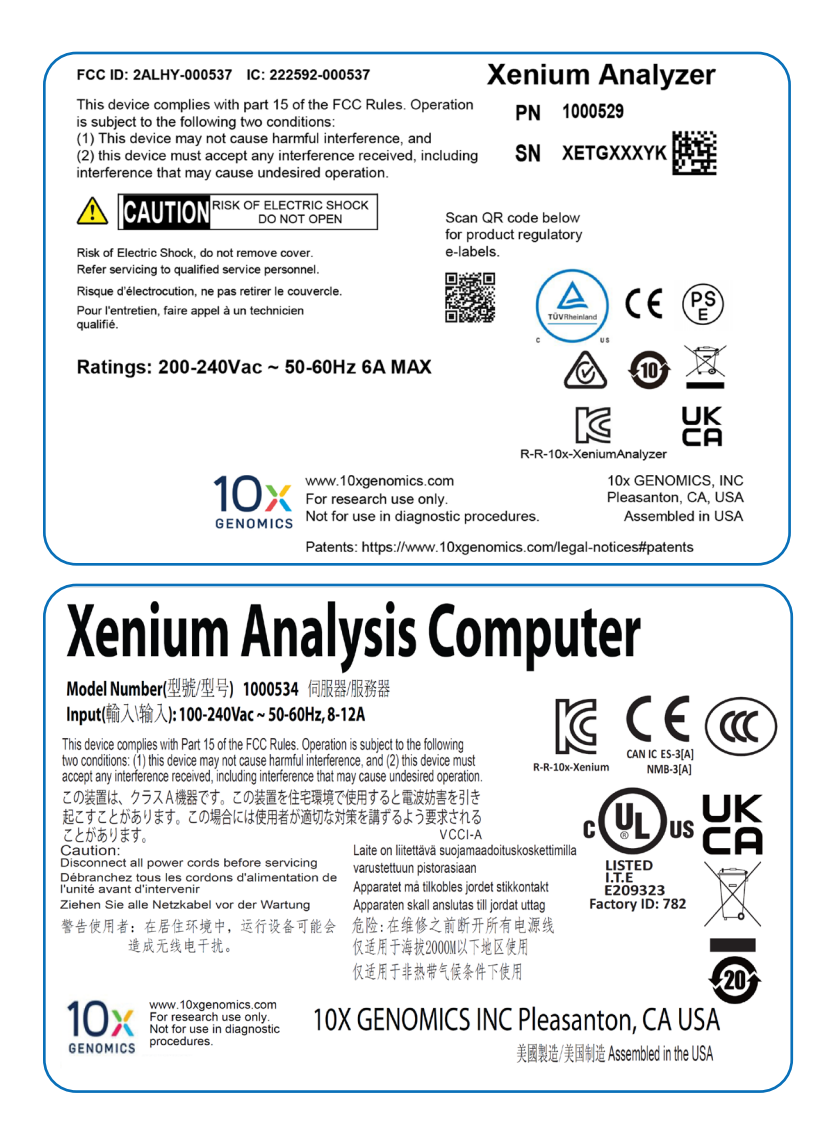

#### Instrument Specifications

| Parameter                                                                                 | Xenium Analyzer Specifications                                                                                                    |               |                                                 |
|-------------------------------------------------------------------------------------------|----------------------------------------------------------------------------------------------------|---------------|-------------------------------------------------|
| <b>Weight</b><br>Xenium Analyzer<br>Xenium Analysis Computer<br>Vibration Isolation Table | ~550 lb/249.5 kg<br>~57 lb/25.8 kg<br>~575 lb/260.8 kg                                                                                                    |               | Total weight of system:<br>~1,182 lb (536.1 kg) |
| Dimensions                                                                                | W                                                                                                    | D             | н                                               |
| Xenium Analyzer                                                                           | 52.5"/133.3 cm                                                                                                    | 27"/68.5 cm   | <b>31"/78.7 cm</b><br>59"/149.8 cm - door open  |
| Xenium Analysis Computer                                                                  | 7"/17.8 cm                                                                                                    | 26.5"/67.3 cm | 18"/45.7 cm                                     |
| Vibration Isolation Table                                                                 | 53.2"/135.0 cm                                                                                                    | 29.9"/76.0 cm | 31.1"/79.0 cm                                   |
| <b>UPS</b> (APC SRT3000XLT or similar;<br>not provided by 10x Genomics)                   | 3.4"/8.5 cm                                                                                                    | 25"/63.5 cm   | 17"/43.2 cm                                     |
| Xenium Analyzer<br>Electrical Specifications                                              | 200-240 VAC, 5                                                                                                    | 0–60 Hz, 6 A* |                                                 |
| Pollution Degree                                                                          | 2 (Indoor Use Or                                                                                                    | nly)          |                                                 |
| Operating Temperature                                                                     | <b>19–25°C (66–77°F)</b><br>Use in a typical indoor laboratory environment. Extreme<br>temperature conditions will affect the sensitive reagents used<br>with the instrument. |               |                                                 |
| Humidity                                                                                  | 30-80% Relative Humidity, noncondensing                                                                                                    |               |                                                 |
| Altitude                                                                                  | Altitude up to 2,000 m (1.2 miles) above sea level                                                                                                    |               |                                                 |
| Environmental Vibration<br>Guidelines                                                     | ISO Office (or better) during idle<br>ISO Operating Theater (or better) during run<br>No bumps or shocks adjacent to or on the Vibration Isolation<br>Table during a run      |               |                                                 |
| Heat Output                                                                               | ~2,000 W (6,820 BTU/h)<br>Combined output from the Xenium Analyzer & the Xenium<br>Analysis Computer                                                                          |               |                                                 |
| Power Cable Length                                                                        | ~1.83–3 m (~6–9.8 ft) Cables will be in accordance with regional specifications                                                                                               |               |                                                 |
| Xenium Analysis Computer<br>Specifications                                                | RAM: 1TB DDR4-3200 ECC RDIMM<br>Storage Capacity: 8 TB NVMe<br>Ethernet Link Speed: 10Gbps<br>Operating System: Ubuntu 22.04 LTS (nonconfigurable                             |               |                                                 |
| Xenium Analysis Computer<br>Electrical Specifications                                     | 200–240 VAC, 50–60 Hz, 6 A*                                                                                                    |               |                                                 |
| Vibration Isolation Table<br>Gauge Specifications**                                       | Source air supply (compressor, wall air, tank, etc.): ~80–150<br>psi<br>Table air supply: ~70–80 psi<br>Table leg pressure: ~50–60 psi                                        |               |                                                 |

\*Electrical requirements dependent on region/country

\*\*Contact support@10xgenomics.com if table specifications are out of range.

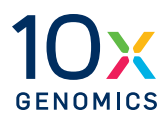

# Safety & Compliance Information

- **11** Xenium Analyzer Safety & Regulatory Information
- **13** Xenium Analysis Computer Safety & Regulatory Information

#### Xenium Analyzer Safety

Before operation, ensure that all potential users have received:

- Instruction in general safety practices for laboratories.
- Instruction in specific safety practices for the instrument.
- All related Safety Data Sheet (SDS) documents.

#### Precautions are illustrated in the following way:

| Symbols        | Description                                                                                                    |
|----------------|----------------------------------------------------------------------------------------------------|
| $\triangle$    | The general Warning symbol indicates the possibility of damaging the instrument or compromising the results of a method.                       |
| $\overline{A}$ | The Electrical Hazard symbol indicates the presence of electrical components that can be harmful to the operator if handled incorrectly.       |
|                | The Mechanical Hazard symbol indicates the presence of moving mechanical parts that can be harmful to the operator if handled incorrectly.     |
|                | The Hazardous Materials symbol indicates the presence of materials that are toxic or otherwise harmful to the operator if handled incorrectly. |
|                | The Biohazard symbol indicates the presence of biological samples that can be harmful to the operator if handled incorrectly.                  |
| <u>m</u>       | The Caution Hot Surface symbol indicates the possibility of touchable surface that may exceed 105°C.                                           |

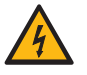

**Ensure ground is reliably connected** before plugging the instrument's power cord into the power source (receptacle). Grounding is required to prevent electric shock. If the power source is not grounded, qualified personnel must first install a reliable safety ground.

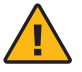

**Warning**: The door is capable of moving an object that is in its opening path. If an object is in the path, the object could fall and create a hazard.

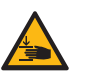

**Pinch risk:** Ensure no obstructions or fingers present near closing trays. Once the system is floating, keep fingers away from the area between the support plate and the top of the isolators. Any object between these points may be caught if the load or air supply changes.

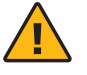

**Warning:** Avoid using the Xenium Analyzer in a manner not specified by 10x Genomics. The Xenium Analyzer has been designed to protect the user. If used improperly, the intended user protections can be impaired.

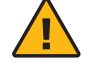

**Heavy Load**: 1,183 lb (536.1 kg). Contact 10x Genomics Service Personnel for Lifting and Installation.

#### Xenium Analyzer Regulatory

The Xenium Analyzer has been designed, tested, and certified to be in compliance with the following standards:

| Certification | Standards                                                                                                    |
|---------------|----------------------------------------------------------------------------------------------------|
| C US          | TUV Certification only for Xenium Analyzer<br>UL 61010-1:2012 and CAN/CSA C22.2 No. 61010-1-12 with a cTUVus mark to indicate<br>that the product has been tested and certified to Canadian and US standards by TUV<br>Rheinland and can be legally installed in those countries.                                                                                                    |
|               | IEC/EN 61010-1:2010 (3rd Edition): Safety Requirements for Electrical Equipment for<br>Measurement, Control, and Laboratory use.                                                                                                    |
|               | EN 61326-1:2013: Electrical Equipment for Measurement, Control and Laboratory Use. EMC Requirements.                                                                                                    |
|               | The RCM mark indicates an electrical product complies with all the requirements of the<br>electrical and EMC regulations of Australia and New Zealand in accordance with<br>AS/NZS Standards.                                                                                                    |
| CE            | CE Mark indicates that assembly is covered by a Declaration of Conformity, and has been declared in conformity with the provisions of all applicable directives in the European Union.                                                                                                    |
| UK<br>CA      | UKCA Mark indicates that assembly is covered by a Declaration of Conformity, and has been declared in conformity with the provisions of all applicable directives in the United Kingdom.                                                                                                    |
|               | EN 61326-2-6: Specifies minimum requirements for immunity and emissions regarding<br>electromagnetic compatibility for in vitro diagnostic medical equipment, taking into<br>account the particularities and specific aspects of this electrical equipment and their<br>electromagnetic environment.                                                                                                    |
|               | EN 61000-3-2: Electromagnetic compatibility (EMC) - Part 3-2: Limits - Limits for harmonic current emissions (equipment input current ≤16 A per phase).                                                                                                    |
|               | EN 61000-3-3: Electromagnetic compatibility (EMC) - Part 3-3: Limits - Limitation of<br>voltage changes, voltage fluctuations and flicker in public low-voltage supply systems, for<br>equipment with rated current ≤16 A per phase and not subject to conditional connection.                                                                                                    |
|               | RoHS Directive (2011/65/EU) and amendment (EU) 2015/863: Restriction of the use of certain hazardous substances in electrical and electronic equipment.                                                                                                    |
| X             | WEEE Directive (2012/19/EU): Waste Electrical and Electronic Equipment.                                                                                                    |
|               | FCC Part 15 Class A. NOTE: This equipment has been tested and found to comply with the limits<br>for a Class A digital device, pursuant to part 15 of the FCC Rules. These limits are designed to<br>provide reasonable protection against harmful interference when the equipment is operated in<br>a commercial environment. This equipment generates, uses, and can radiate radio frequency<br>energy and, if not installed and used in accordance with the instruction manual, may cause<br>harmful interference to radio communications. Operation of this equipment in a residential<br>area is likely to cause harmful interference in which case the user will be required to correct the<br>interference at his own expense.<br>This device complies with part 15 of the FCC Rules. Operation is subject to the following two<br>conditions: (1) This device may not cause harmful interference, and (2) this device must accept<br>any interference received, including interference that may cause undesired operation. |
|               | ICES-003 (Canada): This Class A digital apparatus complies with Canadian ICES-003. Cet<br>appareil numérique de la classe A est conforme à la norme NMB-003 du Canada.                                                                                                    |
| VEI           | Complies to Japan's Ministry of Economy, Trade and Industry (METI) Electrical Appliance<br>and Material Safety Law (DENAN).<br>This is a Class A product based on the standard of the Voluntary Control Council for<br>Interference (VCCI). If this equipment is used in a domestic environment, radio interference<br>may occur, in which case the user may be required to take corrective actions.<br>これは電波障害自主規制協議会 (VCCI)の基準に基づくクラスA 製品です。<br>この装置を家庭環境で使用すると、無線干渉が発生する可能性があり、その場合、ユーザーは是正措置を講じる必要があります。<br>VCCI-A                                                                                                    |

#### Xenium Analysis Computer Safety

Before operation, ensure that all potential users have received:

- Instruction in general safety practices for laboratories.
- Instruction in specific safety practices for the instrument.

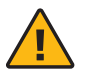

**Warning:** Read the installation instructions before connecting the system to the power source.

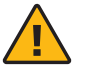

**Warning**: Only trained and qualified personnel should be allowed to install, replace, or service this equipment.

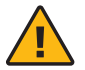

**Warning**: Installation of the equipment must comply with local and national electrical codes.

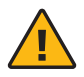

**Warning**: Keep fingers, screwdrivers, and other objects away from the openings in the fan assembly's housing.

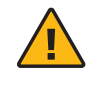

**Warning**: When installing the product, use the provided or designated connection cables, power cables, and AC adapters. Using any other cables and adapters could cause a malfunction or a fire.

#### Xenium Analysis Computer Regulatory

The Xenium Analysis Computer has been designed, tested, and certified to be in compliance with the following standards:

| Certification | Standards                                                                                                    |
|---------------|----------------------------------------------------------------------------------------------------|
|               | UL Certification only for Xenium Analysis Computer<br>UL 62368-1: 2019 and CAN/CSA-C22.2 NO. 62368-1:12 with a cULus mark to indicate that<br>the product has been tested and certified to Canadian and US standards by UL and can be<br>legally installed in those countries.                                                                                                    |
|               | IEC 62368-1: Audio/video, information and communication technology equipment - Part 1: Safety requirements.                                                                                                    |
|               | EN 55032:2015+A11:2020 (Class A) - Electromagnetic compatibility of multimedia<br>equipment - Emission Requirements<br>EN 55035:2017+A11:2020 - Electromagnetic compatibility of multimedia equipment -<br>Immunity requirements.                                                                                                    |
|               | The RCM mark indicates an electrical product complies with all the requirements of the<br>electrical and EMC regulations of Australia and New Zealand in accordance with<br>AS/NZS Standards.                                                                                                    |
| CE            | CE Mark indicates that assembly is covered by a Declaration of Conformity, and has been declared in conformity with the provisions of all applicable directives in the European Union.                                                                                                    |
| UK<br>CA      | UKCA Mark indicates that assembly is covered by a Declaration of Conformity, and has been declared in conformity with the provisions of all applicable directives in the United Kingdom.                                                                                                    |
|               | EN 61000-3-2: Electromagnetic compatibility (EMC) - Part 3-2: Limits - Limits for harmonic current emissions (equipment input current ≤16 A per phase).                                                                                                    |
|               | EN 61000-3-3: Electromagnetic compatibility (EMC) - Part 3-3: Limits - Limitation of voltage changes, voltage fluctuations and flicker in public low-voltage supply systems, for equipment with rated current ≤16 A per phase and not subject to conditional connection.                                                                                                    |
|               | RoHS Directive (2011/65/EU) and amendment (EU) 2015/863: Restriction of the use of certain hazardous substances in electrical and electronic equipment.                                                                                                    |
| X             | WEEE Directive (2012/19/EU): Waste Electrical and Electronic Equipment.                                                                                                    |
|               | FCC Part 15 Class A. NOTE: This equipment has been tested and found to comply with<br>the limits for a Class A digital device, pursuant to part 15 of the FCC Rules. These limits<br>are designed to provide reasonable protection against harmful interference when the<br>equipment is operated in a commercial environment. This equipment generates, uses, and<br>can radiate radio frequency energy and, if not installed and used in accordance with the<br>instruction manual, may cause harmful interference to radio communications. Operation of<br>this equipment in a residential area is likely to cause harmful interference in which case the<br>user will be required to correct the interference at his own expense.<br>This device complies with part 15 of the FCC Rules. Operation is subject to the following<br>two conditions: (1) This device may not cause harmful interference, and (2) this device<br>must accept any interference received, including interference that may cause undesired<br>operation. |
|               | ICES-003 (Canada): This Class A digital apparatus complies with Canadian ICES-003. Cet<br>appareil numérique de la classe A est conforme à la norme NMB-003 du Canada.                                                                                                    |
|               | China CCC: GB 17625.1-2012;GB 4943.1-2011;GB/T 9254.1-2021(Class A).                                                                                                    |
| VEI           | Complies to Japan's Ministry of Economy, Trade and Industry (METI) Electrical Appliance<br>and Material Safety Law (DENAN).<br>This is a Class A product based on the standard of the Voluntary Control Council for<br>Interference (VCCI). If this equipment is used in a domestic environment, radio interference<br>may occur, in which case the user may be required to take corrective actions.                                                                                                    |

これは電波障害自主規制協議会 (VCCI)の基準に基づくクラス A 製品です。 この装置を家庭環境で使用すると、無線干渉が発生する可能性があり、その場合、ユーザーは是正措置を講じる必要があります。 VCCI-A

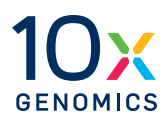

# **System Components**

- **16** Instrument Installation
- 20 Accessories & Consumables
- 22 Accessory Kits
- 23 Gene Panels
- 24 Additional Kits, Reagents & Equipment
- 26 Software Overview

#### Instrument Installation

System

Computer

10x Genomics will provide complete installation services necessary for Xenium Analyzer, Vibration Isolation Table, and Xenium Analysis Computer.

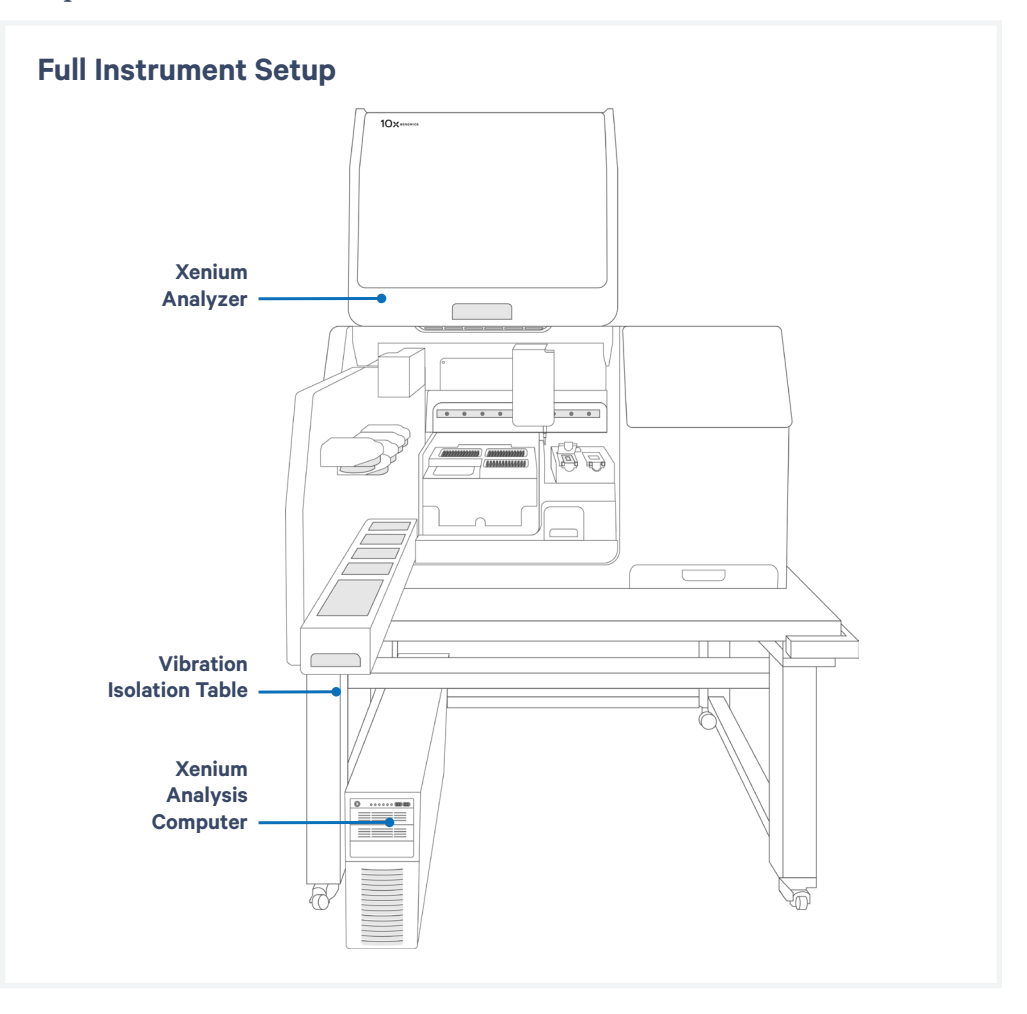

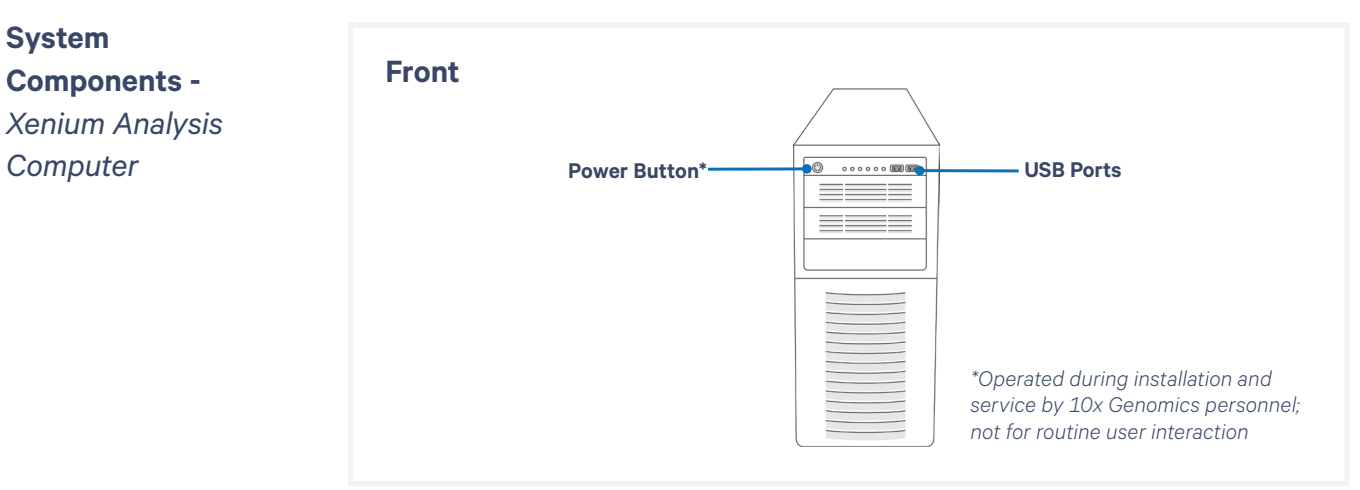

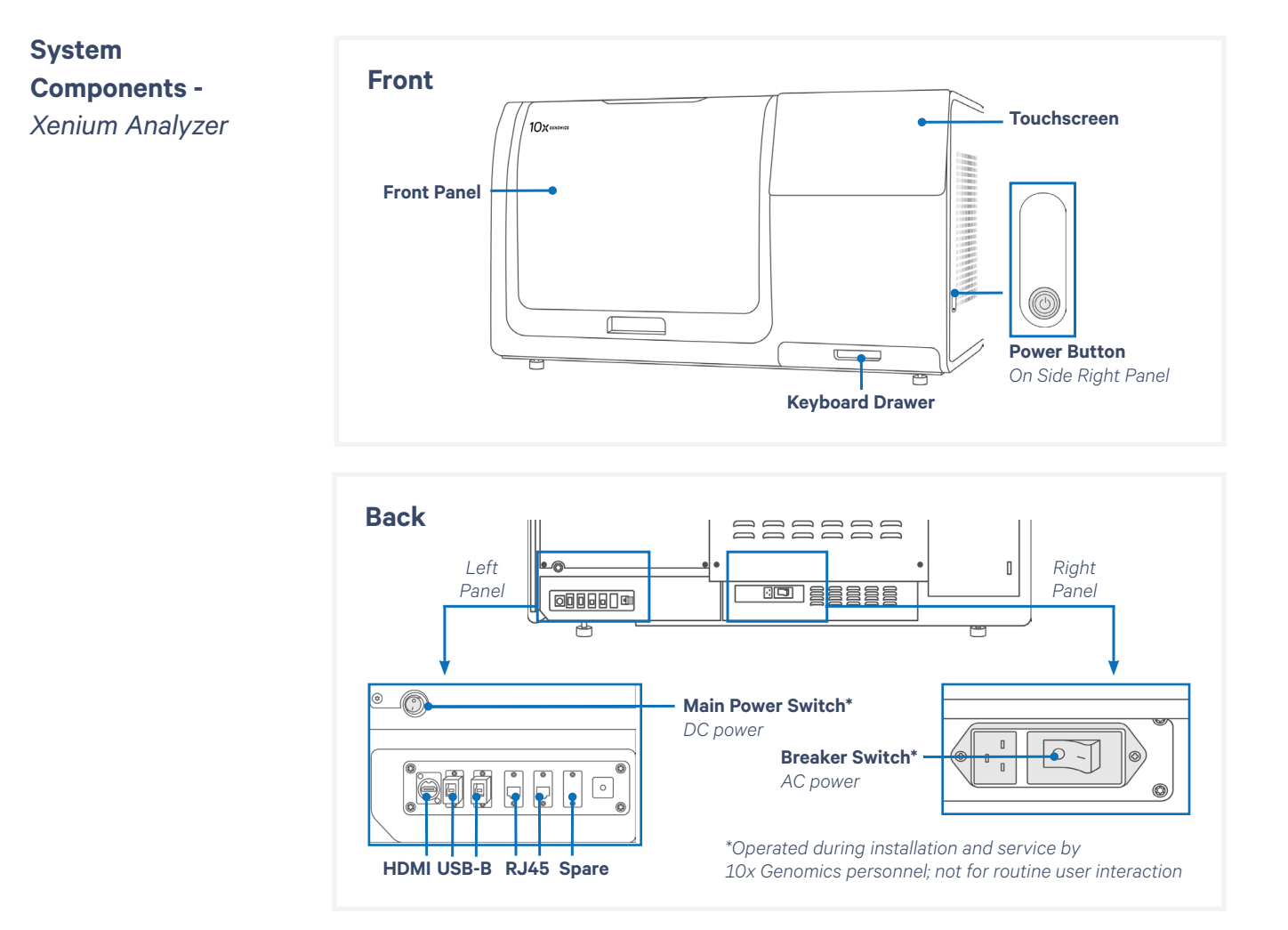

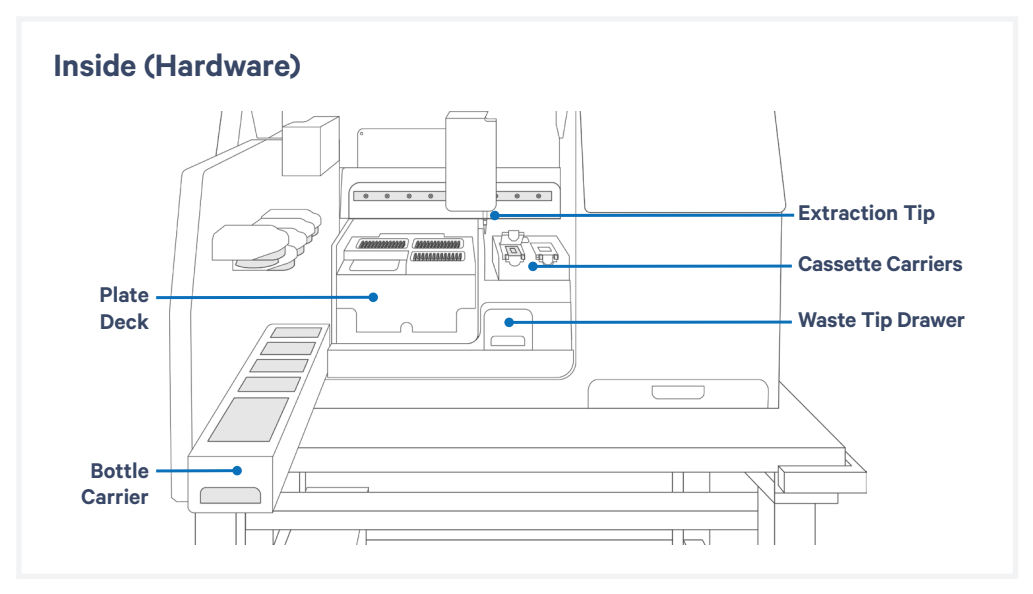

#### Deck Layout -

Xenium Analyzer

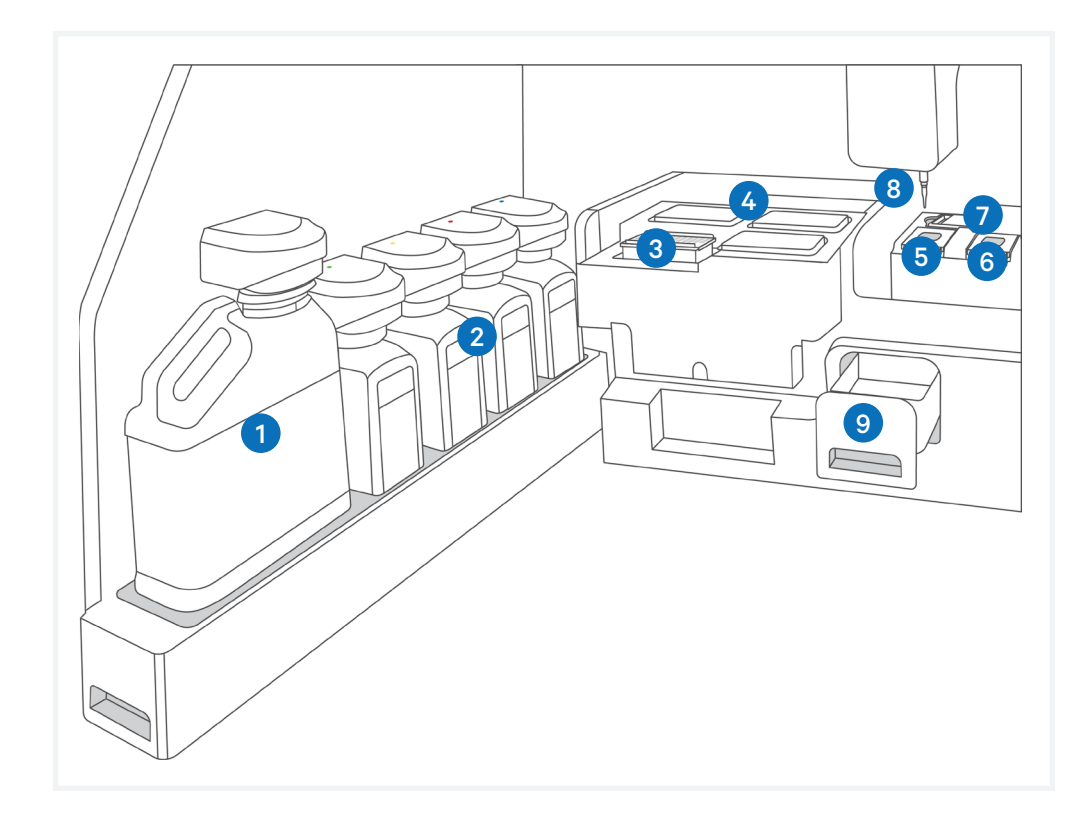

| Location         | Part                                               |
|------------------|----------------------------------------------------|
| Bottle Carrier   | Waste Bottle                                       |
| 2                | Reagent Bottles (4 total)                          |
| 3<br>Plate Deck  | Pipette Tip Rack                                   |
| 4                | Reagent Plates (2 or 3, depending on assay method) |
| Cassatta Carrier | Left Cassette (lid open)                           |
| 6                | Right Cassette (lid closed)                        |
| 7                | Objective Wetting Consumable (OWC)                 |
| 8                | Extraction Tip                                     |
| 9                | Waste Tip Drawer (Waste tip tray inside)           |

#### Hardware Components -Xenium Analyzer

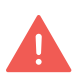

Avoid using the touchscreen and keyboard during instrument runs; if needed, use the touchscreen instead of the keyboard. The Xenium Analyzer includes the following hardware components. See the <u>System Components</u> and <u>Deck Layout</u> sections for the specific location of each hardware component.

#### Touchscreen

The touchscreen is located on the right side of the instrument. Interaction with the software user interface is performed here.

#### **Keyboard Drawer**

The wireless keyboard drawer is located on the bottom-right corner of the instrument, underneath the touchscreen. A keyboard with trackpad is provided.

#### **Bottle Carrier**

Within the instrument deck, the bottle carrier is located at the far left. It can be pulled out using the handle and the Waste Bottle and reagent bottles are housed in the carrier.

#### Waste Tip Drawer

The waste tip drawer is located toward the bottom right of the instrument deck. Waste Tip Tray inside holds solid waste generated by run.

#### **Plate Deck**

The plate deck is in the center of the instrument deck. Pipette tips and reagent plates sit here.

#### **Cassette Carrier**

Two cassette carriers sit to the right of the plate deck. Front tabs are used to open carriers to load slide cassettes.

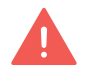

Carrier lid must be fully opened prior to loading the slide cassette. If not fully open and/or the slide is not sitting correctly, closing the carrier lid will crush/break slide.

DO NOT proceed with instrument run if slide is cracked or broken. Cracked or broken slides will result in instrument failure and replacement reagents will not be provided.

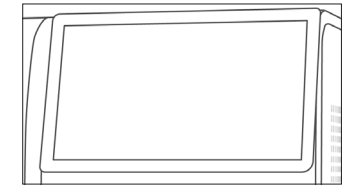

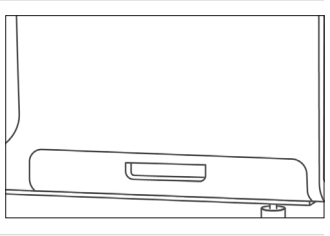

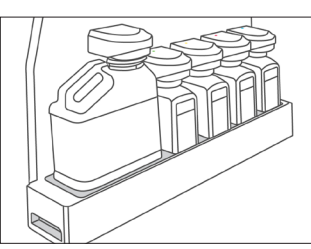

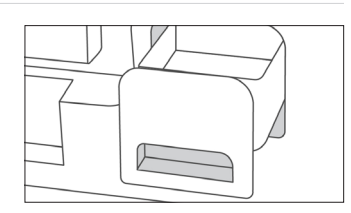

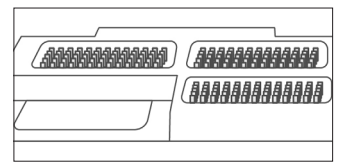

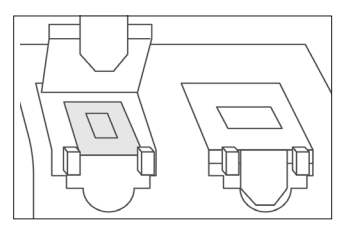

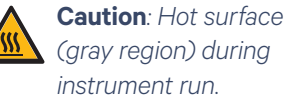

## Accessories & Consumables

The Xenium Analyzer uses the following accessories and consumables required for operation. Unless otherwise noted, each consumable is good for **one run and must be replaced** before the start of each run. See the <u>Deck Layout</u> section for specific locations of each item.

Not all accessories and consumables are shipped with the instrument. See the <u>Accessory Kits</u> and Reagent Kit & Consumables sections for complete details.

#### **Objective Wetting Consumable (OWC)**

The OWC sits behind the slide cassettes/cassette carrier. It has four parts: the reagent priming reservoir, the objective drying pad, the objective wash reservoir, and the extract orifice. **Single use only**. Discard after each run.

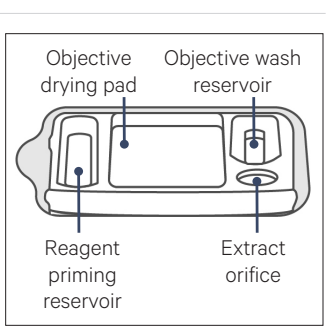

#### Waste Bottle (Reusable)

The liquid Waste Bottle sits in the front position of the bottle carrier and collects liquid waste generated during run. Waste Bottle is reusable. Empty after each run and return back to position before starting the next run.

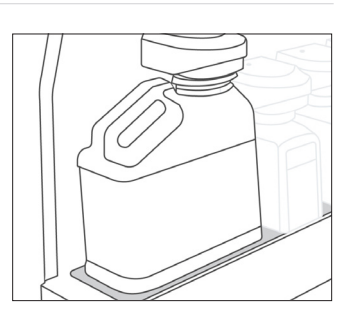

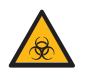

Follow institutional or local guidelines for proper liquid waste disposal.

#### **Reagent Bottles (x4)**

Four reagent bottles sit in the bottle carrier behind the Waste Bottle. Bottles are color-coded to the instrument. Place bottles in the correct order when prompted to.

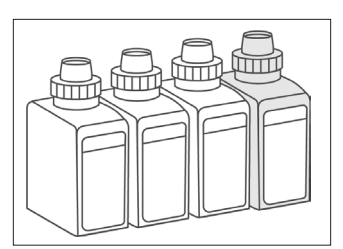

Follow institutional or local guidelines for proper liquid waste disposal.

#### Waste Tip Tray (Reusable)

The Waste Tip Tray sits inside the waste tip drawer. Solid waste (i.e. tips) generated during each run is stored in the waste tip container. It can be reused between runs, but must be emptied after each run.

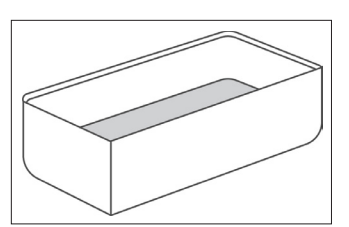

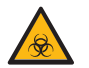

Follow institutional or local guidelines for proper solid waste disposal.

#### Accessories & Consumables contd.

#### **Pipette Tip Rack**

Pipette tip rack sit in the front left area of the plate deck and is labeled with a T on the front. **Single use only**. Discard after each run.

#### **Reagent Plates**

Two required reagent plates (Plate A and B) sit behind the Pipette Tip Rack. A third reagent plate sits right of the Pipette Tip Rack and is required depending on assay method.

Plates are specific to its location and contains unique reagents. Specific handling and preparation are required prior to loading and are described in the Reagent Plate Preparation section. **Single use only**. Discard after each run.

The inst

The foil seal on the plates should be intact when loading instrument. DO NOT use plates if foil seal is punctured.

#### **Extraction Tip**

The Extraction Tip transfers liquid during run **Single use only**. Discard after each run.

#### Xenium Buffer Cap

Reagent bottles must be capped using the Xenium Buffer Cap (includes an integrated straw) prior to loading onto the instrument. **Single use only.** Discard after each run.

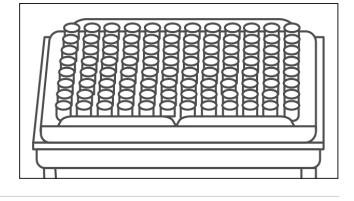

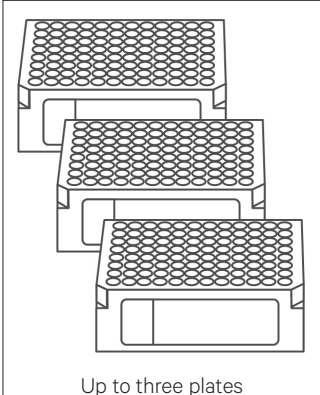

(depending on assay)

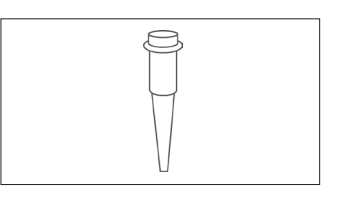

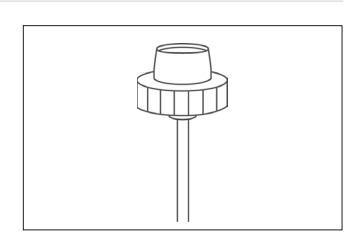

#### **Instrument Bundle and Accessory Kits**

#### Xenium Instrument Bundle, PN-1000569

Includes Xenium Analyzer and Xenium Analysis Computer\* (PN-1000529) Instrument Accessory Kit Module A & Module B Thermocycler Adaptor & Thermocycler Adaptor v2\*\*

\*Xenium Analysis Computer only PN-1000534

\*\*Required for sample preparation performed prior to instrument loading (CG000578, CG000579, CG000580, CG000581). Adaptor version depends on Xenium assay workflow performed.

#### Xenium Instrument Accessory Kit Module A, PN-1000530 shipped with instrument

| Item                  | # | Part Number |
|-----------------------|---|-------------|
| Waste Bottle          | 1 | 3000955     |
| Xenium Waste Tip Tray | 1 | 3000957     |

Region-specific Xenium Power Cable Kit will be shipped along with the Xenium Instrument Accessory Kit Module A.

#### Xenium Instrument Accessory Kit Module B, PN-1000582 shipped with instrument

| Item                              | #  | Part Number |
|-----------------------------------|----|-------------|
| Coolant Bottles                   | 2  | 3001331     |
| Ethernet Cable, 8 ft.             | 2  | 3001335     |
| Ethernet Cable, 20 ft.            | 1  | 3001611     |
| HDMI Cable                        | 1  | 3001337     |
| USB Cable, 3.0 A Male to B Male   | 1  | 3001336     |
| Foot Mounting Brackets            | 4  | 3001765     |
| Foot Mounting Screws <sup>+</sup> | 10 | 3001766     |
| USB 3.2, 1TB, USB-A & USB-C       | 1  | 3002174     |
| MDP to HDMI Adaptor               | 1  | 3002655     |

<sup>+</sup>Eight screws are required for Xenium Instrument. Two additional screws are provided

#### Xenium Thermocycler Adaptor, PN-1000623 shipped with instrument

Xenium Thermocycler Adaptor v2, PN-1000739 shipped with instrument

| Item                         | # | Part Number |  |
|------------------------------|---|-------------|--|
| Xenium Thermocycler Adaptor* | 1 | 3000954     |  |
|                              |   |             |  |

| Item                            | # | Part Number |
|---------------------------------|---|-------------|
| Xenium Thermocycler Adaptor v2* | 1 | 3002207     |

#### **Gene Panels**

Prior to executing the Xenium In Situ Gene Expression workflow, ensure that a compatible gene panel has been selected. 10x Genomics provides the following types of probe panels: pre-designed, add-on custom, and standalone custom. Add-on custom panels are used to supplement predesigned panels. Standalone custom probe panels are used alone and do not require pre-designed panels.

#### **10x Genomics Pre-designed Gene Panels**

Visit the 10x Genomics Support website for the most updated information regarding all the available pre-designed panels.

#### **Compatible Custom Gene Panels**

Contact your 10x Genomics Sales Executive for information about designing custom gene panels that are compatible with pre-designed panels or standalone custom gene panels. If you do not know your Sales Executive, contact <u>customerservice@10xgenomics.com</u>.

Lead time for acquiring custom panels is up to 8 weeks (1-4 weeks for design, 4 weeks for manufacturing). Visit the 10x Genomics website for the most updated information.

If using a custom panel, note the Design ID on the label of the tube containing the panel. This Design ID on the tube label should match with the custom gene panel electronic filename that is selected on the touchscreen during instrument run (see <u>Initialize Instrument</u> section).

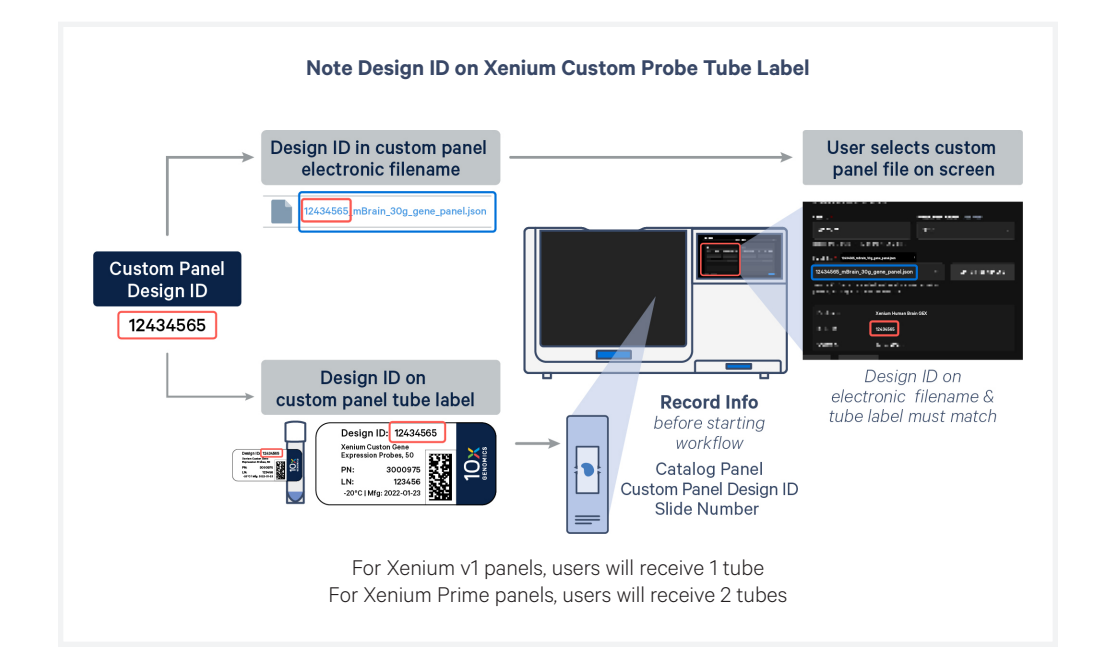

#### Additional Kits, Reagents & Equipment

The listed items have been tested by 10x and perform optimally with the assay. Substituting materials may adversely affect system performance. For items with multiple options listed, choose option based on availability and preference. Consult the manufacturer's website for regional part numbers.

| For Reagent Bottle Buffer Preparation |                                      |                                                                                                    |                                                                                         |                                                                                        |
|---------------------------------------|--------------------------------------|----------------------------------------------------------------------------------------------------|-----------------------------------------------------------------------------------------|----------------------------------------------------------------------------------------|
|                                       | Item                                 | Description                                                                                                    | Vendor                                                                                  | Part Number                                                                            |
|                                       | Nuclease-free<br>Water               | Nuclease-free Water (not DEPC-treated)                                                                                                    | Thermo Fisher Scientific                                                                | AM9932/<br>AM9937                                                                      |
|                                       |                                      | Nuclease-free Milli-Q water (Biopak® Polisher)<br>(select one based on availability)                                                                                                    | Millipore Sigma                                                                         | CDUFBI0A1                                                                              |
|                                       | PBS-T                                | Phosphate Buffered Saline with 0.05% Tween 20, pH 7.4<br>Phosphate Buffered Saline with 0.05% Tween 20, pH 7.4<br>(select one based on availability)                                                                                                    | Millipore Sigma<br>Millipore Sigma                                                      | P3563-10PAK<br>PPB005-20PAK                                                            |
|                                       | PBS<br>Alternate for making<br>PBS-T | PBS - Phosphate Buffered Saline (10X) pH 7.4,<br>RNase-free                                                                                                    | Thermo Fisher<br>Scientific                                                             | AM9624                                                                                 |
|                                       | Tween 20                             | Tween 20 Surfact-Amps Detergent Solution (10% solution)<br>(use one ampule per use)                                                                                                    | Thermo Fisher Scientific                                                                | 28320                                                                                  |
|                                       |                                      | 10% Tween 20                                                                                                    | Bio-Rad                                                                                 | 1662404                                                                                |
|                                       | 100% DMSO                            | Dimethyl sulfoxide (molecular biology grade)<br>Dimethyl sulfoxide (molecular biology grade)<br>Dimethyl sulfoxide (molecular biology grade)<br>Dimethyl sulfoxide (molecular biology grade)<br>Dimethyl sulfoxide, Fisher BioReagents (>99.7%)<br>Dimethyl sulfoxide (for molecular biology, 99.5+%)<br>(select one based on availability) | Millipore Sigma<br>Millipore Sigma<br>Millipore Sigma<br>Fisher Scientific<br>Fuji Film | 41639-100 ML<br>41639-500 ML<br>D8418-250ML<br>D8418-1L<br>BP231-1<br>043-29355 500 ml |
|                                       | KCI                                  | Potassium Chloride (KCl, sterile), 500 ml<br>Potassium Chloride (KCl, sterile), 1L<br>KCl (2 M), RNase-free<br>(concentration in working solution will be 50 mM;<br>select one based on availability)                                                                                                    | Teknova<br>Teknova<br>Invitrogen                                                        | P0330<br>P0335<br>AM9640G                                                              |
| Additional Materials                  |                                      |                                                                                                    |                                                                                         |                                                                                        |
|                                       | Centrifuge with plate rotor          | Allegra X-14 Series Benchtop centrifuge 120 V<br>Or equivalent; fits deep-well 96 well plates (~2 ml vol.)                                                                                                    | Beckman Coulter<br>Coulter                                                              | -                                                                                      |
|                                       | Serological<br>Pipettes              | 10 ml, 25 ml, 50 ml, 100 ml                                                                                                    |                                                                                         |                                                                                        |
|                                       | Serological<br>Pipette<br>Controller | Compatible with 10, 25, 50 & 100 ml serological pipettes                                                                                                    |                                                                                         |                                                                                        |
|                                       | Graduated<br>Cylinders               | 100 ml and other volumes as needed                                                                                                    |                                                                                         |                                                                                        |
|                                       |                                      |                                                                                                    |                                                                                         |                                                                                        |

Contd.

| Additional Kits,    | The listed items have been tested by 10x and perform optimally                                                                                                    |
|---------------------|----------------------------------------------------------------------------------------------------|
| Reagents &          | with the assay. Substituting materials may adversely affect system                                                                                                    |
| Equipment<br>contd. | performance. For items with multiple options listed, choose option based<br>on availability and preference. Consult the manufacturer's website for<br>regional part numbers. |

| Additional Materials |                                                                                                    |                                                                                                  |        |          |
|----------------------|----------------------------------------------------------------------------------------------------|--------------------------------------------------------------------------------------------------|--------|----------|
|                      | Pipette Tips                                                                                                    | Tips LTS 1ML Filter RT-L1000FLR<br>Or equivalent                                                 | Rainin | 30389213 |
|                      | Pipettes                                                                                                    | Pipet-Lite LTS Pipette L-1000XLS+<br>Or equivalent                                               | Rainin | 17014382 |
|                      | Glass Bottles<br>with Cap                                                                                                    | Se Bottles     Pyrex Reusable Media Storage Bottles (500 ml and 1 l)       Cap     Or equivalent |        |          |
|                      | Compressed Canned Air for cleaning                                                                                                    |                                                                                                  |        |          |
|                      | Lens-cleaning Paper or Lint-free Laboratory Wipes<br>High-Tech Conversions ULTIMATE 9 Quilted 2-Ply Polyester Wipes from Fisher Scientific or equivalent |                                                                                                  |        |          |
|                      | 70% Isopropanol                                                                                                    |                                                                                                  |        |          |
|                      | 70% Ethanol                                                                                                    |                                                                                                  |        |          |
|                      | ] Laboratory Balance                                                                                                    |                                                                                                  |        |          |
|                      | Ultrapure water Ultrapure/Milli-Q water,<br>from Milli-Q Integral Ultrapure Water System or equivalent                                                   |                                                                                                  |        |          |
| Thia                 | This list may not include some standard laboratory aquinment                                                                                             |                                                                                                  |        |          |

This list may not include some standard laboratory equipment.

#### **Software Overview**

#### **On-Instrument Pipeline Overview**

The Xenium Analyzer includes an on-instrument analysis pipeline. The Xenium Analyzer captures vertical stacks of images at every cycle (of fluorescent probe hybridization, imaging, and probe removal) and in every channel for multiple fields of view, which need to be processed, corrected, and stitched to build a single image representing the tissue section. The pipeline detects puncta in every cycle and every image to observe all potential mRNA. These puncta are decoded into gene IDs, and each decoded transcript is assigned a quality score.

If samples were prepared using the Multi-Tissue Stain Mix, multimodal cell segmentation is performed to define cell boundaries and assign transcripts to cells. Otherwise, nuclear expansion is performed using the DAPI images. Finally, the pipeline outputs a bundle of data files (see <u>Data</u> <u>Output</u>) that can be exported for further downstream analysis.

#### **Xenium Analyzer Software Versions**

The table below summarizes software version requirements based on assay workflow performed.

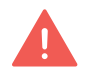

Confirm instrument is running correct software version before initiating run. Upgrading software just prior to instrument loading is not advised.

|                                                                               | Software version requirements |              |              |
|-------------------------------------------------------------------------------|-------------------------------|--------------|--------------|
| Assay                                                                         | XA v3.0 or<br>higher          | XA v2.0      | XA v1.0-1.9  |
| Xenium Prime Gene Expression<br>with optional Cell Segmentation<br>(CG000760) | <b>√</b>                      |              |              |
| Xenium In Situ Gene Expression +<br>Cell Segmentation (CG000749)              | $\checkmark$                  | $\checkmark$ |              |
| Xenium In Situ Gene Expression<br>(CG000582)                                  | <                             | <            | $\checkmark$ |

#### **Software Overview**

contd.

#### **Xenium Explorer**

The Xenium Explorer software provides off-instrument downstream analysis and visualization. Users can zoom in and out of regions of interest, map gene expression data and cell segmentation boundaries, and assess cluster assignments to known tissue types as layers on top of DAPI-stained microscopy images. Users can also check data quality and export or share data to inform downstream analyses.

Xenium Explorer is available for Mac or Windows computers.

Visit the 10x Genomics Support website for additional information.

#### **Xenium Ranger**

Xenium Ranger provides flexible off-instrument reanalysis of Xenium In Situ data. Relabel transcripts, resegment cells, import your own segmentation data, or rename datasets. Results can be visualized in Xenium Explorer.

Visit the 10x Genomics Support website for additional information.

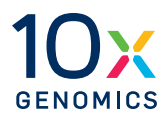

## Tips and Best Practices

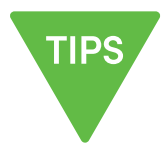

#### **lcons**

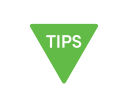

Tips & Best Practices section

includes additional guidance

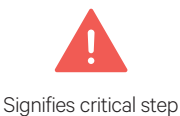

requiring accurate execution

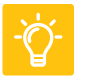

Troubleshooting section includes additional guidance

#### **Handling Xenium Slide with Tissue** Section

Ensure that the Xenium slide with the tissue sections (processed and stored as per the off-instrument workflow) is retrieved from storage just prior to loading the instrument.

• Xenium slide should be in a Xenium cassette without a lid and well filled with 1,000 µl of PBS-T.

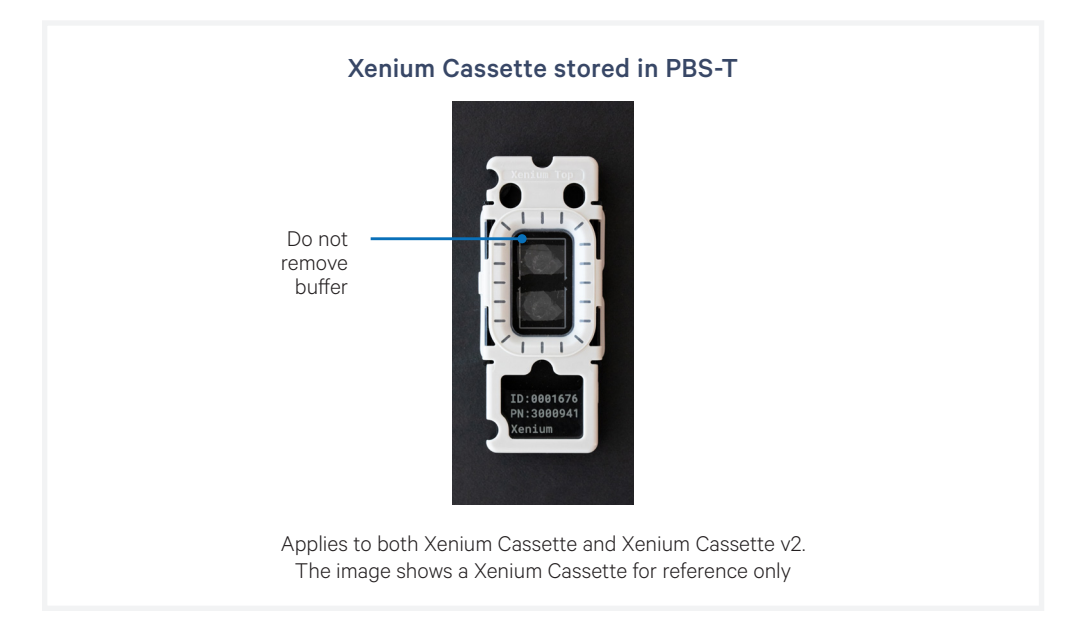

#### **Vibration Isolation Table Specifications**

Confirm that the Vibration Isolation Table gauges meet the following specifications

| Vibration Isolation<br>Table Gauge                         | Location                                                                            | Specifications |
|------------------------------------------------------------|-------------------------------------------------------------------------------------|----------------|
| Source air supply<br>(Compressor, wall air,<br>tank, etc.) | Directly in wall or where building facilities usually preconfigures                 | ~80–150 psi    |
| Table air supply                                           | Right side of system that connects the wall source to vibration isolation table leg | ~70-80 psi     |
| Table leg pressure                                         | Back left leg of vibration isolation table                                          | ~50–60 psi     |

If any values are out of range, contact support@10xgenomics.com for assistance

#### Region Selection Guidelines

During sample scanning, regions of interest must be defined prior to instrument run.

#### Key considerations with selecting regions

See <u>Region Selection</u> for full list of guidelines.

- The unit of selection is called a field of view (FOV). One FOV corresponds to one box in the grid.
- At least one FOV must be defined as a region. At least one region must be defined per slide. Regions do not need to be contiguous.

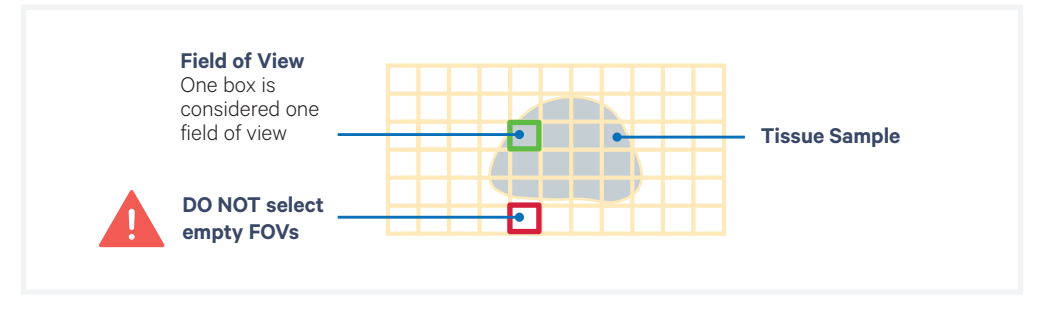

Each FOV can only be assigned to one region and cannot be selected twice. DO NOT select empty FOVs. Selecting empty FOVs will yield stitching errors.

- Avoid including FOVs that are <5% filled with tissue in a region. Inclusion of FOVs that are mostly blank can lead to stitching and registration errors
- Region names must be unique across all slides.
- For slides with multiple tissue sections:
  - Select each tissue section as a separate region
  - Exclude overlapping regions. If the overlapping region is assigned to one tissue, the overlapping area can be imaged but the data will be unusable.
  - No more than 8 regions can be selected per slide. If a slide contains more than 8 sections, consolidating some of these is recommended.

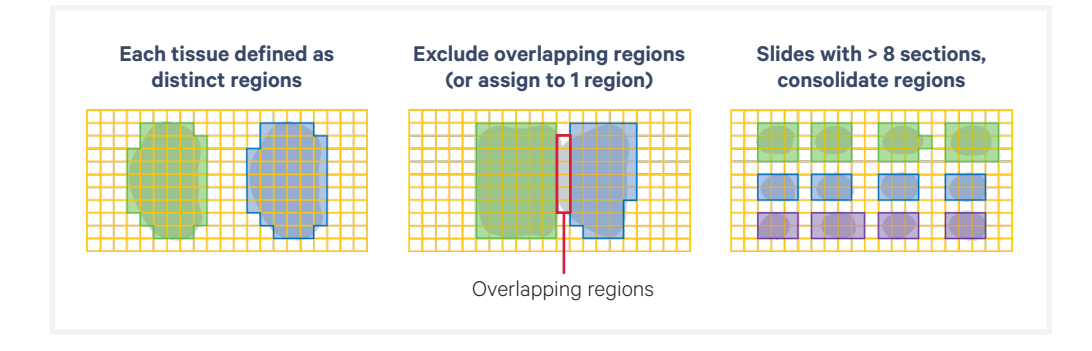

### Reagent Plate and Buffer Preparation

#### **Storing and Thawing Reagent Plates**

Reagent plates are packaged in mylar bags for protection. Keep plates in mylar bag during storage and thawing. When ready to use, open the bag and remove the foil-sealed plate prior to preparation for loading.

| Reagent Plate |                                                | Storage                               | Thawing Instructions                                                            |
|---------------|------------------------------------------------|---------------------------------------|---------------------------------------------------------------------------------|
| Α             | Xenium Decoding<br>Reagent Module A            | Store at <b>4°C</b> upon receipt.     | Plate is ready to use on day of instrument. No thawing or equilibratio          |
| Α             | Xenium Prime Decoding<br>Reagent Module A      |                                       | is necessary.                                                                   |
| В             | Xenium Decoding<br>Reagent Module B            | Store at <b>-20°C</b><br>upon receipt | Thaw at <b>4°C</b> for <b>16–72 h prior</b><br>to handling and loading onto the |
| В             | Xenium Prime Decoding<br>Reagent Module B - 5K |                                       | Instrument.<br>For same day use, thaw plate at                                  |
| С             | Xenium Cell<br>Segmentation                    |                                       | <b>37°C</b> water bath for <b>2.5 h</b> in mylar packaging.                     |
|               | Detection Module                               |                                       | Factor in the thawing step when planning an experiment.                         |

#### **Preparing Reagent Buffers**

Reagent buffers must be prepared prior to filling the reagent buffer bottles and loading them on the instrument. Detailed instructions on how to prepare buffers are provided in the Reagent Preparation section.

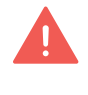

Buffers differ based on assay performed. Follow the appropriate reagent preparation protocol. Failure to prepare the correct buffers will result in failed instrument run.

#### Cleaning Slides and Cassette Carriers

Cleaning the bottom of the Xenium slide and the cassette carrier prior to loading the assembled cassette is critical for a successful Xenium run. Any fingerprints, lint, or liquid may interfere with image acquisition that may result in a failed run or incomplete or unreliable data generation.

Following a completed run, clean the carriers after unloading the slide, especially if liquid has leaked during the run to prevent liquid from drying onto the surface of the carrier.

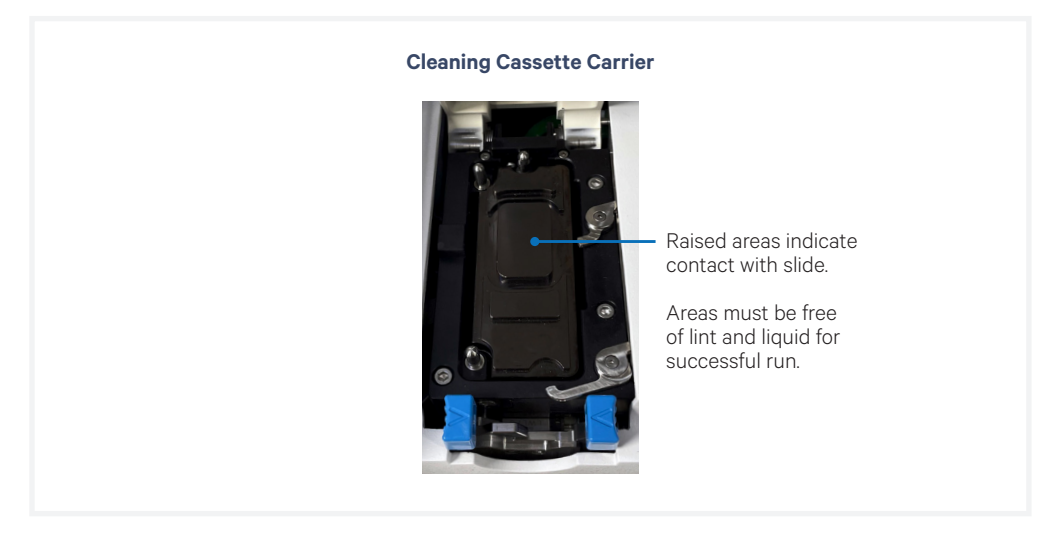

- **a.** Spray 70% isopropanol onto a lint-free laboratory wipe and clean the surface of the carrier, paying attention to the raised areas that come into contact with the slide. Let evaporate.
  - i. Optional: Spray 70% isopropanol on a cotton swab and use to clean off crevices if necessary.
- **b.** Use compressed air to remove any remaining lint paying close attention to raised areas. Confirm surface is dry.
- **c.** Check assembled cassette to ensure the seals are not leaking liquid by blotting bottom with lint-free laboratory wipe.
- **d.** Clean the bottom surface of the slide with 70% isopropanol using a lint-free laboratory wipe without spilling the storage buffer. Confirm the bottom of the slide bottom is clean and dry.

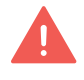

A dry, clean, lint-free surface on both the slide bottom and instrument cassette carrier is critical for a proper instrument run. Any debris or lint can interfere with image acquisition.

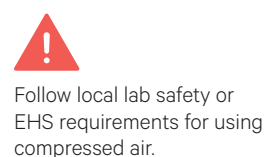

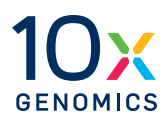

# **Getting Started**

- 34 Instrument Setup
- **36** Touchscreen Menu Options
- **37** Network Connectivity
- **38** Software Updates
- 40 Readiness Test

#### Instrument Setup

Prior to starting an experiment on the Xenium Analyzer, a series of steps must be performed to ensure proper function. The following section describes the process required to get started on the instrument.

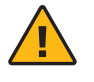

**Warning:** Avoid using the Xenium Analyzer in a manner not specified by 10x Genomics. The Xenium Analyzer has been designed to protect the user. If used improperly, the intended user protections can be impaired.

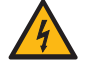

#### **General Power Safety**

Grounding is required to prevent electric shock. If the power source is not grounded, qualified personnel must first install a reliable safety ground.

- DO NOT plug the instrument power cable into an electrical outlet if the power cable is damaged.
- To prevent electric shock, plug the instrument power cable into properly grounded outlets.
- When using an extension cable or power strip, ensure that the total ampere rating of the instrument does not exceed the ampere rating of the extension cable. The extension cable must be designed for grounded plugs and plugged into a grounded wall outlet.
- Be sure to grasp the plug, not the cable, when disconnecting the instrument from an electric socket.

### Instrument Setup contd.

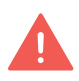

The user should not operate the switches at the back panel. The breaker switch and the main power switch on the back panel will be activated/used only during instrument installation and service.

#### **Turn on the System**

- **a.** Power on the instrument using the power button (press >3 sec) on the side panel (right). See detailed information below.
- **Breaker Switch** (back right panel): Activated during installation. Not for routine user interaction. Should be kept in ON position ("I" pushed in) for normal operation.
- Main Power Switch (back left panel): Activated during installation. Not for routine user interaction. Should be kept in ON position ("I" pushed in) for normal operation.
- **Power Button** (side right panel): Only active when Breaker and Main Power Switch are ON (Blue LED light will be illuminated). Press the power button for >3 sec to initiate Xenium Analyzer and Xenium Analysis Computer power ON mode. Wait 3 minutes after powering ON before proceeding.

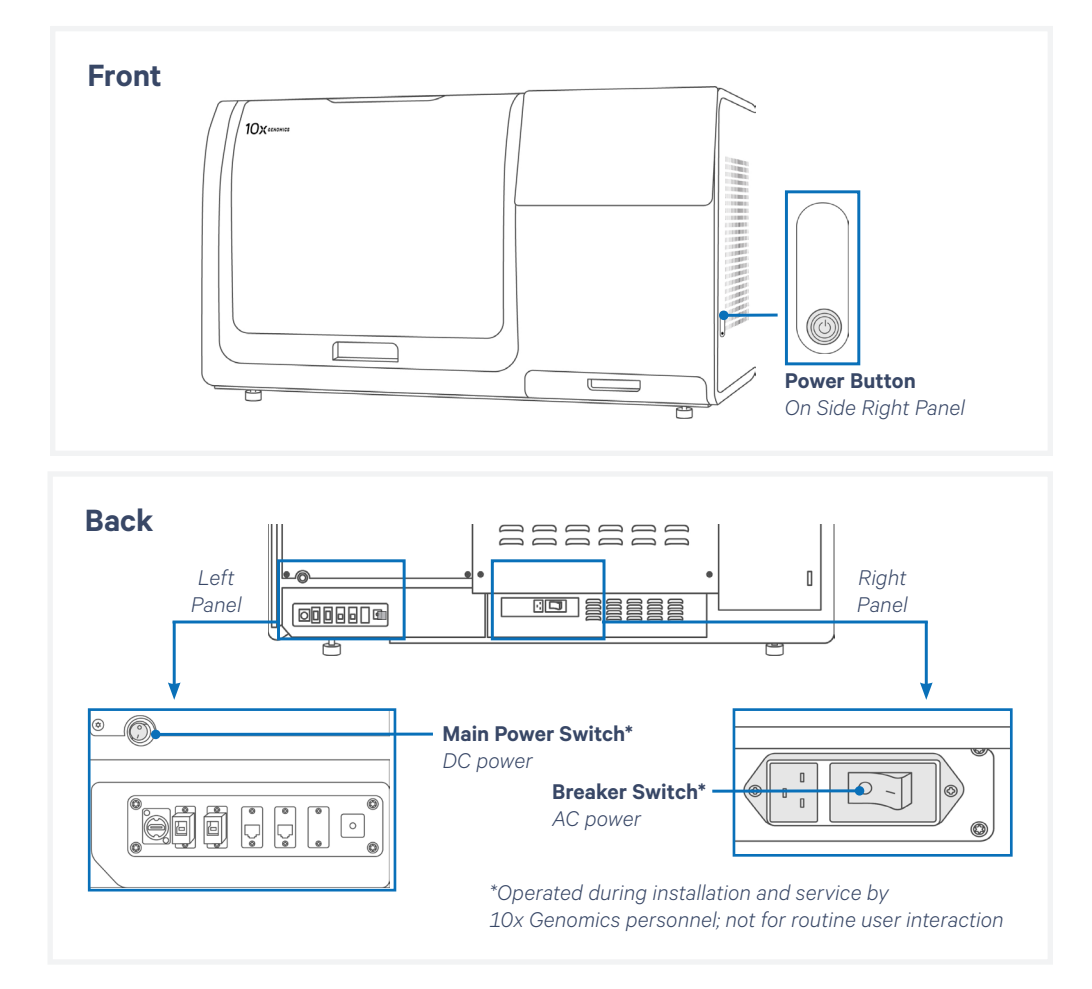

**b.** After the instrument powers on (~few minutes), login by selecting "Xenium User" on the touchscreen and enter password.

For first-time users, a password for the user account on each instrument will be provided by 10x Genomics when the instrument is shipped. Contact <a href="mailto:support@10xgenomics.com">support@10xgenomics.com</a> for guidance regarding changing the password.

### Instrument Setup

**c.** Start the Xenium Analyzer application by clicking the blue icon on the touchscreen.

#### Set up and Register Instrument (First-time Use Only)

- a. Click Start Set Up to begin.
- **b.** Follow on-screen instructions to set up the following
  - i. **Local time zone**: All times displayed on the instrument will be local time, including estimated run completion.
  - ii. **Network connection**: Internet connection is recommended for best support experience.
  - iii. **Instrument registration to** <u>10x Genomics Cloud</u>: If necessary, multiple users can be registered to a single instrument.
  - iv. **Network shared folder (Optional)**: Used for transferring data from the instrument to local storage.
- c. Upon completion, the Xenium Analyzer home screen will appear.

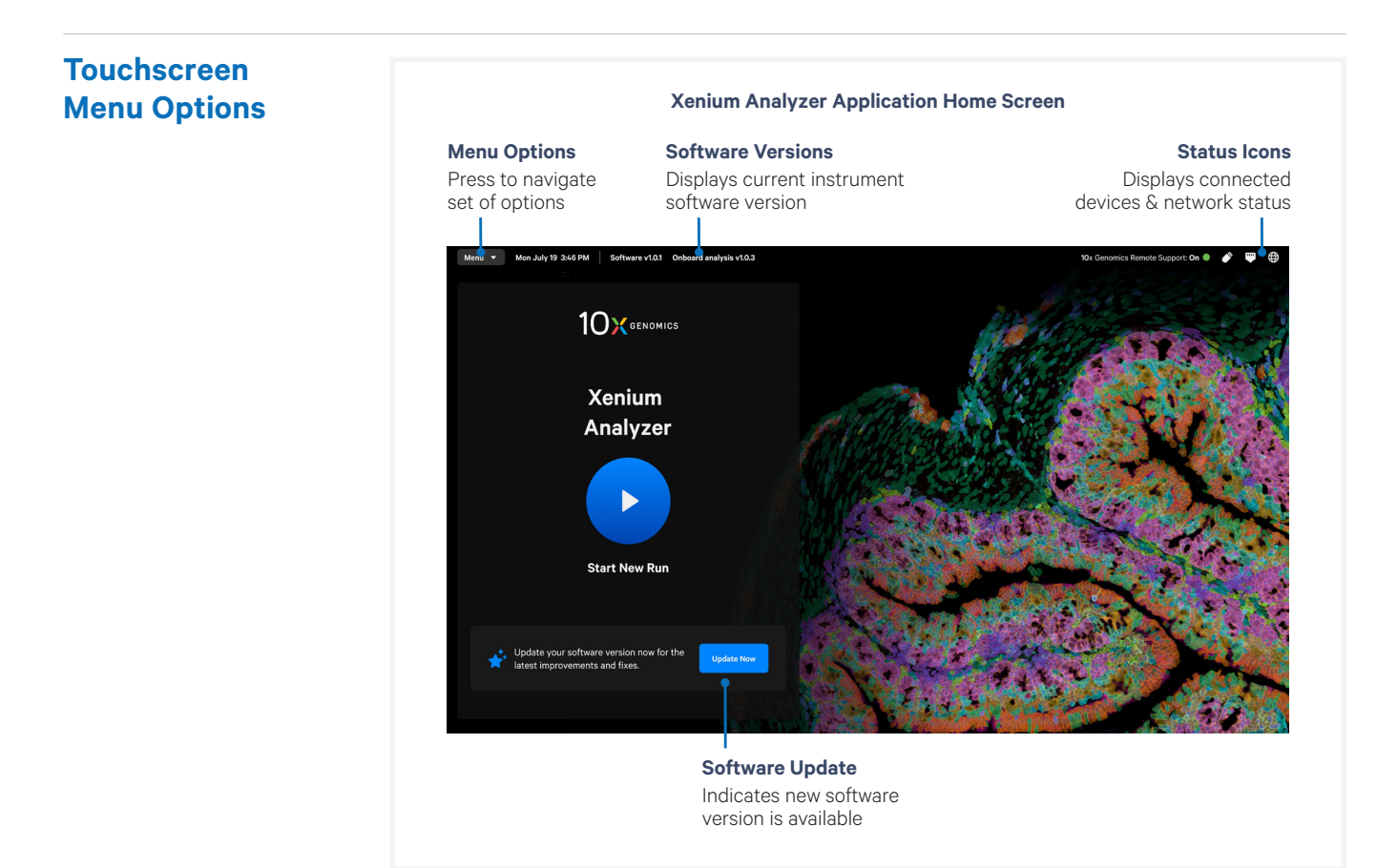
#### Touchscreen Menu Options contd.

**Status Icons** 

|           | lcon    | Connection Status                            |  |  |
|-----------|---------|----------------------------------------------|--|--|
| USB       |         | USB connected                                |  |  |
|           | No Icon | USB not connected                            |  |  |
| Ethernet  |         | Ethernet connected                           |  |  |
|           |         | Ethernet connection error (Action required)  |  |  |
|           |         | Ethernet not connected                       |  |  |
| 10x Cloud |         | 10x Cloud connected                          |  |  |
|           |         | 10x Cloud connection error (Action required) |  |  |

### Settings (Menu > Open Settings)

| Setting                  | Description                                                                                                    |
|--------------------------|----------------------------------------------------------------------------------------------------|
| Runs                     | View and manage run information and export run data (Deleted data is not visible)                                                                                      |
| Custom Panels            | View, manage, and upload custom or add-on panels here (Only panels uploaded to the instrument are displayed)                                                           |
| Network Shared<br>Folder | Configure and manage network shared folders for output data transfer                                                                                                   |
| Readiness Tests          | <b>Initiate instrument tests and view results</b> (The only user-run test<br>is the Readiness Test while others on the instrument are for 10x<br>Field Engineers only) |
| Test Logs                | Running log of initiated readiness tests performed                                                                                                    |
| About                    | Information about the system (including instrument serial number), analytics, 10x Cloud registration status, storage capacity, privacy, and software versions          |
| Software                 | View and update instrument software version (Most recent release notes are accessible here)                                                                            |
| Network Settings         | Configure network settings for instrument                                                                                                    |
| Connectivity             | Enable/disable remote access by 10x Genomics                                                                                                    |
| Time                     | Configure time zone for instrument to display local time                                                                                                    |
| Control Panel            | View and manage instrument front panel status                                                                                                    |

| Network      | Xenium Analyzer has a highly interactive user interface paired with                                                                                                    |  |  |  |
|--------------|----------------------------------------------------------------------------------------------------|--|--|--|
| Connectivity | network connectivity, intended to provide a seamless user experience<br>along with efficient remote monitoring to optimize instrument<br>performance. This also gives 10x Genomics the ability to respond quickly<br>and troubleshoot any issues that may occur. |  |  |  |
|              | Consult the <u>Xenium Analyzer Network Connectivity Guidelines</u><br><u>Technical Note (CG000645)</u> for comprehensive information regarding<br>remote performance monitoring and remote support along with<br>additional technical details.                   |  |  |  |

#### **Software Updates**

For version 1.6 or higher

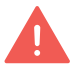

Keep the Xenium Analyzer application up to date to ensure the instrument can utilize the latest assay products, features, and bug fixes. Updates may improve or alter the on-instrument analysis pipeline.

Using the latest version of the software is recommended, however changes to the pipeline may introduce batch effects if upgrades are completed between runs involved in a multirun experiment. Consult the <u>Xenium Software Release Notes</u> for details before updating.

Instrument requires internet connection to receive notifications and perform installation.

#### Initiate Software Update

There are two ways to initiate a software update: from the home screen, or from the Software section of the Settings panel.

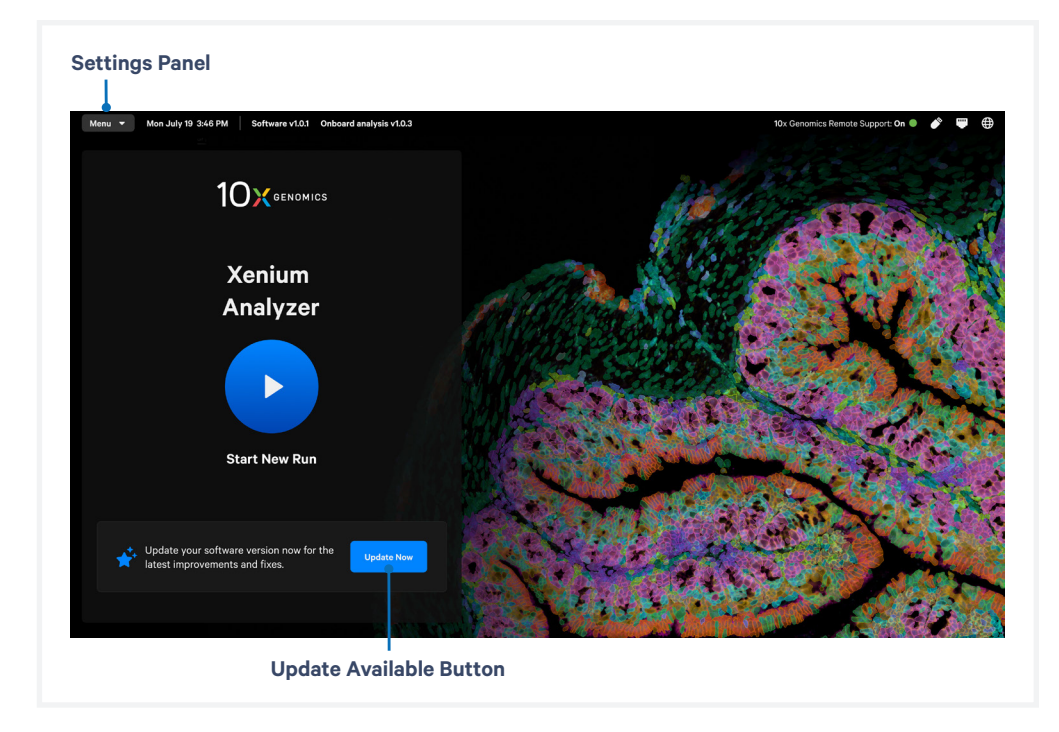

### **Software Updates** contd.

#### **From Home Screen**

**a.** When software update is available, a blue "Update Now" button will appear. Click button and follow on-screen instructions to download and install.

If Remind Me Later is selected, the Update Now message on the home screen will reappear later. Keep your system up to date to ensure latest instrument improvements and bug fixes.

#### **From Settings Panel**

- **a.** On the top-left corner of the screen, click Menu > Settings > Software
- **b.** If software update is available, click View Release Notes and Download to download update.
- **c.** Ensure "Keep this instrument up to date" is toggled ON to have updates downloaded in the background. Using this feature will not impact instrument runs.

When turned ON, updates will be downloaded in the background when available to ensure instrument remains up to date. User must still install new version.

**d.** Click download and install to continue with software update.

#### **Installing Software Update**

- **a.** During installation, a popup window will appear showing progress bar with completion percentage, estimated time remaining, and current download speed.
- **b.** Following installation, the instrument will be automatically rebooted and login is required.
- **c.** Upon opening Xenium Analyzer software, a popup window will display Software update complete, indicating successful update.
- d. Run Readiness Test (See section below for instructions).

# **Readiness Test** The Readiness Test verifies all systems are working optimally and the instrument is ready for use. It is included as a prerun verification for all runs, but can be initiated as a standalone operation at the discretion of the end user from the Tests Menu option. No reagents required.

- **a.** On the top-left corner of the screen, click Menu > Open Settings
- b. Under the Tests category, select Readiness Tests.
- **c.** Three types of Readiness Tests will appear. Users run "Readiness Test". To start the test, click "Start Test" under Readiness Test.

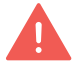

Additional types of readiness tests available on the instrument are for 10x Field Engineers only.

| Runs            | Readiness Tests                                                                                                    |            |
|-----------------|----------------------------------------------------------------------------------------------------|------------|
| Custom Panels   | For more information on readiness tests, refer to the instrument user guide.                                                                              |            |
| Tests           | Readiness Test<br>A short test that verifies the condition of key instrument systems.<br>Once not require any consumable                                  | Start Test |
| Readiness Tests | Takes up to 10 minutes to complete.                                                                                                    |            |
| System          | Extended Readiness Test<br>A comprehensive test that verifies the condition of key instrument<br>systems. Only intended to be used by 10x Field Engineers | Start Test |
| About           | To run this test, you will need a full set of consumables: calibration                                                                                    |            |

- **d.** A successful Readiness Test verifies the instrument is ready for use. Follow on-screen instructions if a failed or incomplete test occurs.
- e. Exit by selecting the Close settings button at the top-left corner of the screen, or select the Menu drop down and click Close settings.

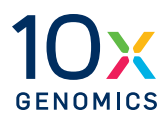

# Reagent Preparation & Loading for Xenium v1 Workflows

- 42 Protocol Steps & Timing
- 43 Reagent Kits & Consumables
- 44 Reagent Plate Preparation
- 47 Buffer Preparation
- 50 Reagent Plate Loading
- **51** Reagent Bottle Loading

# Protocol Steps & Timing

#### For Xenium v1 Workflows

(on-instrument; for both FFPE & FF samples)

| 0                                                                                                    | Timing                                         |                                                         |  |  |
|----------------------------------------------------------------------------------------------------|------------------------------------------------|---------------------------------------------------------|--|--|
| Steps                                                                                                    | Hands-on Time                                  | Total Time                                              |  |  |
| Day 1                                                                                                    |                                                |                                                         |  |  |
| Thaw Decoding Reagent Module B<br>Thaw Cell Segmentation Detection Module**                                                              | 5 min<br>5 min                                 | 16–72 h at 4°C*<br>16–72 h at 4°C*                      |  |  |
| Day 2                                                                                                    |                                                |                                                         |  |  |
| Prepare Buffers<br>Initialize Instrument<br>Input Experimental Details<br>Load Instrument<br>Sample Scan<br>Select Region & Initiate Run | 1 h<br>-<br>5–10 min<br>~5 min<br>-<br>~10 min | 1 h<br>5–10 min<br>5–10 min<br>~5 min<br>1 h<br>~10 min |  |  |
| Day 4-6                                                                                                    |                                                |                                                         |  |  |
| Run Time<br>Post-Run Cleanup                                                                                                    | -<br>5 min                                     | 2-4 days<br>10 min                                      |  |  |

\*2.5 h at 37°C water bath for same day use

\*\*If performing Xenium In Situ Gene Expression with Cell Segmentation Staining workflow (CG000749)

## Reagent Kits & Consumables

#### Xenium Decoding Consumables (1 run, 2 slides) PN-1000487

Kits below are used for Xenium v1 workflows only.

Instrument runs with slides prepared for Xenium In Situ Gene Expression with Cell Segmentation require all three plates.

| <b>Items</b><br>(store at room temperature)  | # | Part Number |
|----------------------------------------------|---|-------------|
| Xenium Cassette Kit* (2 cassettes + 16 lids) | 1 | 1000566     |
| Extraction Tip                               | 1 | 2000757     |
| Pipette Tips                                 | 1 | 3000866     |
| Xenium Buffer Cap                            | 4 | 3000949     |
| Xenium Objective Wetting Consumable          | 1 | 2000749     |
| 1 Deionized Water (bottle)                   | 1 | 3001198     |
| 2 Xenium Sample Wash Buffer A (bottle)       | 1 | 3001199     |
| 3 Xenium Sample Wash Buffer B (bottle)       | 1 | 3001200     |
| 4 Xenium Probe Removal Buffer (bottle)       | 1 | 3001201     |

\*Use during for sample preparation prior to loading the instrument (CG000580, CG000581).

#

1

1

Part Number

1000624

1000625

### Xenium Decoding Reagents (1 run, 2 slides) PN-1000461

Items

В

(store at 4°C)

(store at -20°C)

A Xenium Decoding Reagent Module A

Xenium Decoding Reagent Module B

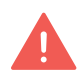

Consult the SDS for instructions on proper handling and disposal of volatile and hazardous chemicals.

Visually inspect the mylar packaging of Decoding Module A upon receipt to ensure it is vacuum sealed. If it is compromised, use another package and contact support@10xgenomics.com.

Decoding Reagent Modules A and B require different storage conditions. See packaging for proper storage instructions upon receipt. Failure to comply with

storage instructions will render reagents unusable.

Xenium Cell Segmentation Detection Reagents (1 run, 2 slides) PN-1000639

| Items                                                          | # | Part Number |
|----------------------------------------------------------------|---|-------------|
| C Xenium Cell Segmentation Detection Module (store at -20°C)** | 1 | 1000639     |

\*\*For Xenium In Situ Gene Expression with Cell Segmentation Staining (CG000749) workflow

TIPS.

### Reagent Plate Preparation

SDS for instructions on proper handling and disposal of volatile and hazardous chemicals.

# The following section describes reagent plate preparation for Xenium v1 workflows only.

Decoding Reagent Module B and Cell Segmentation Detection Module require overnight thawing at **4°C**. Ensure plate is removed from **-20°C** and placed at **4°C** the night prior to the instrument run.

| lte | m                                                                                                    | 10x PN         | Preparation & Handling                                              | Storage |
|-----|----------------------------------------------------------------------------------------------------|----------------|---------------------------------------------------------------------|---------|
| Ма  | intain on ice/4°C                                                                                                    |                |                                                                     |         |
|     | A Xenium Decoding<br>Reagent Module A                                                                                                    | 1000624        | -                                                                   | 4°C     |
| Ма  | intain at room temperatu                                                                                                    | ıre            |                                                                     |         |
|     | B Xenium Decoding<br>Reagent Module B                                                                                                    | 1000625        | Thaw in sealed mylar bag at 4°C<br>for 16–72 h or at 37°C for 2.5 h | -20°C   |
|     | C Xenium Cell<br>Segmentation<br>Detection Module*                                                                                             | 1000639        | Thaw in sealed mylar bag at 4°C<br>for 16–72 h or at 37°C for 2.5 h | -20°C   |
|     | *If performing Xenium In S                                                                                                    | Situ Gene Expl | ression Cell Segmentation Workflow                                  |         |
| Ob  | tain                                                                                                    |                |                                                                     |         |
|     | Deep-well, 96 well plate<br>for counterbalancing                                                                                               | -              | -                                                                   | Ambient |
|     | Centrifuge compatible<br>with deep-well 96 well<br>plates (~2 ml vol.)<br>(Allegra® X-14 Series<br>Benchtop centrifuge<br>120 V or equivalent) | _              | -                                                                   | Ambient |
|     | Serological Pipettes                                                                                                    | -              | -                                                                   | Ambient |
|     | Plate seal                                                                                                    | -              | -                                                                   | Ambient |
|     | Laboratory Balance                                                                                                    | _              | -                                                                   | Ambient |

This list may not include some standard laboratory equipment.

CG000584 | Rev J

### Reagent Plate Preparation contd.

#### A Decoding Reagent Module A

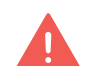

Module A is oxygen sensitive! Keep plate in its original vacuum sealed mylar packaging during storage at **4°C**.

**a.** On the day of the instrument run, open the mylar packaging and remove plate with the intact foil seal. The foil seal on the plate should not be removed at any time. Mix by gently inverting the plate 20x without introducing bubbles. DO NOT vortex. Maintain on ice.

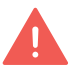

Plate must be used within 5 days (includes run time) after opening and removal from mylar packaging.

- **b.** Prepare a plate for counterbalancing as described in the Plate Counterbalancing Instructions on the next page.
- **c.** Place the reagent plate and counterbalancing plate in a swinging bucket centrifuge. Once balanced, centrifuge at **1600 rcf** for **10 min** at **room temperature**.
- **d.** Remove from centrifuge and place reagent plate at **4°C or on ice** until loading. DO NOT invert the plate after centrifugation.

#### **B** C Decoding Reagent Module B / Cell Segmentation Detection Module\*

\*If performing Xenium In Situ Gene Expression with Cell Segmentation Staining workflow

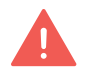

Keep plates in its original vacuum sealed mylar packaging during storage at **-20°C** and during thaw at **4°C**.

- a. Thaw plate in its original packaging at 4°C for 16–72 h or at 37°C for 2.5 h. Unopened plate in its original mylar packaging may be kept at 4°C for up to 3 days.
- **b.** Remove thawed plate and equilibrate at **room temperature** for **30 min**.
- **c.** Open the mylar packaging to remove plate with the intact foil seal. The foil seal on the plate should not be removed at any time. Mix by gently inverting the plate 20X without introducing bubbles. DO NOT vortex. Maintain at **room temperature**.
- **d.** Prepare a plate for counterbalancing as described in the Plate Counterbalancing Instructions on the next page.
- e. Place the reagent plate and the plate for counterbalancing in a swinging bucket centrifuge. Once balanced, centrifuge at 300 rcf for 1 min at room temperature.
- **f.** Remove from centrifuge and leave plate at **room temperature** until ready to load. DO NOT invert the plate after centrifugation.

### Reagent Plate Preparation contd.

| Reagent Plate Preparation Summary for Xenium v1 Workflows |                                                                                                    |                                                                                                    |  |  |
|-----------------------------------------------------------|----------------------------------------------------------------------------------------------------|----------------------------------------------------------------------------------------------------|--|--|
| Step                                                      | A Decoding Reagent<br>Module A                                                                                                    | <ul> <li>B Decoding Reagent Module B</li> <li>C Cell Segmentation Detection<br/>Module*</li> </ul>                                                                                                    |  |  |
| Thaw                                                      | -                                                                                                    | Store in the sealed mylar bag at:<br>4°C for 16–72 h<br>OR<br>37°C water bath for 2.5 h                                                                                                    |  |  |
| Day of<br>instrument<br>run                               | Oxygen sensitive<br>Remove plate from <b>4°C</b><br>Open the mylar packaging to<br>remove plate<br>(foil seal stays intact)<br>Mix by gently inverting the plate<br>20x without introducing bubbles.<br>DO NOT vortex<br>Maintain on <b>ice</b> | Remove plate from 4°C.<br>Equilibrate at <b>room temperature</b> for<br><b>30 min</b><br>Open the mylar packaging to remove<br>plate<br>( <i>foil seal stays intact</i> )<br>Mix by gently inverting the plate 20x<br>without introducing bubbles.<br>DO NOT vortex<br>Maintain at <b>room temperature</b> |  |  |
| Counterbalance                                            | Prepare counterbalancing plate                                                                                                    | Prepare counterbalancing plate                                                                                                    |  |  |
| Centrifuge                                                | 1600 rcf for 10 min at room temp.                                                                                                    | 300 rcf for 1 min at room temp.                                                                                                    |  |  |
| Before loading                                            | Maintain at <b>4°C</b>                                                                                                    | Maintain at room temperature                                                                                                    |  |  |

\*If performing Xenium In Situ Gene Expression with Cell Segmentation Staining workflow

#### **Plate Counterbalancing Instructions**

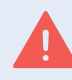

Reagent and Detection Modules do not weigh the same and should be counterbalanced separately.

- Weigh the Xenium module plate with lid on (example: 190 g).
- Place the empty counterbalancing deep-well 96 well plate on the weighing balance. Pipette (multichannel/serological) water to the plate wells until the total weight is equal to the Xenium module plate ± 1 g (example: counterbalancing plate with water=189.6 g).
- Remove from the counterbalancing plate from the weighing balance, add a seal to it, and use for counterbalancing the Xenium module plate.

### **Buffer Preparation**

# The following section describes buffer preparation for Xenium v1 workflows only.

|                                                       | Ite | m                                                                                                    | 10x PN  | Composition           | Storage |  |  |  |
|-------------------------------------------------------|-----|----------------------------------------------------------------------------------------------------|---------|-----------------------|---------|--|--|--|
|                                                       | Ob  | Obtain and Fill                                                                                                    |         |                       |         |  |  |  |
|                                                       |     | 1 Deionized Water/Xenium<br>Instrument Wash Buffer                                                                                  | 3001198 | Milli-Q Water         | Ambient |  |  |  |
|                                                       |     | 2 Xenium Sample Wash Buffer A                                                                                                    | 3001199 | PBS + Tween           | Ambient |  |  |  |
|                                                       |     | 3 Xenium Sample Wash Buffer B                                                                                                    | 3001200 | Milli-Q Water         | Ambient |  |  |  |
|                                                       |     | 4 Xenium Probe Removal Buffer                                                                                                    | 3001201 | DMSO + Tween<br>+ KCl | Ambient |  |  |  |
|                                                       | Ob  | tain                                                                                                    |         |                       |         |  |  |  |
|                                                       |     | Nuclease-free Water (not DEPC-<br>treated) or Nuclease-free Milli-Q<br>water (Biopak® Polisher)                                     | -       | -                     | Ambient |  |  |  |
| Choose only one for<br>Xenium Sample<br>Wash Buffer A |     | PBS-Tween<br>OR<br>PBS - Phosphate Buffered Saline<br>(10X) pH 7.4, RNase-free and<br>Tween 20 Detergent Solution (10%<br>solution) |         |                       | Ambient |  |  |  |
|                                                       |     | Serological Pipettes (10 ml, 25<br>ml, 50 ml) & Serological Pipette<br>Controller                                                   | -       | -                     | Ambient |  |  |  |
|                                                       |     | Glass Bottles with Cap (500 ml, 1 L)                                                                                                | -       | -                     | Ambient |  |  |  |
|                                                       |     | Potassium Chloride (KCl)                                                                                                    | -       | -                     | Ambient |  |  |  |
|                                                       |     | 100% DMSO                                                                                                    | -       | -                     | Ambient |  |  |  |
|                                                       |     | Pipette Tips (1,000 $\mu$ l) & Pipette                                                                                              | -       | -                     | Ambient |  |  |  |

This list may not include some standard laboratory equipment.

## **Buffer Preparation** *contd.*

Prepare buffers fresh prior to setup of the Xenium Analyzer. Read all the preparation instructions for various options before proceeding.

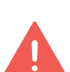

Before preparation, sterilize glass bottles by autoclaving. Ensure bottles and caps are free of residual detergents, debris, and nuclease activity is minimized.

Measure liquids using a graduated cycler for accuracy. A funnel may be used when pouring buffers. Ensure buffers are free of particulate material as that can clog the instrument lines.

#### 1 Deionized Water/Xenium Instrument Wash Buffer

Fill Reagent Bottle #1 with **500 ml** Nuclease-free Water/Nuclease-free Milli-Q Water and cap bottle with standard bottle cap.

#### 2 Xenium Sample Wash Buffer A

Prepare 1X PBS-T according to the table below in a glass bottle and maintain at **room temperature**. Add reagents in the order listed. Cap bottle and invert gently to mix. Ensure minimal bubbles are introduced.

#### If preparing from powder:

| Reagents Add reagents in order listed | PN                  | Xenium v1 |
|---------------------------------------|---------------------|-----------|
| Nuclease-free Water                   | AM9932 or CDUFBI0A1 | 1L        |
| PBS-Tween (choose one)                | P3563-10PAK         | 1 Pack    |
|                                       | PPB005-20PAK        | 2 Packs   |
| Total                                 | _                   | 1L        |

#### If preparing from liquid:

| <b>Reagents</b> Add reagents in order listed | PN                     | Stock | Final | Xenium v1 |
|----------------------------------------------|------------------------|-------|-------|-----------|
| Nuclease-free Water                          | AM9932 or<br>CDUFBI0A1 | -     | -     | 895 ml    |
| PBS                                          | AM9624                 | 10X   | 1X    | 100 ml    |
| Tween 20                                     | 28320                  | 10%   | 0.05% | 5 ml      |
| Total                                        | _                      |       |       | 1L        |

### **Buffer Preparation**

contd.

#### **3** Xenium Sample Wash Buffer B

Fill Reagent Bottle #3 with **150 ml** Nuclease-free Water/Nuclease-free Milli-Q Water and cap bottle with standard bottle cap.

#### 4 Xenium Probe Removal Buffer

Prepare Probe Removal Buffer according to the table below in a glass bottle. Add reagents in the order listed. Cap bottle and invert gently to mix. Ensure minimal bubbles are introduced. Maintain at **room temperature** for **30 min** to cool it down and to clear bubbles created during mixing. Minor amounts of bubbles are acceptable.

| Probe Removal Buffer for Xenium v1<br>Workflow Add reagents in order listed | Stock    | Final | 1X (ml) |
|-----------------------------------------------------------------------------|----------|-------|---------|
| Nuclease-free Water                                                         | _        | _     | 139.5   |
| DMSO                                                                        | 100%     | 50%   | 150     |
| KCI                                                                         | 2,000 mM | 50 mM | 7.5     |
| Tween 20                                                                    | 10%      | 0.1%  | 3       |
| Total                                                                       | —        | —     | 300     |

Buffer may become warm during preparation.

DMSO is hazardous and handled inside a fume hood. Consult the SDS for instructions on proper handling and disposal. Xenium v1 Reagent Preparation

#### Reagent Plate Loading

Number of plates depends on assay performed. Touchscreen instructions will reflect correct number based on assay selected. Ensure all required plates are loaded.

- a. Remove elastic and lid from reagent plates.
- **b.** Place the reagent plates into their respective positions. (See image below) Firmly press plates down, and rock gently back and forth as needed, until plates are completely level.

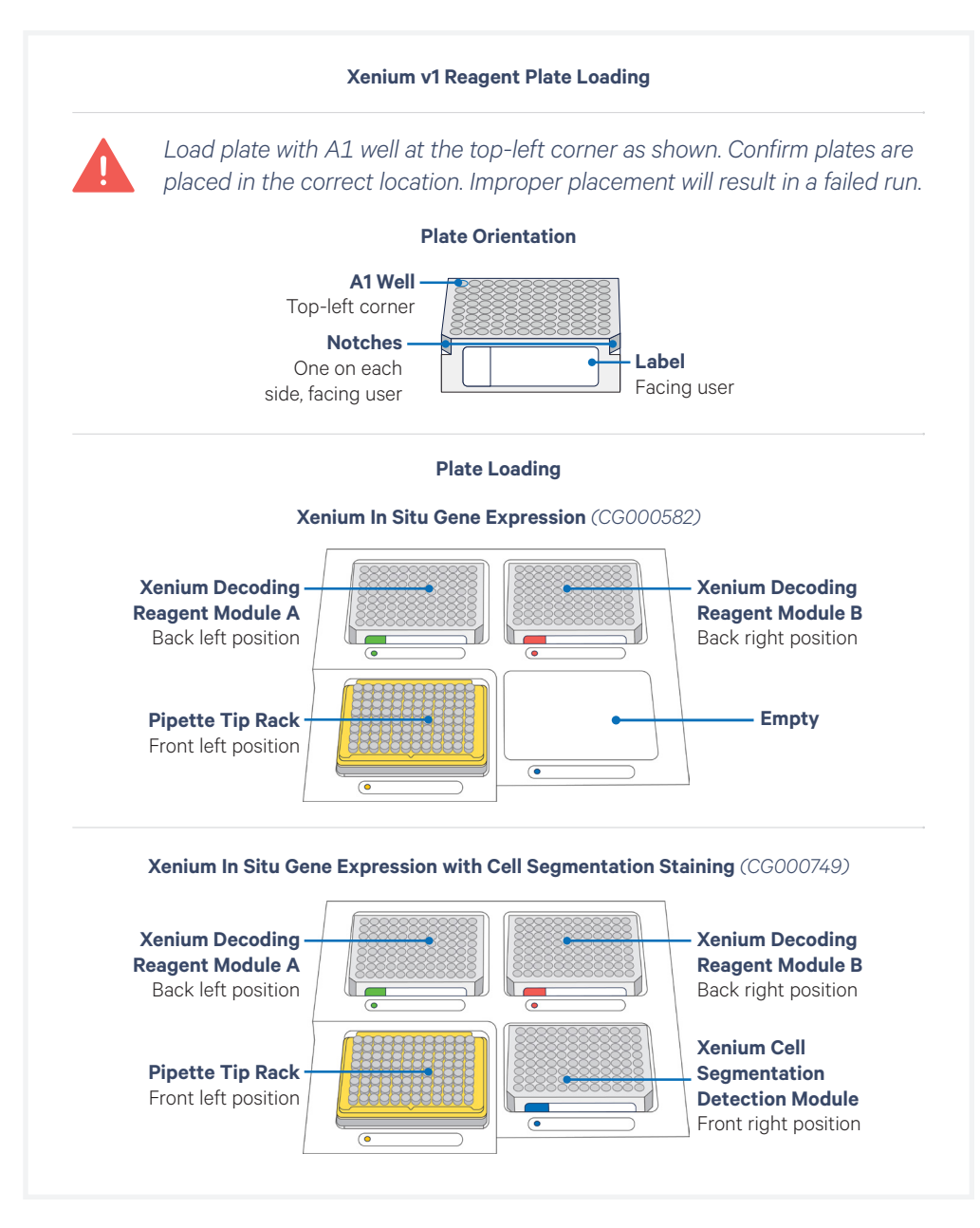

#### Reagent Bottle Loading

# **a.** Replace standard bottle cap with a Xenium Buffer Cap (included in the Xenium Decoding Consumables kit).

#### Xenium Buffer Cap

(included in the Xenium Decoding Consumables kit) For each reagent bottle, replace the standard reagent bottle cap with a Xenium Buffer Cap prior to loading onto the instrument

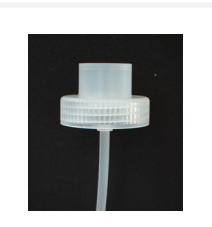

#### **b.** Place bottles in the bottle carrier in the designated order.

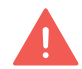

Match bottle position color and number with label on reagent bottle for accurate placement. Incorrect placement will result in a failed instrument run.

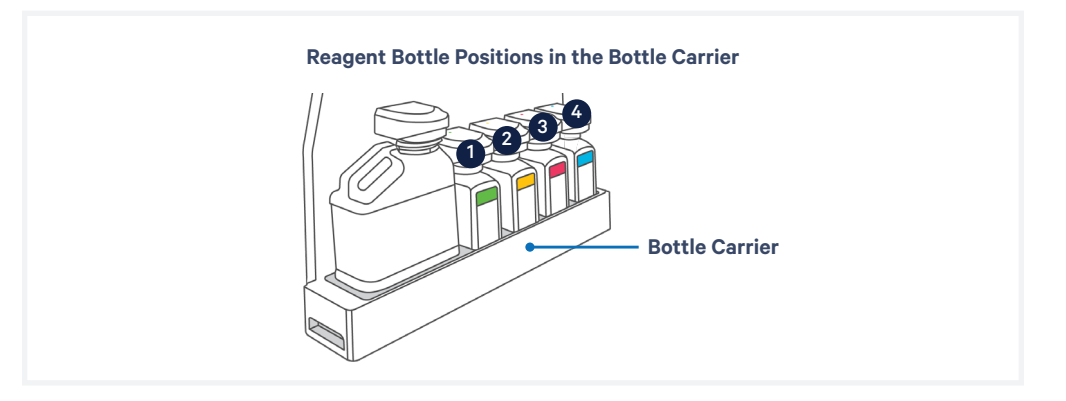

| Reagent Bottle Buffer                           | Xenium v1                   |
|-------------------------------------------------|-----------------------------|
| 1 Deionized Water/Xenium Instrument Wash Buffer | 500 ml Nuclease-free water  |
| 2 Xenium Sample Wash Buffer A                   | 1 L PBS-T                   |
| 3 Xenium Sample Wash Buffer B                   | 150 ml Nuclease-free water  |
| 4 Xenium Probe Removal Buffer                   | 300 ml Probe Removal Buffer |

#### c. Push the bottle carrier caps down to the top of the bottles to seal.

TIPS

If the instrument screen does not show the presence of the loaded bottles, use a firm downward pressure on the bottle carrier caps to enable detection.

- **d.** Place empty uncapped Waste Bottle in the first position (closest to user). Push the bottle carrier cap down to the top of the Waste Bottle to seal.
- e. Push the bottle carrier back into place.
- f. Proceed to System Operation.

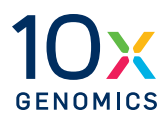

# Reagent Preparation & Loading for Xenium Prime Workflow

- 53 Protocol Steps & Timing
- 54 Reagent Kits & Consumables
- **55** Reagent Plate Preparation
- 58 Buffer Preparation
- 60 Reagent Plate Loading
- 61 Reagent Bottle Loading

# Protocol Steps & Timing

#### For Xenium Prime Workflows

(on-instrument; for both FFPE & FF samples)

| <b>Channe</b>                                                                                                    | Timing                                         |                                                         |  |
|----------------------------------------------------------------------------------------------------|------------------------------------------------|---------------------------------------------------------|--|
| Steps                                                                                                    | Hands-on Time                                  | Total Time                                              |  |
| Day 1                                                                                                    |                                                |                                                         |  |
| Thaw Xenium Prime Decoding Reagent<br>Module B - 5K                                                                                      | 5 min                                          | 16–72 h at 4°C*                                         |  |
| Day 2                                                                                                    |                                                |                                                         |  |
| Prepare Buffers<br>Initialize Instrument<br>Input Experimental Details<br>Load Instrument<br>Sample Scan<br>Select Region & Initiate Run | 1 h<br>-<br>5–10 min<br>~5 min<br>-<br>~10 min | 1 h<br>5-10 min<br>5-10 min<br>~5 min<br>1 h<br>~10 min |  |
| Day 4-6                                                                                                    |                                                |                                                         |  |
| Run Time<br>Post-Run Cleanup                                                                                                    | -<br>5 min                                     | 2-6 days<br>10 min                                      |  |

\*2.5 h at 37°C water bath for same day use

# Reagent Kits & Consumables

Xenium Decoding Consumables v2 (1 run, 2 slides) PN-1000726 Kits below are used for the Xenium Prime workflow only.

No additional decoding reagent plates are required if performing cell segmentation staining.

| <b>Items</b><br>(store at room temperature)                                                                                           | # | Part Number |
|----------------------------------------------------------------------------------------------------|---|-------------|
| <ul> <li>Xenium Cassette Kit v2* (2 rxns)</li> <li>includes 2 Cassettes v2, 8 Cassette Lids v2,<br/>and 4 Cassette Inserts</li> </ul> | 1 | 1000723     |
| Extraction Tip                                                                                                    | 1 | 2000757     |
| Pipette Tips                                                                                                    | 1 | 3000866     |
| Xenium Buffer Cap                                                                                                    | 4 | 3000949     |
| Xenium Objective Wetting Consumable                                                                                                   | 1 | 2000749     |

\*Required for sample preparation, which is performed prior to loading the instrument (Documents CG000580, CG000581).

#### Xenium Reagent Bottles PN-1000730

| <b>Items</b><br>(store at room temperature) | # | Part Number |
|---------------------------------------------|---|-------------|
| 1 Deionized Water (bottle)                  | 1 | 3001198     |
| 2 Xenium Sample Wash Buffer A (bottle)      | 1 | 3001199     |
| 3 Xenium Sample Wash Buffer B (bottle)      | 1 | 3001200     |
| 4 Xenium Probe Removal Buffer (bottle)      | 1 | 3001201     |

### Xenium Prime 5K Decoding Reagents (2 rxns) PN-1000740

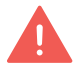

Consult the SDS for instructions on proper handling and disposal of volatile and hazardous chemicals.

| Items                                                             | # | Part Number |
|-------------------------------------------------------------------|---|-------------|
| Xenium Prime Decoding Reagent Module A<br>(store at 4°C)          | 1 | 1000721     |
| B Xenium Prime Decoding Reagent Module B - 5K<br>(store at -20°C) | 1 | 1000722     |

### **Reagent Plate Preparation**

Consult the SDS for instructions on proper handling and disposal of volatile and hazardous chemicals.

#### The following section describes reagent plate preparation for the Xenium Prime workflow only.

TIPS

Xenium Prime Decoding Reagent Module B requires overnight thawing at 4°C. Ensure plate is removed from -20°C and placed at 4°C the night prior to the instrument run.

| lte | m                                                                                                    | 10x PN  | Preparation & Handling                                              | Storage |
|-----|----------------------------------------------------------------------------------------------------|---------|---------------------------------------------------------------------|---------|
| Ma  | intain on ice/4°C                                                                                                    |         |                                                                     |         |
|     | A Xenium Prime<br>Decoding<br>Reagent Module A                                                                                                 | 1000721 | -                                                                   | 4°C     |
| Ма  | intain at room temperatu                                                                                                    | ıre     |                                                                     |         |
|     | B Xenium Prime<br>Decoding<br>Reagent Module B - 5K                                                                                            | 1000722 | Thaw in sealed mylar bag at 4°C<br>for 16–72 h or at 37°C for 2.5 h | -20°C   |
| Ob  | tain                                                                                                    |         |                                                                     |         |
|     | Deep-well, 96 well plate for counterbalancing                                                                                                  | -       | -                                                                   | Ambient |
|     | Centrifuge compatible<br>with deep-well 96 well<br>plates (~2 ml vol.)<br>(Allegra® X-14 Series<br>Benchtop centrifuge<br>120 V or equivalent) | -       | -                                                                   | Ambient |
|     | Serological Pipettes                                                                                                    | -       | -                                                                   | Ambient |
|     | Plate seal                                                                                                    | -       | -                                                                   | Ambient |
|     | Laboratory Balance                                                                                                    | -       | -                                                                   | Ambient |

This list may not include some standard laboratory equipment.

#### **Reagent Plate Preparation** contd.

#### **Xenium Prime Decoding Reagent Module A** Α

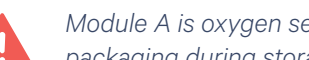

Module A is oxygen sensitive! Keep plate in its original vacuum sealed mylar packaging during storage at 4°C.

**a.** Day of run: Open the mylar packaging and remove plate. Do not remove foil seal at any time. Mix by gently inverting the plate 20X without introducing bubbles. DO NOT vortex. Maintain on ice.

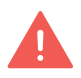

Plate must be used within 7.5 days (includes run time) after opening and removal from mylar packaging.

- **b.** Prepare counterbalancing plate. See instructions on the next page.
- c. Place the reagent plate and counterbalancing plate in a swinging bucket centrifuge. Once balanced, centrifuge at 1600 rcf for 10 min at room temperature.
- d. Remove from centrifuge and place reagent plate at 4°C or on ice until loading. DO NOT invert the plate after centrifugation.

#### **B** Xenium Prime Decoding Reagent Module B

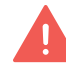

Keep plates in its original vacuum sealed mylar packaging during storage at -20°C and during thaw at 4°C.

- a. Thaw plate in its original packaging at 4°C for 16–72 h or at 37°C for **2.5 h**. Unopened plate in its original mylar packaging may be kept at 4°C for up to 3 days.
- **b.** Equilibrate thawed plate at **room temperature** for **30 min**.
- c. Open the mylar packaging to remove plate. Do not remove foil seal at any time. Mix by gently inverting the plate 20X without introducing bubbles. DO NOT vortex. Maintain at room temperature.
- **d.** Prepare counterbalancing plate. See instructions on the next page.
- e. Place reagent and counterbalancing plates in a swinging bucket centrifuge. Centrifuge at **300 rcf** for **1 min** at **room temperature**.
- f. Remove from centrifuge and leave plate at room temperature until ready to load. DO NOT invert the plate after centrifugation.

### Reagent Plate Preparation contd.

| Reagei                      | Reagent Plate Preparation Summary for Xenium Prime Workflow                                                                                                    |                                                                                                    |  |  |
|-----------------------------|----------------------------------------------------------------------------------------------------|----------------------------------------------------------------------------------------------------|--|--|
| Step                        | A Xenium Prime Decoding<br>Reagent Module A                                                                                                    | B Xenium Prime Decoding<br>Reagent Module B - 5K                                                                                                    |  |  |
| Thaw                        | -                                                                                                    | Store in the sealed mylar bag at:<br>4°C for 16–72 h<br>OR<br>37°C water bath for 2.5 h                                                                                                    |  |  |
| Day of<br>instrument<br>run | Oxygen sensitive<br>Remove plate from <b>4°C</b><br>Open the mylar packaging to<br>remove plate<br>(foil seal stays intact)<br>Mix by gently inverting the plate<br>20x without introducing bubbles.<br>DO NOT vortex<br>Maintain on <b>ice</b> | Remove plate from 4°C.<br>Equilibrate at <b>room temperature</b> for<br><b>30 min</b><br>Open the mylar packaging to remove<br>plate<br>(foil seal stays intact)<br>Mix by gently inverting the plate 20x<br>without introducing bubbles.<br>DO NOT vortex<br>Maintain at <b>room temperature</b> |  |  |
| Counterbalance              | Prepare counterbalancing plate                                                                                                    | Prepare counterbalancing plate                                                                                                    |  |  |
| Centrifuge                  | 1600 rcf for 10 min at room temp.                                                                                                    | 300 rcf for 1 min at room temp.                                                                                                    |  |  |
| Before loading              | Maintain at <b>4°C</b>                                                                                                    | Maintain at room temperature                                                                                                    |  |  |

#### **Plate Counterbalancing Instructions**

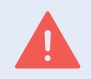

Reagent and Detection Modules do not weigh the same and should be counterbalanced separately.

- Weigh the Xenium module plate with lid on. (example: 190 g).
- Place the empty counterbalancing deep-well 96 well plate on the weighing balance. Pipette (multichannel/serological) water to the plate wells until the total weight is equal to the Xenium module plate ± 1 g (example: counterbalancing plate with water=189.6 g).
- Remove from the counterbalancing plate from the weighing balance, add a seal to it, and use for counterbalancing the Xenium module plate.

### **Buffer Preparation**

## The following section describes buffer preparation for the Xenium Prime workflow only.

|                                                         | Item |                                                                                                    | 10x PN  | Composition           | Storage |
|---------------------------------------------------------|------|----------------------------------------------------------------------------------------------------|---------|-----------------------|---------|
|                                                         | Ob   | tain and Fill                                                                                                    |         |                       |         |
|                                                         |      | 1 Deionized Water/Xenium<br>Instrument Wash Buffer                                                                                  | 3001198 | Milli-Q Water         | Ambient |
|                                                         |      | 2 Xenium Sample Wash Buffer A                                                                                                    | 3001199 | PBS + Tween           | Ambient |
|                                                         |      | 3 Xenium Sample Wash Buffer B                                                                                                    | 3001200 | PBS + Tween           | Ambient |
|                                                         |      | 4 Xenium Probe Removal Buffer                                                                                                    | 3001201 | DMSO + Tween<br>+ KCl | Ambient |
|                                                         | Ob   | tain                                                                                                    |         |                       |         |
|                                                         |      | Nuclease-free Water (not DEPC-<br>treated) or Nuclease-free Milli-Q<br>water (Biopak® Polisher)                                     | -       | -                     | Ambient |
| Choose only one for<br>Xenium Sample<br>Wash Buffer A/B |      | PBS-Tween<br>OR<br>PBS - Phosphate Buffered Saline<br>(10X) pH 7.4, RNase-free and<br>Tween 20 Detergent Solution (10%<br>solution) |         |                       | Ambient |
|                                                         |      | Serological Pipettes (10 ml, 25<br>ml, 50 ml) & Serological Pipette<br>Controller                                                   | -       | -                     | Ambient |
|                                                         |      | Glass Bottles with Cap (500 ml, 1 L)                                                                                                | -       | -                     | Ambient |
|                                                         |      | Potassium Chloride (KCl)                                                                                                    | -       | -                     | Ambient |
|                                                         |      | 100% DMSO                                                                                                    | -       | -                     | Ambient |
|                                                         |      | Pipette Tips (1,000 $\mu I$ ) & Pipette                                                                                             | -       | -                     | Ambient |

This list may not include some standard laboratory equipment.

**Buffer Preparation** *contd.* 

Prepare buffers fresh prior to setup of the Xenium Analyzer. Read all the preparation instructions for various options before proceeding.

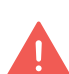

Before preparation, sterilize glass bottles by autoclaving. Ensure bottles and caps are free of residual detergents, debris, and nuclease activity is minimized.

Measure liquids using a graduated cycler for accuracy. A funnel may be used when pouring buffers. Ensure buffers are free of particulate material as that can clog the instrument lines.

### Deionized Water/Xenium Instrument Wash Buffer

Fill Reagent Bottle #1 with **500 ml** Nuclease-free Water/Nuclease-free Milli-Q Water and cap bottle with standard bottle cap.

### 3 Xenium Sample Wash Buffer A and B

Prepare 1X PBS-T according to the table below in a glass bottle and maintain at **room temperature**. Add reagents in the order listed. Cap bottle and invert gently to mix. Ensure minimal bubbles are introduced.

#### If preparing from powder:

| <b>Reagents</b> Add reagents in<br>order listed | PN                  | Xenium Prime |
|-------------------------------------------------|---------------------|--------------|
| Nuclease-free Water                             | AM9932 or CDUFBI0A1 | 2 L          |
| PBS-Tween (choose one)                          | P3563-10PAK         | 2 Pack       |
|                                                 | PPB005-20PAK        | 4 Packs      |
| Total                                           | _                   | 2 L          |

#### If preparing from liquid:

| <b>Reagents</b> Add reagents in order listed | PN                     | Stock | Final | Xenium Prime |
|----------------------------------------------|------------------------|-------|-------|--------------|
| Nuclease-free Water                          | AM9932 or<br>CDUFBI0A1 | -     | -     | 1,790 ml     |
| PBS                                          | AM9624                 | 10X   | 1X    | 200 ml       |
| Tween 20                                     | 28320                  | 10%   | 0.05% | 10 ml        |
| Total                                        | —                      |       |       | 2 L          |

Fill Reagent Bottle #2 and #3 with **1 L** PBS-T each and cap with standard bottle cap.

### Buffer Preparation

contd.

#### **4** Xenium Probe Removal Buffer

Prepare Probe Removal Buffer according to the table below in a glass bottle. Add reagents in the order listed. Cap bottle and invert gently to mix. Ensure minimal bubbles are introduced. Maintain at **room temperature** for **30 min** to cool it down and to clear bubbles created during mixing. Minor amounts of bubbles are acceptable.

| Probe Removal Buffer for Xenium Prime<br>Workflow Add reagents in order listed | Stock    | Final | 1X (ml) |
|--------------------------------------------------------------------------------|----------|-------|---------|
| Nuclease-free Water                                                            | _        | _     | 232.5   |
| DMSO                                                                           | 100%     | 50%   | 250     |
| KCI                                                                            | 2,000 mM | 50 mM | 12.5    |
| Tween 20                                                                       | 10%      | 0.1%  | 5       |
| Total                                                                          | —        | —     | 500     |

Buffer may become warm during preparation.

### Reagent Plate Loading

DMSO is hazardous and handled inside a fume hood. Consult the SDS for instructions on proper handling and disposal.

- a. Remove elastic and lid from reagent plates.
- **b.** Place the reagent plates into their respective positions. (See image below) Firmly press plates down, and rock gently back and forth as needed, until plates are completely level.

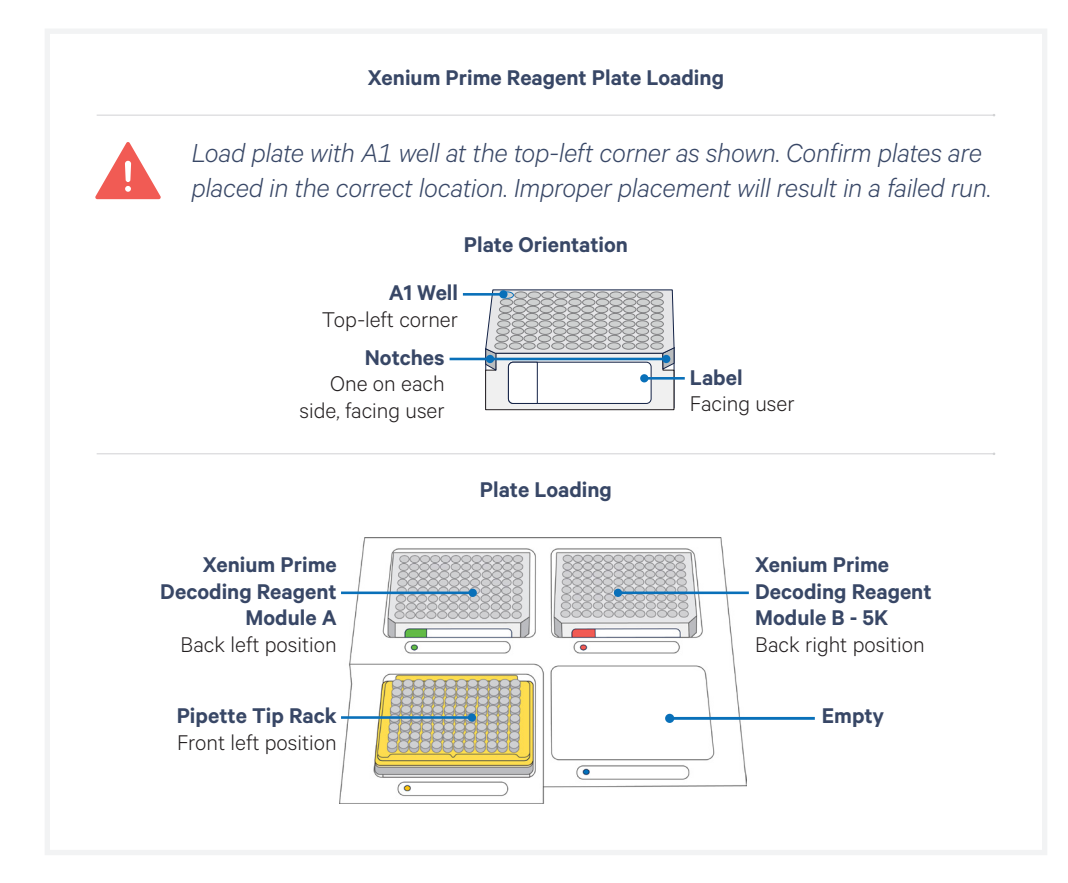

# **a.** Replace standard bottle cap with a Xenium Buffer Cap (included in the Xenium Decoding Consumables kit).

#### Xenium Buffer Cap

(included in the Xenium Decoding Consumables kit) For each reagent bottle, replace the standard reagent bottle cap with a Xenium Buffer Cap prior to loading onto the instrument

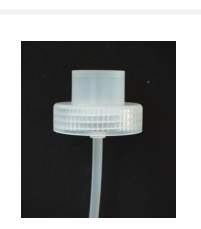

#### **b.** Place bottles in the bottle carrier in the designated order.

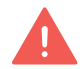

Match bottle position color and number with label on reagent bottle for accurate placement. Incorrect placement will result in a failed instrument run.

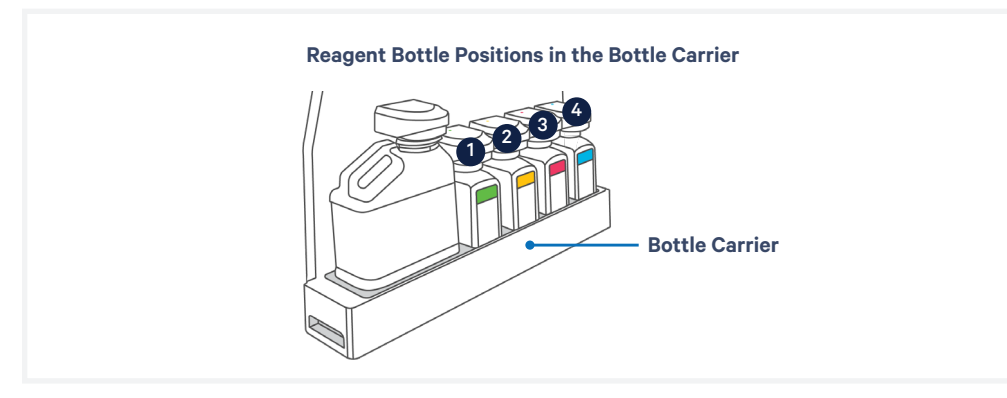

| Reagent Bottle Buffer                           | Xenium Prime                |
|-------------------------------------------------|-----------------------------|
| 1 Deionized Water/Xenium Instrument Wash Buffer | 500 ml Nuclease-free water  |
| 2 Xenium Sample Wash Buffer A                   | 1 L PBS-T                   |
| 3 Xenium Sample Wash Buffer B                   | 1 L PBS-T                   |
| 4 Xenium Probe Removal Buffer                   | 500 ml Probe Removal Buffer |

**c.** Push the bottle carrier caps down to the top of the bottles to seal.

TIPS

If the instrument screen does not show the presence of the loaded bottles, use a firm downward pressure on the bottle carrier caps to enable detection.

- **d.** Place empty uncapped Waste Bottle in the first position (closest to user). Push the bottle carrier cap down to the top of the Waste Bottle to seal.
- e. Push the bottle carrier back into place.
- f. Proceed to System Operation.

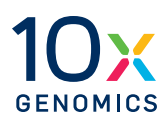

# **System Operation**

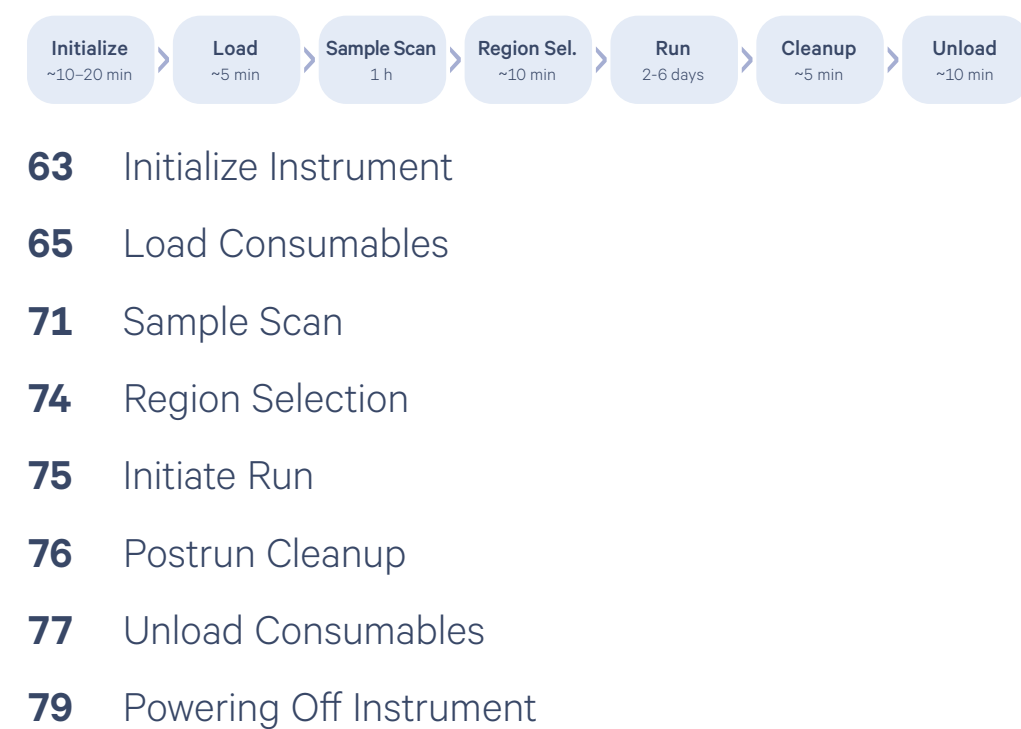

#### Initialize Instrument

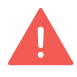

Slides from different Xenium workflows cannot be run together on the same instrument run.

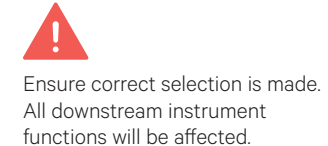

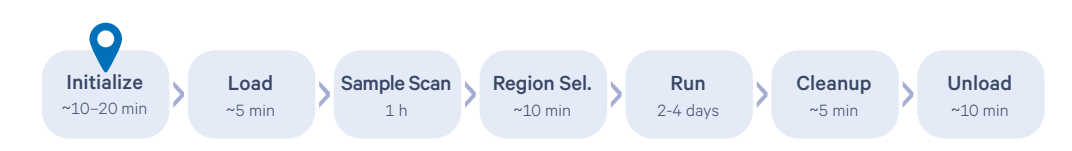

Detailed instructions below are for Xenium Onboard Analysis Software version 3.0 or higher. Screens may differ in previous versions. Follow on-screen instructions.

- **a.** Turn on the instrument using the power switch at the side panel (right) of the instrument.
- **b.** *If not already open,* launch the Xenium Analyzer Application by clicking the blue icon Net the touchscreen.
- c. Click "Start New Run" button. System checks take ~ 3 min.
- **d.** Input Run Name. Run name can contain maximum 33 characters and cannot contain !@#\$%&\*)+=
- e. Indicate Xenium Prime. Select appropriate option. (Software version 3.0 or higher required for Xenium Prime).
  - Select Yes if samples were prepared using Xenium Prime In Situ Gene Expression with optional Cell Segmentation Staining User Guide (CG000760).
  - Select No if samples prepared using Xenium In Situ Gene Expression User Guide (CG000582) or Xenium In Situ Gene Expression with Cell Segmentation Staining User Guide (CG000749).
- **f. Indicate Multimodal Cell Segmentation.** Select appropriate option. (Software version 2.0 or higher required for multimodal cell segmentation).
  - Select Yes if samples were prepared using Xenium Prime In Situ Gene Expression with optional Cell Segmentation Staining User Guide (CG000760) and performing cell segmentation staining or Xenium In Situ Gene Expression with Cell Segmentation Staining User Guide (CG000749).
  - Select No if samples prepared using Xenium In Situ Gene Expression User Guide (CG000582)

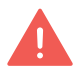

Failure to select multimodal segmentation will default to nuclear expansion and multimodal data will not be recoverable.

For samples prepared using CG000749, selecting multimodal segmentation without loading plate in deck position C will lead to run failure and sample will not be recoverable.

**g. Onboard Analysis Version.** For Xenium v1, Version 3.0 and Version 2.0 are available. Running the latest version is recommended. If data comparison to past runs using previous versions is desired, version 2.0 is available to select. Xenium Prime requires Version 3.0.

#### Initialize Instrument contd.

- **h.** Add Cassette Details. If using only one slide, either of the two cassette carriers may be used.
  - **i. Cassette Name** (used to reference data from this cassette) Cannot contain !@#\$%&\*)+=
  - **ii. Xenium Slide ID** (7-character ID found on the bottom short edge of the slide)

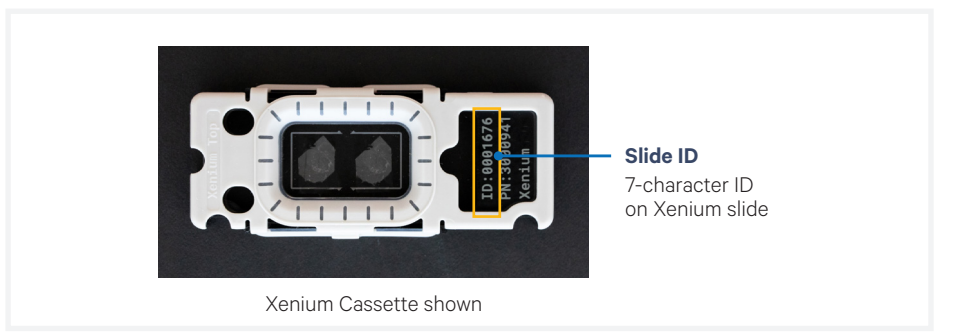

#### i. Select Panel

Only panels compatible with the assay workflow chosen on assay configuration page are available to select. Click Back to revise if necessary.

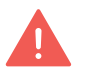

Slides from different Xenium workflows cannot be run together on the same instrument run.

- i. Click "Select of Upload a Panel"
- ii. **To select a preloaded panel**, expand the drop-down menu to select a Pre-designed or preloaded Custom panel. Confirm desired panel is selected and click "Continue". Panel information under Panel Selection will populate.
- iii. To upload a new custom panel from USB drive, insert USB into USB port on the Xenium Analysis Computer. Click "Upload" on instrument touchscreen and select panel file. Confirm desired panel is selected and click "Continue". Panel information under Panel Selection will populate. Once panel is uploaded, it is safe to remove the USB drive.

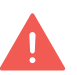

If using a custom panel, the Design ID on the custom panel tube label should match with the first portion of the custom gene panel electronic file name.

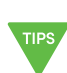

The Xenium Analyzer is compatible with exFAT file systems. See Data Output chapter for additional details.

**j.** If running two cassettes, load panel for remaining cassette. When all the information is populated, click "Continue".

Load

See Troubleshooting section for guidance if any

consumables.

errors occur during loading

#### Initialize Load Sample Scan Region Sel. Run Cleanup Unload **Consumables** ~10–20 min ~5 min 2-6 days ~10 min ~10 min ~5 min 1 h

#### Open the front panel. Follow touchscreen instructions for loading.

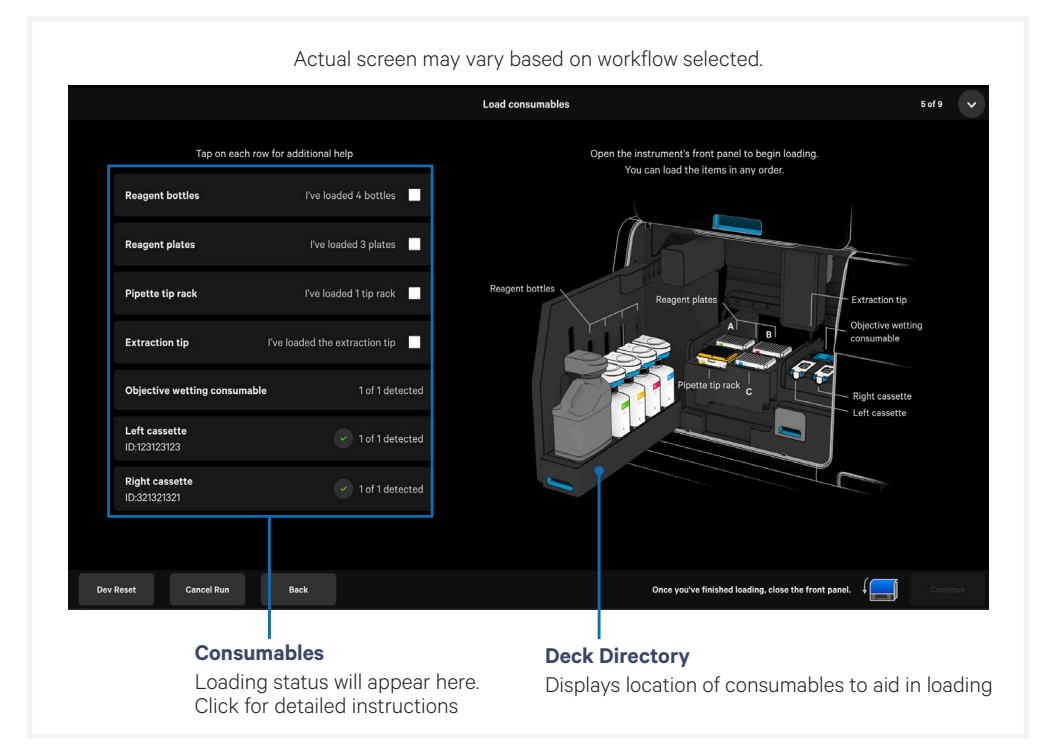

Gather all items listed below for loading.

- Reagent bottles with buffer (Reagent Preparation section), Xenium **Buffer Caps\***
- Waste Bottle
- Reagent Plates (Reagent Preparation section)
- Pipette Tip Rack\*
- Extraction Tip\*
- Objective Wetting Consumable\*
- Waste Tip Tray
- · Cassette/s (with tissue sections on the Xenium Slide ready for the instrument run)

\*In Xenium Decoding Consumables Kit, PN-1000487

#### Load Consumables contd.

#### **Reagent Bottles**

See assay-specific Reagent Preparation & Loading chapter for instructions on loading reagent bottles. Reagent buffers differ by assay. Confirm appropriate buffers and buffer volumes are used.

| Reagent Bottle Buffer                            | Xenium v1                      | Xenium Prime                   |
|--------------------------------------------------|--------------------------------|--------------------------------|
| Deionized Water/Xenium<br>Instrument Wash Buffer | 500 ml<br>Nuclease-free water  | 500 ml<br>Nuclease-free water  |
| 2 Xenium Sample Wash Buffer A                    | 1 L PBS-T                      | 1 L PBS-T                      |
| 3 Xenium Sample Wash Buffer B                    | 150 ml<br>Nuclease-free water  | 1 L PBS-T                      |
| 4 Xenium Probe Removal Buffer                    | 300 ml<br>Probe Removal Buffer | 500 ml<br>Probe Removal Buffer |

#### **Reagent Plates**

See assay-specific Reagent Preparation & Loading chapter for instructions on loading reagent bottles.

#### **Pipette Tip Rack**

- **a.** Place a new pipette tip rack directly into the lower left position on the plate deck with the A1 tip position in the top-left corner.
- **b.** Lower rack straight down and push down firmly on the bottom-right corner until you hear a click. Make sure it is sitting flat and level inside the plate deck. If it is slanted or not secure, remove and place again. Remove the pipette tip rack lid.

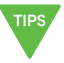

Tip rack position on the deck is lined with a black mold that aligns with the bottom of the pipette tip rack. Tip rack should fit flat and snug in place when proper alignment is achieved.

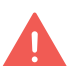

Pipette tip rack should align with Reagent Plates. Confirm after placing tip rack in place and adjust plates if necessary. Improper placement will result in a failed run.

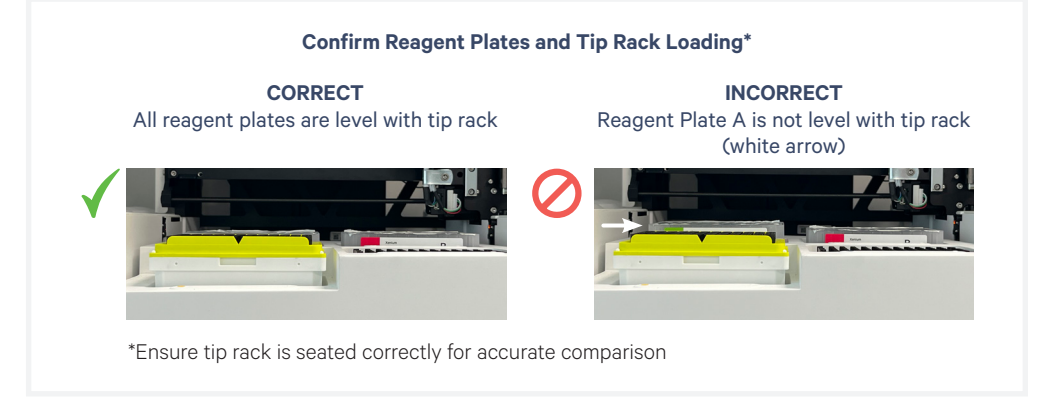

#### Load Consumables contd.

#### **Extraction Tip**

**a.** Align Extraction Tip into extract axis head and push tip up firmly. The tip should fit securely on and not feel loose or fall out.

#### **Objective Wetting Consumable (OWC)**

**a.** Place a new OWC behind the cassette carrier with the reagent priming reservoir on the left.

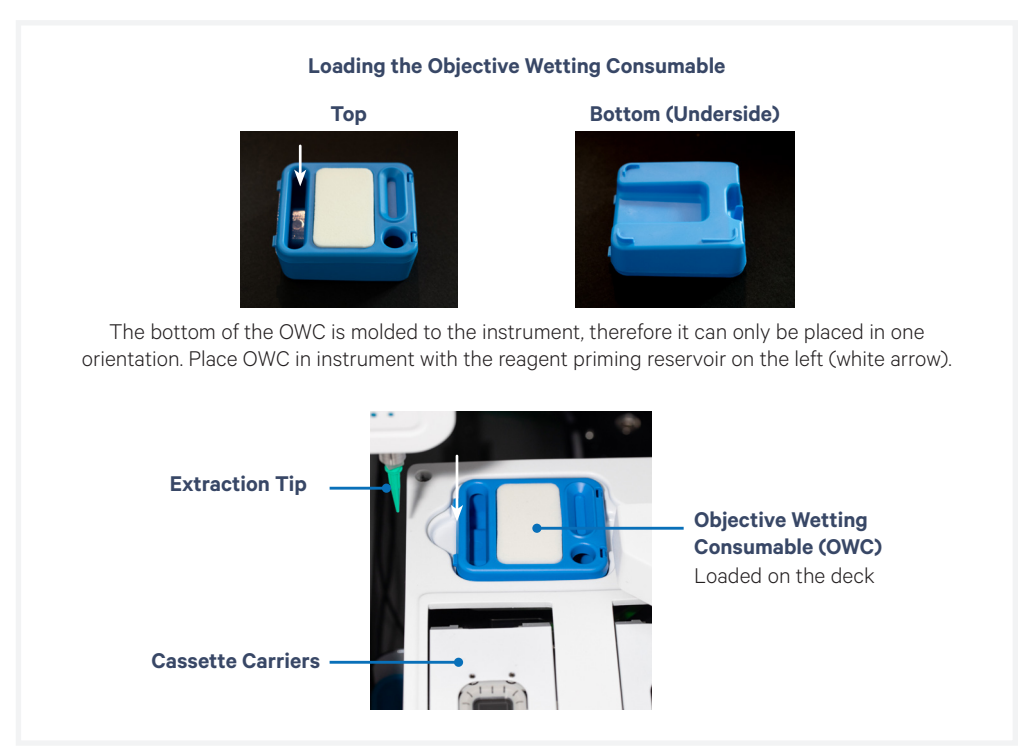

#### Waste Tip Tray

**a.** Load empty waste tip tray into waste tip drawer and close drawer.

Cassette

#### Load **Consumables** contd.

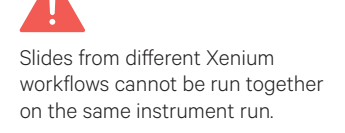

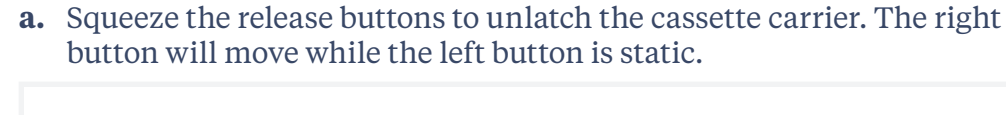

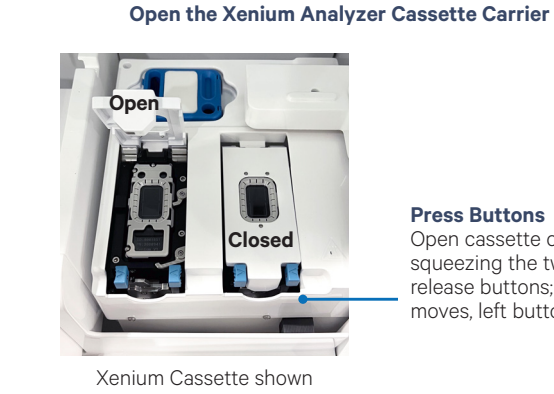

#### Press Buttons Open cassette carrier by squeezing the two blue release buttons; (right button moves, left button is static)

- **b.** Clean the cassette carrier. Spray 70% isopropanol onto a lint-free laboratory wipe and clean the surface of the carrier, paying attention to the raised areas that come into contact with the slide. Let evaporate.
  - Optional: Use cotton swab to clean crevices if necessary.
- **c.** Use compressed air to remove any remaining lint paying close attention to raised areas. Confirm surface is dry and free of lint.
- **d.** Retrieve the assembled Xenium Slide Cassette(s) (processed as per Xenium In Situ Gene Expression User Guide CG000582).
- e. Check assembled cassette to ensure the seals are not leaking liquid and slide is not cracked.

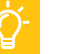

See the <u>Troubleshooting</u> section to fix leaking cassette assembly.

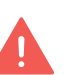

DO NOT proceed with run if slide is cracked or broken. Cracked or broken slides will result in instrument failure and replacement reagents will not be provided.

**f.** Clean the bottom of the slide surface with 70% isopropanol using a lint-free laboratory wipe without spilling the storage buffer. Confirm the bottom of the slide bottom is clean and dry.

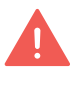

A dry, clean, lint-free surface on both the slide bottom and instrument cassette carrier is critical for a proper instrument run. Any debris or lint can interfere with image acquisition.

**g.** Confirm that the slide ID on the slide matches the ID number shown on the touchscreen.

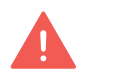

Follow local lab safety or EHS requirements for using compressed air.

#### Load Consumables contd.

**h.** Remove cassette lid. DO NOT spill or remove PBS-T covering the slide to ensure that the sections do not dry up. Save lid if storing postrun.

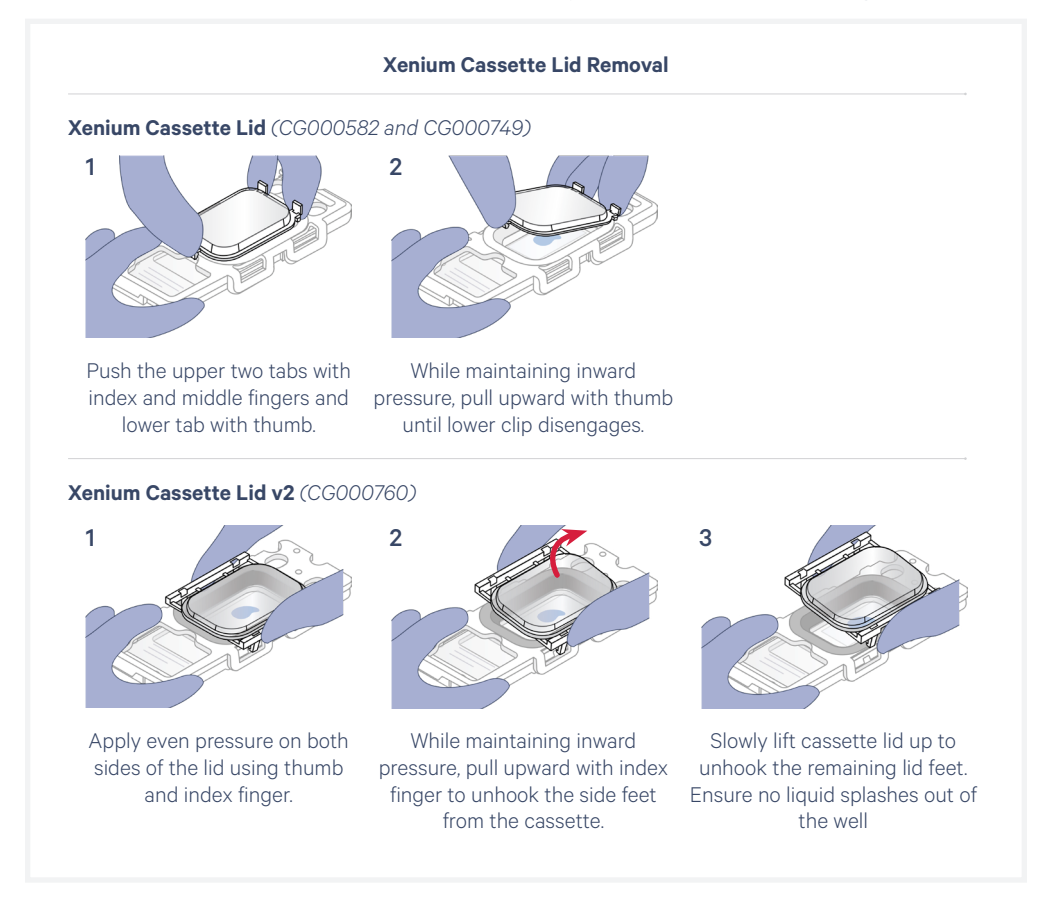

i. Fully open the cassette carrier lid. Place the cassette into the carrier as shown below.

Ensure cassette is loaded correctly prior to closing carrier lid to avoid damage. DO NOT proceed with run if slide is cracked or broken. Cracked or broken slides will result in instrument failure and replacement reagents will not be provided.

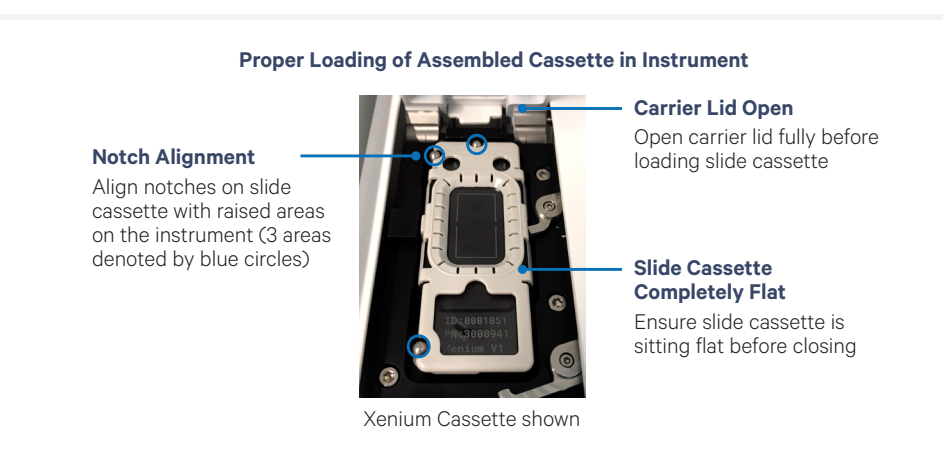

#### Load Consumables contd.

- j. Close the cassette carrier lid until it clicks into place.
- **k.** Repeat for the Right Cassette.

#### **Confirm All Consumables Loaded**

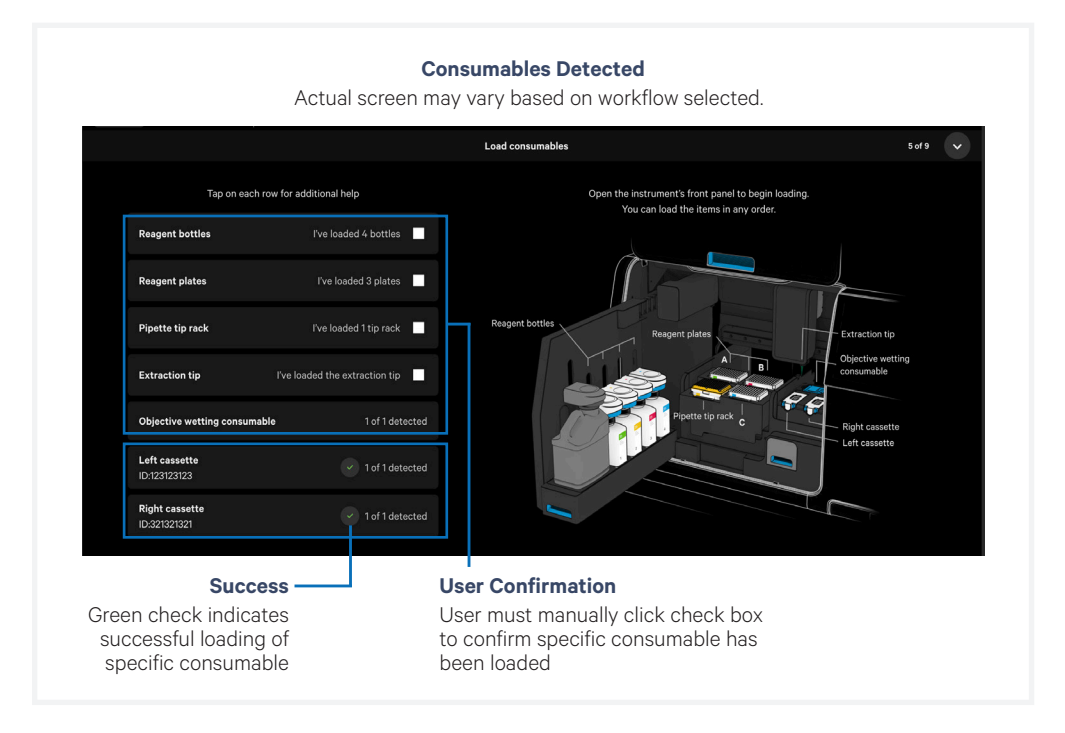

On the touchscreen, visually and manually confirm all consumables are loaded correctly and click "Continue". Close the instrument front panel.

The instrument will verify that all consumables are loaded properly before proceeding to the next step.

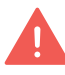

If any consumable is not detected, an error message will appear. To address, open the front panel, reload necessary consumable(s), close the front panel, and click "Continue".

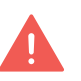

Only the presence or absence of consumable is detected. Correct placement for reagent bottles and reagent plates in the right locations is not detected. Double check the correct placement of these consumables before continuing. Improper placement will result in a failed instrument run.

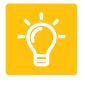

See the <u>Troubleshooting</u> section for guidance on resolving errors during loading consumables; includes guidance on how to open the front panel to access the instrument deck prior to starting a run.

#### Sample Scan

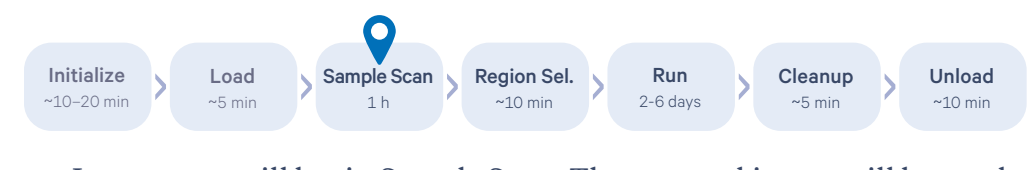

**a.** Instrument will begin Sample Scan. The scanned image will be used for region selection.

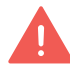

Xenium Analyzer is sensitive to vibration. Ensure sources of vibration are kept away from the instrument during the scan.

DO NOT interact with the instrument, keyboard, and trackpad during the scan. The instrument front panel remains locked during and after Sample Scan.

**b.** Once Sample Scan (**~1 h**) is complete, click "Continue". The sample area and related options are shown after overview scan is complete.

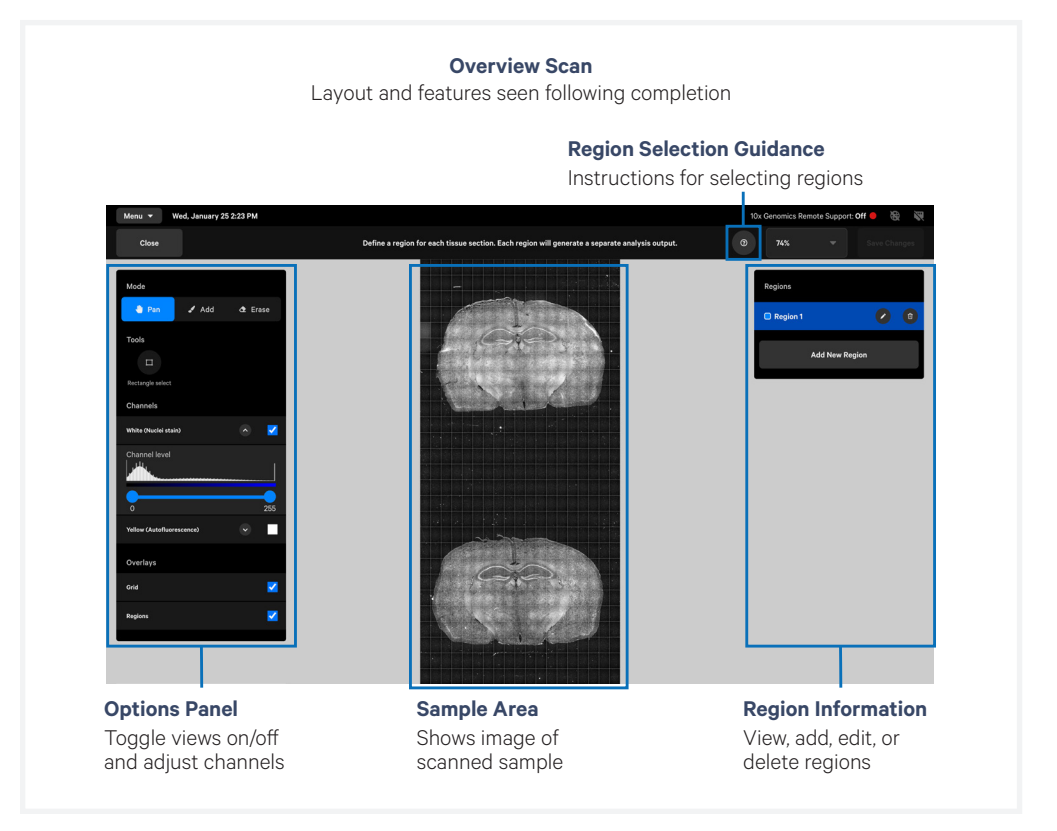

#### Sample Scan

contd.

**c.** Review sample scan image. Use the panel on the left side of the screen to turn on/off channels, adjust channel levels, and view overlays. Fine-tuning will help with region selection.

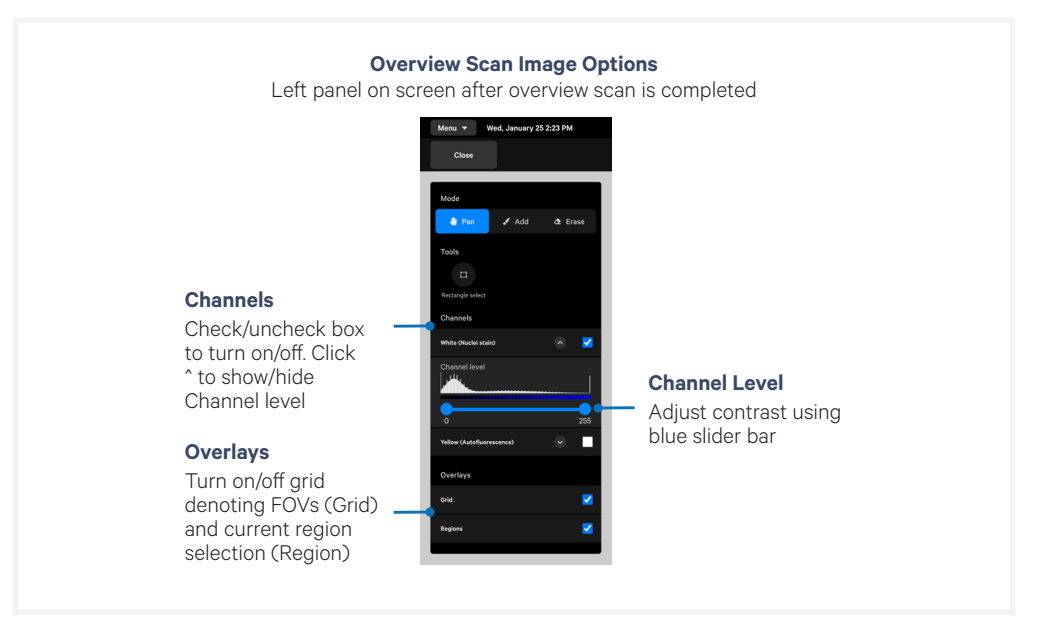

To define tissue morphology better prior to region selection, fine-tune intensity and toggle channels on/off as needed. Histogram shows number of pixels at different intensity values. Adjust slider to optimally gate a suitable threshold for pixel intensity. Tissue can appear different depending on the threshold.

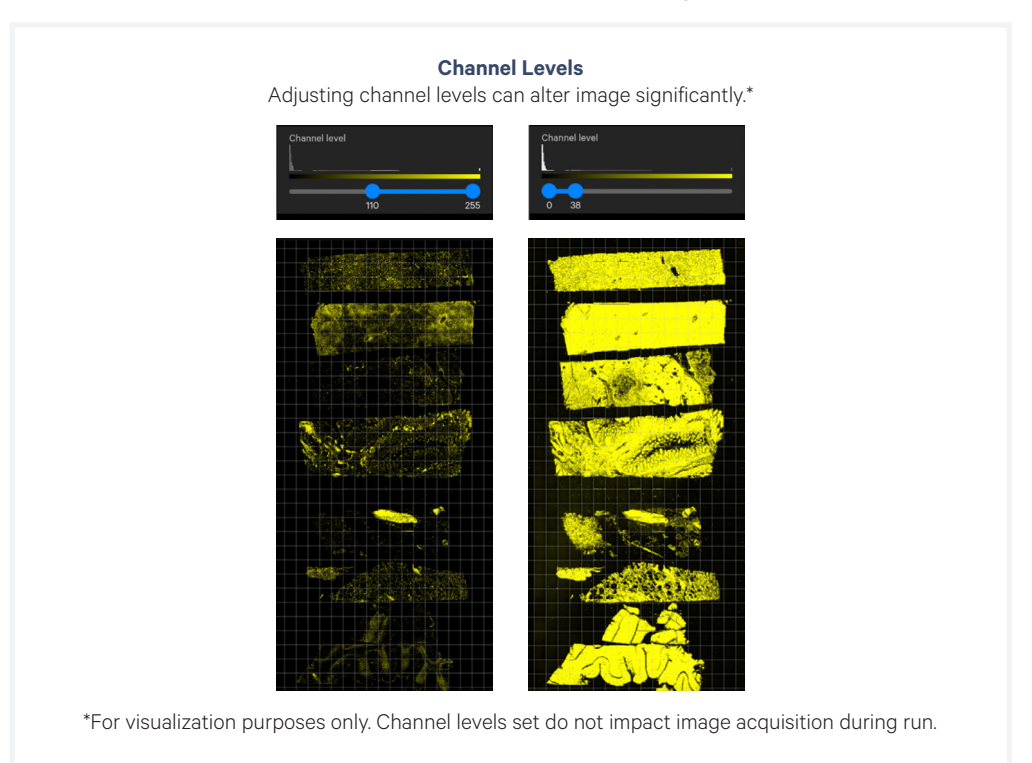
#### Sample Scan contd.

d. Check sample autofluorescence by selecting the Yellow (Autofluorescence) channel.

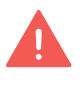

While the yellow channel can aid in morphology identification, for tissues with inherent low nuclear signal, the overlay may mask tissue morphology. Ensure the channel slider is fine-tuned for the sample intensity.

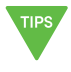

High levels of autofluorescence in overview scan are likely due to tissue morphology. Proceed with instrument run even if observed. Overview scan image is not directly comparable to data outputs.

e. Confirm sample overview scan image is free of debris. Debris may compromise image performance.

#### If significant debris is visible, DO NOT proceed with run. Contact support@10xgenomics.com for further instruction

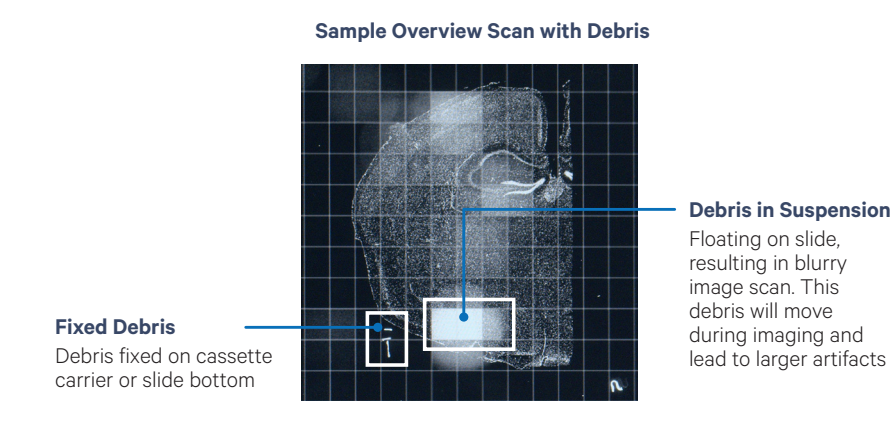

Floating on slide, resulting in blurry

image scan. This debris will move during imaging and lead to larger artifacts

#### **Region Selection**

Initialize ~10-20 min Load ~5 min Load -5 min Load 1 h Sample Scan 1 h Region Sel. ~10 min 2-6 days Cleanup ~5 min Cleanup ~10 min Cleanup ~10 min Cleanup ~

#### **a.** Click "Add Region" to designate imaging area(s) for each slide cassette.

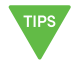

Each grid box is one field of view (FOV). FOV can only belong to one region selection and cannot be split or selected multiple times.

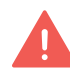

When selecting a region, **deselect all the blank FOVs**. Including blank FOVs will yield stitching errors.

## **b.** Follow the guidelines for region selection. (Click "?" icon on top-right bar to view key instructions)

| Guideline                                                                                                    | Example                              |                            |
|----------------------------------------------------------------------------------------------------|--------------------------------------|----------------------------|
| At least one region must be<br>selected per slide.<br>Region selection size:<br>• Minimum: one FOV*<br>• Maximum: entire well                               | Minimum size (one FOV)               | Maximum size (entire well) |
| User defines number of tissues<br>in each region.<br>Subtissue section selection is<br>not recommended                                                      |                                      |                            |
| Consolidating regions is<br>recommended for slides with<br>multiple sections<br>Deselect blank FOVs.<br>No more than 8 regions can<br>be selected per slide | Correct                              | Incorrect                  |
| If unsure which tissue sections<br>belong together, select all the<br>sections as one region.<br><i>Deselect blank FOVs.</i>                                |                                      |                            |
| FOVs in a region do not need to be contiguous.                                                                                                    |                                      |                            |
| Overlapping regions is <b>not</b><br><b>possible</b> . If tissue sections<br>overlap, exclude overlapping<br>areas from either region.                      | Overlapping regions<br>Do NOT select | Incorrect                  |

Region names must be unique across all slides and contain only alphanumeric characters. Click pencil icon in the Regions window to edit. Region names are used to name the output directory, in the analysis summary HTML, the metrics\_summary. CSV, and the experiment.xenium.

#### **Initiate Run**

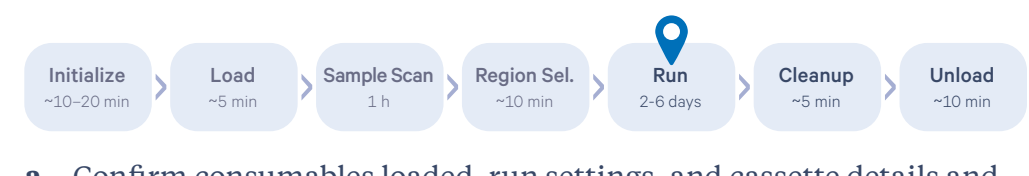

**a.** Confirm consumables loaded, run settings, and cassette details and Click "Start Run".

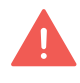

Xenium Analyzer is sensitive to vibration. Ensure sources of vibration are kept away from the instrument during the run. DO NOT interact with the instrument, keyboard, and trackpad during the run.

**b.** Touchscreen will display run progress and estimated time remaining. To cancel run at any time, click the "Cancel Run" button at the bottom-left corner of the screen. Run information is shown in the following colors:

Blue indicates run in progress.

Green indicates completed run.

Yellow indicates that the run is incomplete.

**Red** indicates that the run has failed.

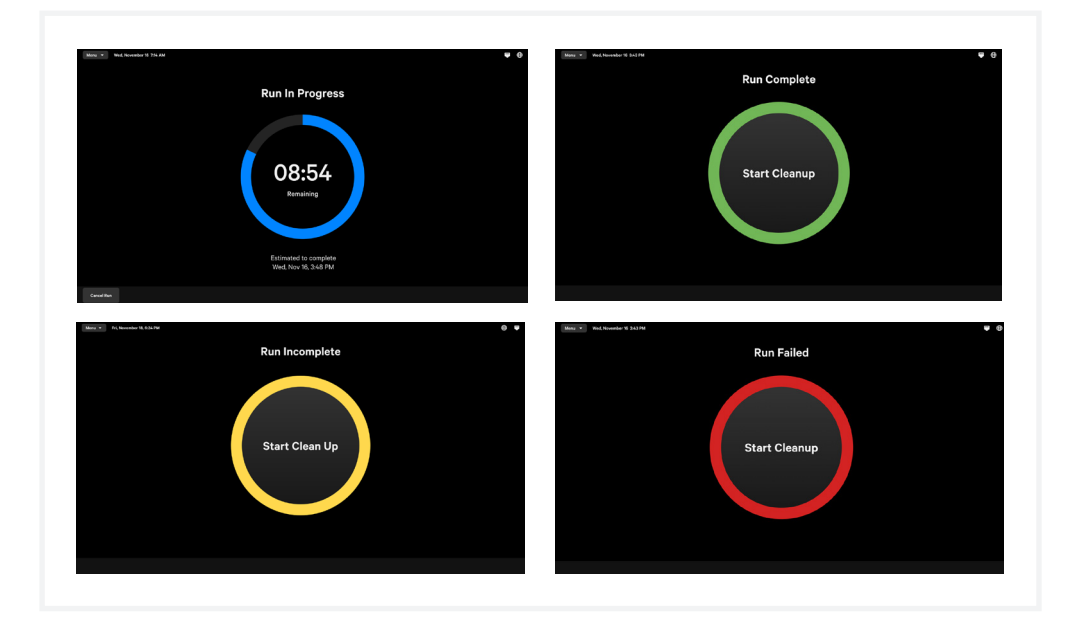

-``Q`-

See the <u>Troubleshooting</u> section for the types of errors that may be encountered when operating the Xenium Analyzer. The instrument touchscreen will guide the user through recoverable errors. If the error continues or if the instrument has seen critical errors, contact <u>support@10xgenomics.com</u> with the error code displayed on the screen.

**c.** Registered users of a 10x Cloud-connected Xenium Analyzer can monitor instrument status and run progress on the cloud. Consult the <u>Monitor Run Time Progress</u> page for details.

#### **Postrun Cleanup**

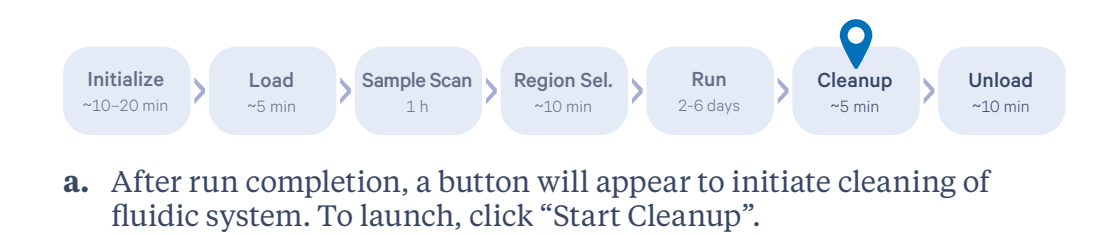

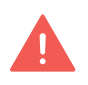

Cleanup should initiate within 72 h after a run is completed. Cleanup will stop slide hydration. Follow instructions described in the Unloading Consumables section for how to store slides following cleanup.

- **b.** System cleanup will begin. Screen will display progress and estimated time remaining. This process should take **~5 min**.
- c. Click "Next" when complete.

#### Unload Consumables

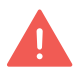

Follow local and institutional guidelines for proper handling and disposal of volatile and hazardous chemicals and solid waste.

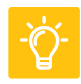

See Troubleshooting section for guidance if any errors occur during unloading consumables.

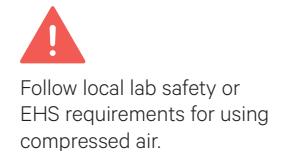

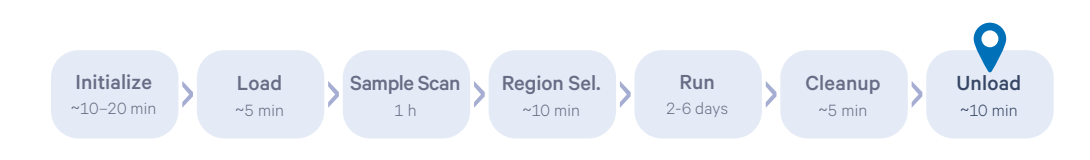

Open the instrument front panel, remove consumables and discard solid and liquid waste. Consumables can be unloaded in any order. Manually check box after unloading.

#### **Cassettes & Slides**

- **a.** Squeeze the release buttons and open the lid.
- b. Remove the cassettes and clean the cassette carrier if necessary.

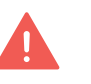

If liquid has leaked onto the carrier during instrument run, use a lint-free laboratory wipe with 70% isopropanol and compressed air to clean the surface of the carrier. Ensure no liquid remains to prevent it from drying onto the carrier surface.

- c. Close the cassette carrier lid until it clicks into place.
- d. Postrun, remove the liquid covering the slide, and add 1,000 μl PBS-T to cover the sections in the cassette. Reapply the lid, and store at 4°C for up to 1 week.

(Optional) **If performing postrun H&E,** consult the Xenium In Situ Gene Expression - Post-Xenium Analyzer H&E Staining Demonstrated Protocol for Quencher Removal followed by H&E staining (CG000613).

#### Waste Bottle (Reusable)

- a. Slide the bottle carrier tray and remove the Waste Bottle.
- **b.** Discard liquid following institution or local guidelines.

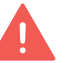

The waste includes potentially volatile and hazardous chemicals. Follow institutional or local guidelines for proper waste disposal.

c. Place the empty bottle back in first position of bottle carrier.

#### **Reagent Bottles**

- a. Squeeze the bottle carrier caps and move upwards.
- **b.** Remove bottles from carrier. Uncap and empty at the appropriate liquid waste disposal following institution or local guidelines.

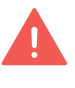

Xenium Probe Removal Buffer (blue label, bottle position 4) includes potentially volatile and hazardous chemicals. Follow institutional or local guidelines for proper waste disposal.

c. Push the bottle carrier back into place.

#### Unload Consumables contd.

#### **Objective Wetting Consumable (OWC)**

**a.** Discard following institutional or local guidelines for proper waste disposal.

#### **Reagent Plates**

**b.** Discard the used reagent plates following institutional or local guidelines for proper waste disposal.

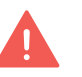

Condensation under reagent plates postrun may be visible and is normal. Following plate removal, dry the area if condensation has occurred.

#### **Pipette Tip Rack**

**a.** Remove the tip rack and discard tips following institution or local guidelines for proper waste disposal.

#### **Extraction Tip**

a. Remove Extraction Tip as shown below.

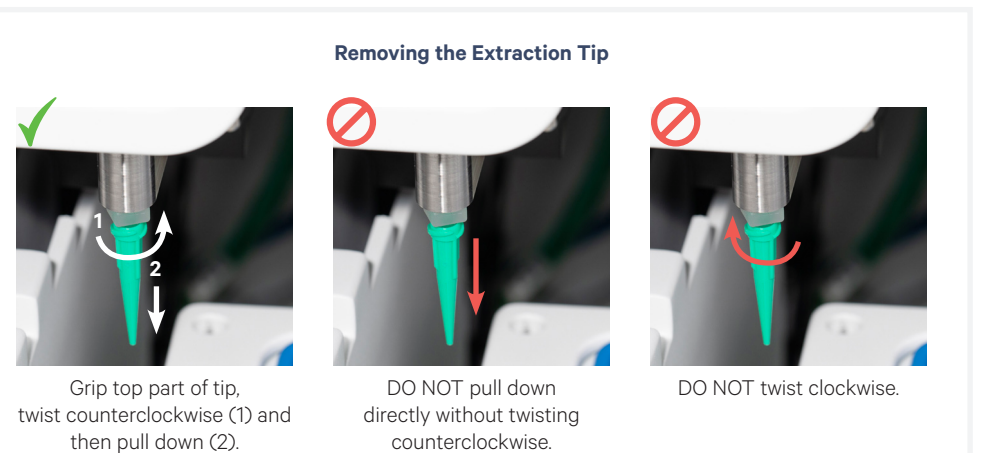

**b.** Discard the Extraction Tip following institutional or local guidelines for proper waste disposal.

#### Waste Tip Tray (Reusable)

- **a.** Discard the used pipette tips from Waste Tip Tray following institutional or local guidelines for proper waste disposal.
- **b.** Place the empty Waste Tip Tray into the waste tip drawer and close.

Once all consumables are removed or emptied, close the instrument front panel and click "Continue".

#### Powering OFF Instrument

While instrument shutdown is not required, user may power off instrument if it is expected to be idle for long periods of time.

- **a.** Retrieve data from instrument following completed run (see <u>Data</u> <u>Output</u> for instructions)
- **b.** Press the blue power button for **>3 sec** located on the side panel (right)

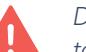

Do NOT switch off power buttons at the rear of the instrument. Do NOT use the touchscreen to shut down instrument.

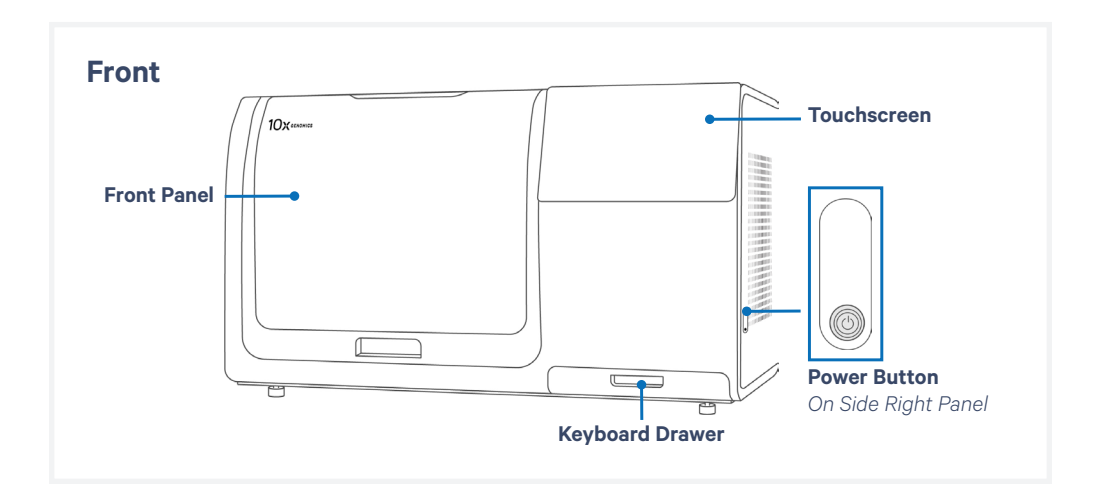

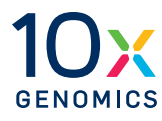

## **Data Output**

#### **Data Output**

During every Xenium Analyzer run, image processing, decoding, and secondary analysis are performed real-time on-instrument, generating a run-specific data output folder.

#### **Data Output Location**

The output data location and transfer instructions are available on the instrument screen during run setup and after the run completes.

| Expt_1A_1B                                                                                                    |
|----------------------------------------------------------------------------------------------------|
| te run name is used to reference this instrument run in the analysis summary.<br>will also appear in the Settings > Runs page and in system log files. A maximum of 33 characters is allowed                                                                                                    |
| here to find output data<br>far the run completes, all data generated from the run can be found in the /output folder, accessible from the<br>eaktop. From there, you can transfer data to another location (external drive or network-attached storage).<br>or more information, refer to the instrument user guide. |

After the run is complete, data generated across all the runs can be accessed under "Menu > Open Settings > Runs".

Click "Open Run Folder Location" to access the top-level output folder on the desktop. Click the individual runs to open a run-specific screen. To access the region-specific output folder, click "Open Region Folder". A summary of the analysis is available in "View Analysis Summary" folder.

#### **Data Storage Capacity**

The Xenium Analysis Computer has a storage capacity of 8 TB NVMe. This capacity is adequate for storing data acquired from more than 50 Xenium Analyzer runs, assuming that the data is acquired across the full imaging area of two Xenium slides for hundreds of RNA targets.

#### **Data Export**

Exporting the data after each instrument run is highly recommended to reduce the system load and avoid possibility of losing run data. User is responsible for managing and deleting output bundles from the runs.

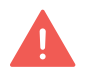

Export data after the run is complete and not while the run is in progress. DO NOT interact with the instrument, keyboard, and trackpad during the run.

| Data Output | <b>Option 1: Export to Network Shared Folder (Recommended Option)</b>                                                                                                    |
|-------------|----------------------------------------------------------------------------------------------------|
| contd.      | Users can work with their institution's IT department to set up Local Area Network (LAN)<br>for data transfers to a shared folder on a network-connected computer or device. Xenium<br>Analyzer can be configured to work with nonpersistent networks such as Network File<br>Share (NFS) or Common Internet File System (CIFS). |

- **a.** Click Menu and Open Settings. Select Runs on left-hand side and select click Export Run Data
- **b.** Select the network drive desired. To set up a new network shared folder, click "Set Up" button located in the Set up a new network shared folder box.
- **c.** Fill out the required information and click Connect when finished. If the connection is successful, the shared folder will appear as destination
- **d.** Select the appropriate network shared folder and follow on-screen instructions to export run(s).

#### **Option 2: Portable USB drive (Alternative Option)**

**a.** Attach USB drive to the USB port on the Xenium Analysis Computer. USB drive must have ≥ 256 GB storage capacity, version 3.0 or higher, and be preformatted to the exFAT file system, which is compatible with the operating systems indicated below.

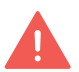

Label cannot contain spaces or the following characters !@#\$%&\*)+= Failure to comply will cause user to be unable to write to the drive.

| File System | <b>Windows</b> (7/8/10) | macOS (10.6.5 & later) | Ubuntu Linux |
|-------------|-------------------------|------------------------|--------------|
| exFAT       | Yes                     | Yes                    | Yes          |

- **b.** Click Menu and Open Settings. Select Runs on left-hand side and select click Export Run Data
- **c.** Select the USB drive desired. To connect a new USB, click "Check for USBs" located in the Connect a USB drive box. If the connection is successful, USB drive will appear as destination.
- **d.** Select the appropriate USB drive and follow on-screen instructions to export run(s).
- e. Once export is complete, it is safe to remove the USB drive.

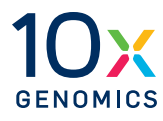

#### **Cleanup After Run**

After run completion, a button will appear on the instrument touchscreen to initiate cleaning of the instrument fluidic system. The screen will display progress and the estimated time remaining. This process will take **~5 min**.

#### Interior

Wipe the instrument deck with 70% ethanol or 70% isopropanol, including the fluidic line inlets and outlets (reagent buffer bottle inlets, waste bottle outlet, extraction tip inlet). Use compressed air to dry and remove debris as needed.

DO NOT use 5-10% bleach for routine cleaning. In rare instances that require decontamination as per an institution's protocol (for example moving from a BSL2 facility), 5-10% bleach solution may be used for wiping the deck. Frequency of such cleaning should not exceed 1-2 times during the life of the instrument.

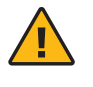

**Do not use acetone or other harsh solvents unless otherwise advised.** Apply all standard safety practices when using cleaners, and dispose of any generated waste in a responsible manner.

#### Exterior

The exterior of the Xenium Analyzer should always be kept clean and free of dust and debris that may affect its function and/or cooling efficiency. Generally, the exterior finish can be wiped down using a mixture of mild detergent and distilled water applied to a slightly damp lab towel.

#### **Cassette Carrier (Inside)**

Always clean carriers prior to loading a run. If liquid has leaked during a run, clean carriers after a run when unloading.

- **a.** Spray 70% isopropanol onto a lint-free laboratory wipe and clean the surface of the carrier, paying attention to the raised areas that come into contact with the slide. Let evaporate.
  - i. Optional: Spray 70% isopropanol on a cotton swab and use to clean off crevices if necessary.
- **b.** Use compressed air to remove any remaining lint paying close attention to raised areas. Confirm surface is dry.

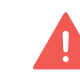

A dry, clean, lint-free surface on both the slide bottom and instrument cassette carrier is critical for a proper instrument run. Any debris or lint can interfere with image acquisition.

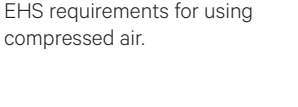

Follow local lab safety or

Follow local lab safety or

compressed air.

EHS requirements for using

contd.

#### **Cassette Carrier (Lid)**

In some cases, if imaging buffer comes into contact with the lid of the cassette carrier, a stain can occur and will be visible after the run has completed. This stain is cosmetic and has no impact on instrument performance. However, cleaning following a run is advised as older stains are typically more difficult to remove.

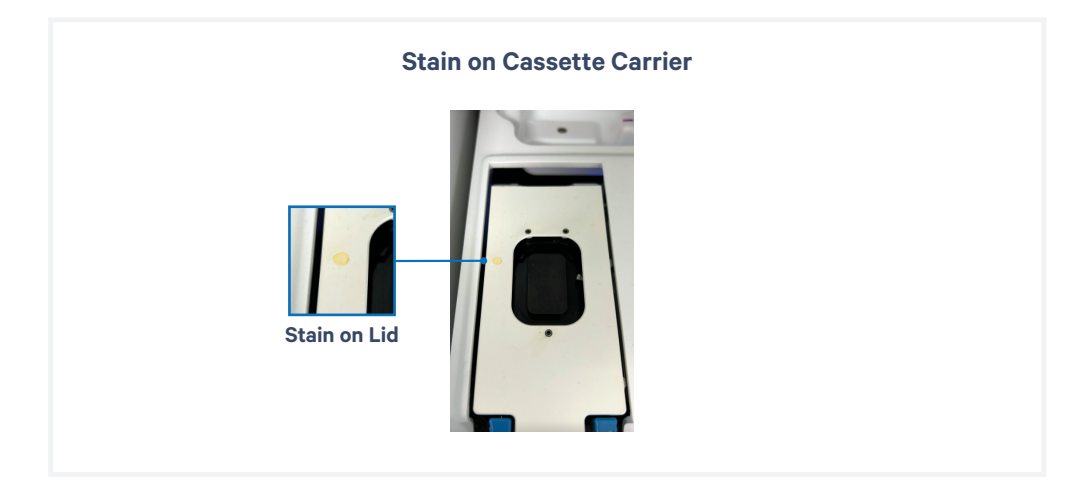

**For relatively new stains (< 1 week),** gently wipe the stain with 100% acetone with a lint-free wipe.

**For older stains that cannot be removed using acetone (> 1 week)**, gently wipe the stain with 1M NaOH with a lint-free wipe. If necessary, a soft bristle brush may be used to aid in removal.

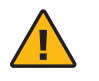

Consult the SDSs for handling guidance and safety practices (such as PPE). Dispose of any waste following regional and institutional guidelines.

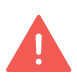

Only use the solvents recommended above at the specified concentration or molarity. DO NOT use alternative solvents to remove stain as they can damage the coating on the cassette carrier. DO NOT use solvents to clean any other surfaces on the instrument.

contd.

#### **Powering OFF instrument**

While instrument shutdown is not required, user may power off instrument if it is expected to be idle for long periods of time.

To power off, press and hold the power button on the right side of the instrument for **>3 sec**.

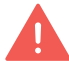

Do NOT power off the Breaker Switch or Main Power Switch. Both must remain in the ON position for proper instrument function.

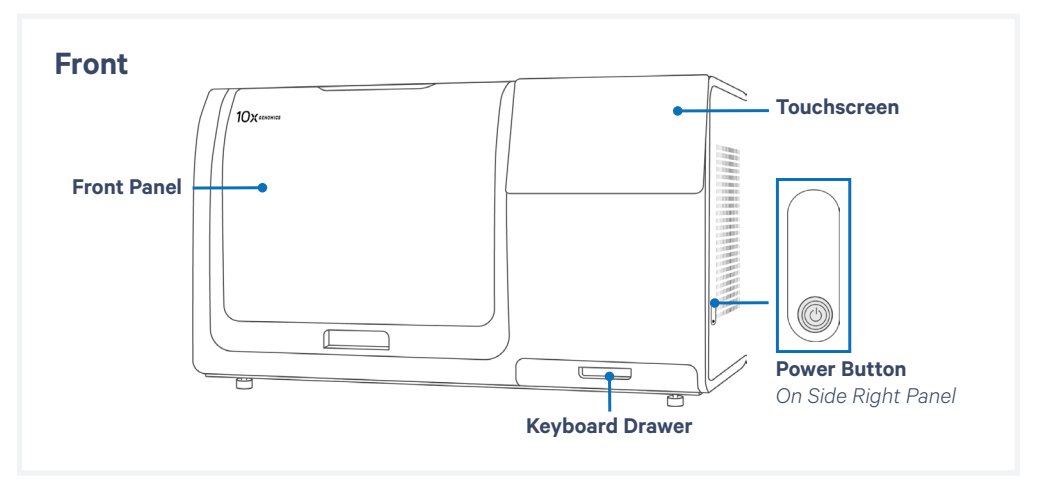

Do NOT use the touchscreen to shut down the instrument.

#### Service

10x Genomics will contact the user at regular intervals to schedule and perform routine service and maintenance.

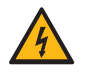

**Electrical shock hazard.** DO NOT open the Xenium Analyzer in a manner not specified during standard operation. There are no user-serviceable parts inside. Refer all servicing to qualified 10x Genomics service personnel.

Servicing is required when the Xenium Analyzer has been damaged in any way (e.g., a power entry module or plug is damaged, liquid was spilled into, or objects fell into the instrument, the instrument does not operate properly, or has been dropped). For more information, contact support@10xgenomics.com.

Only the power cords supplied with the Xenium Analyzer will be used during installation. DO NOT replace cords with a nonapproved power cord as it may be inadequately rated to handle the electrical loads.

#### **Environmental Requirements**

It is the design intent of the Xenium Analyzer that it is used in a typical indoor laboratory environment. The instrument's operating temperature is 19–25°C (66–77°F), humidity 80% Max (Non-Condensing). See <u>Instrument Specifications</u>.

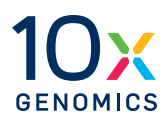

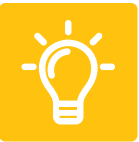

- 88 Troubleshooting
- 94 Errors

#### Check Assembled Cassette for Leaks

Prior to loading the assembled cassette, check that no liquid is leaking from the assembly. Dry the front and the back of the slide completely using a lint-free laboratory wipe while avoiding touching or damaging the tissue sections. Inspect the slide carefully to ensure it is seated fully within the cassette before assembly.

Scenarios that may indicate improper Xenium Cassette assembly include:

• Cassette does not click shut or appears domed/has a gap after assembly (see image below).

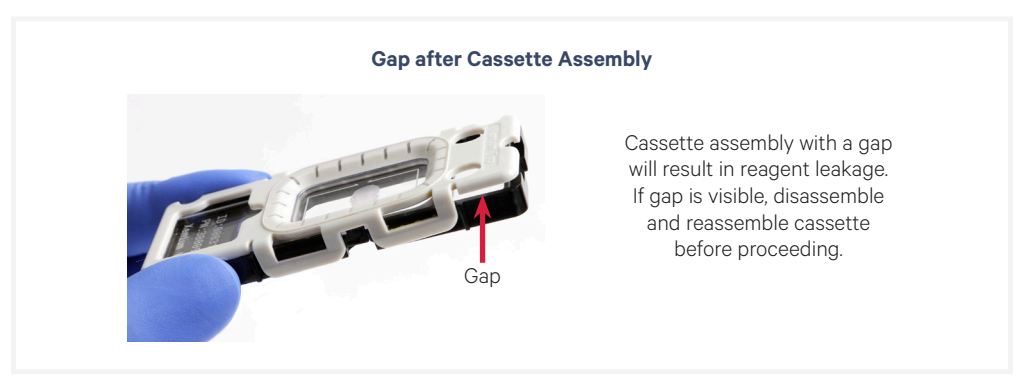

- For Xenium Cassette v2, slide is not placed underneath slide clip.
- Assembly is placed on a dry surface. If the surface is wet following removal of the assembly, indicating reagent leakage from the cassette.

If cassette assembly is leaking prior to instrument run, disassemble and reassemble the cassette as instructed below. See Xenium Cassette Quick Reference Card (Document CG000623) for disassembly and assembly instructions.

Add **1,000 µl** PBS-T to cover the slide before loading onto the instrument. **Confirm cassette is no longer leaking before loading.** Leaks may cause instrument damage.

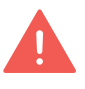

If leak persists, slide may be cracked. DO NOT proceed with instrument run. Cracked or broken slides will result in instrument failure and replacement reagents will not be provided.

Ensure the slide sections do not dry out during the process.

contd.

#### Storing slides after instrument failure

In the event of run failure, slides may be stored for a future run. Cassettes should always be stored hydrated with the recommended reagent and stored at the recommended temperature to maintain sample integrity.

#### Short-term Storage (< 1 week), Xenium v1, and Xenium Prime assays:

**a.** Store in 1,000 µl PBS-T at 4°C in the dark. Ensure that the slide is stored in microbe-free and nuclease-free conditions, with a Xenium Cassette Lid applied to prevent evaporation.

#### Long-term Storage

#### Xenium v1 assays: 1 week – 2 months Xenium Prime assay: 1 week - 1 month

- a. Remove all PBS-T from the cassette well.
- **b.** Add **1,000 µl** <u>70%</u> ethanol, incubate for **2 min** at **room temperature**, remove the ethanol.
- **c.** Add **1,000 μl** <u>100%</u> ethanol, incubate for **2 min** at r**oom temperature**, remove the ethanol.
- **d.** Add **1,000 μl** <u>100%</u> ethanol, incubate for **2 min** at **room temperature**, remove the ethanol.
- e. Remove slide from the cassette and place in a slide mailer containing 10 ml cryoprotectant or more to fully submerge the slide (30% Glycerol prepared in PBS is recommended).
- f. Clean the cassette. Discard lid.
  - i. Rinse under running Milli-Q water
  - ii. Spray with 70% isopropanol
  - iii. Repeat Milli-Q water and 70% isopropanol wash
  - iv. Rinse under running Milli-Q water
  - v. Air dry and save for a subsequent instrument run.

#### Store at -20°C : Xenium v1 assays for up to 2 months Xenium Prime assay for up to 1 month

- g. When ready to use:
  - i. Equilibrate the mailer with the slide to room temperature
  - ii. Once completely thawed, rinse the mailer 3X with **10 ml** PBS-T
  - iii. Remove the slide from the mailer and assemble in the cassette
  - iv. Add **1,000 µl** PBS-T to the cassette well.

Contact <a href="mailto:support@10xgenomics.com">support@10xgenomics.com</a> if more information is needed.

contd.

#### **Full Instrument Shutdown**

In some instances, it may be necessary to perform a full power-cycle of the instrument when instructed by 10x Genomics personnel.

Contact <u>support@10xgenomics.com</u> prior to attempting the following steps.

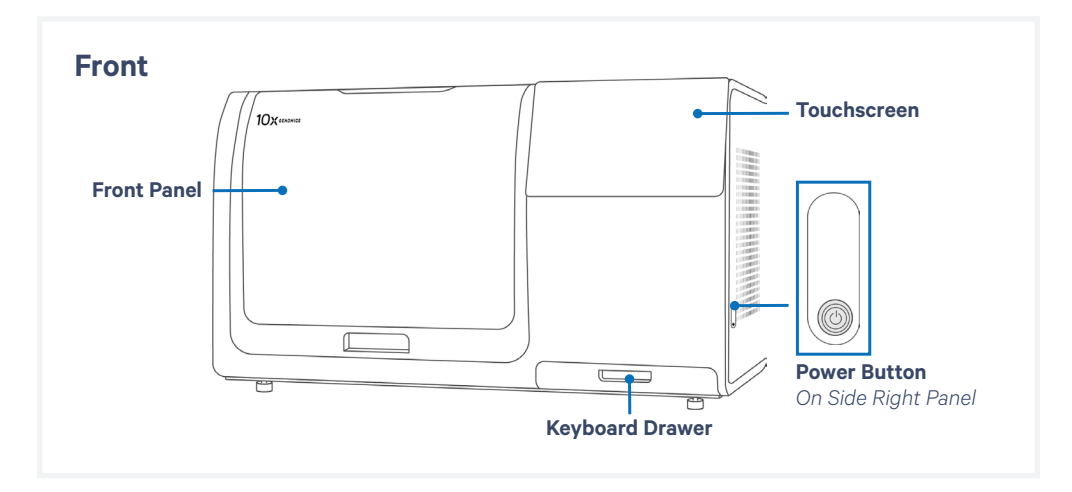

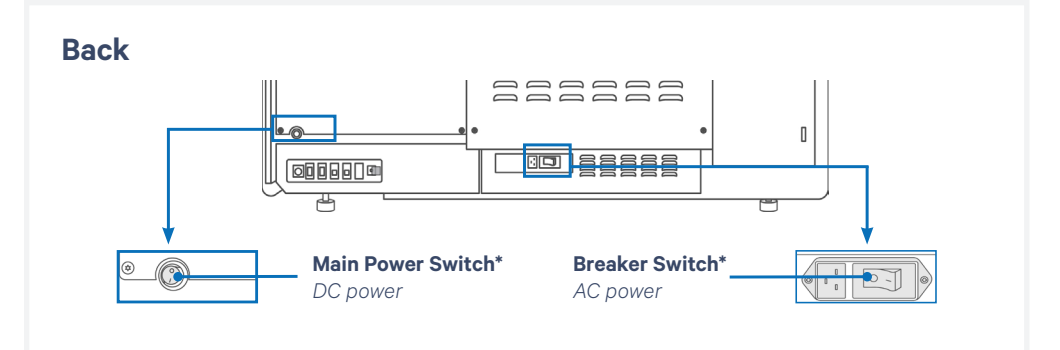

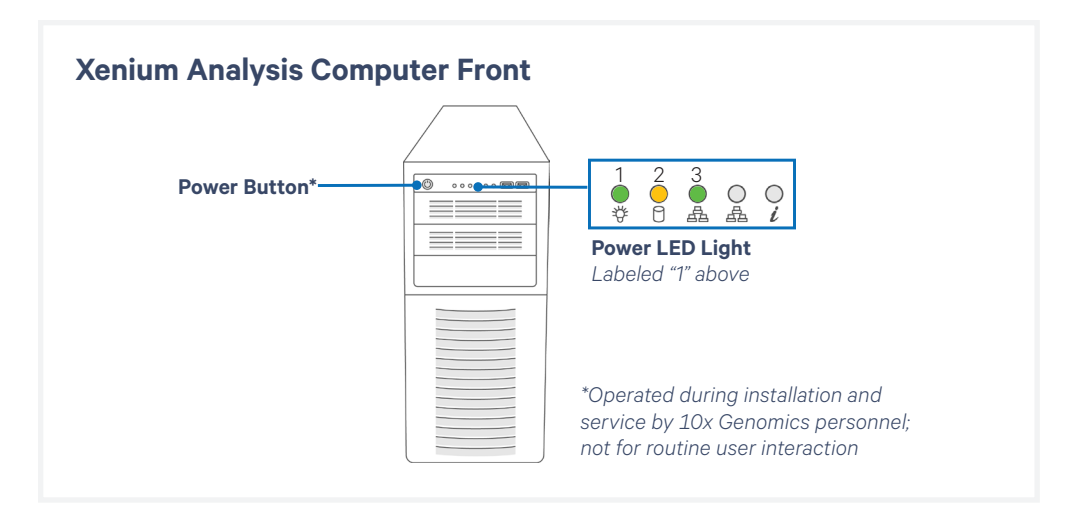

### **Troubleshooting** *contd.*

- **a.** Press and hold the side power button down for **3 sec**. The touchscreen monitor should turn black.
- **b.** Wait at least **3 min** for the internal computer and Xenium Analysis Computer to power down.

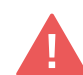

Ensure that the Power LED on the Xenium Analysis Computer is OFF before proceeding to the next step.

If the Xenium Analysis Computer does not shut down after **>10 min**, manually shut down it by holding down the red Power Button for **3 sec**.

- **c.** Toggle the black Main Power Switch to the OFF position.
- **d.** Toggle the white Breaker Switch to the OFF position. Wait **3 min**.
- **e.** To power the system back ON, toggle the white Breaker Switch to the ON position.
- f. Toggle the black Main Power Switch to the ON position
- **g.** Turn on the Xenium Analysis Computer by pressing the red Power Button for **3 sec** or until the Power LED illuminates.

contd.

#### **Errors while Loading and Unloading Consumables**

Listed below are errors (along with solutions) that may occur when loading and unloading consumables on the instrument and during data analysis.

| Error | Solution |  |
|-------|----------|--|
|       |          |  |

#### During loading and unloading consumables

Objective Wetting Consumable not present or not full Place a new, unused objective wetting consumable in the correct location on the instrument deck (behind the cassette carrier; the reagent priming reservoir should be on the left (white arrow).

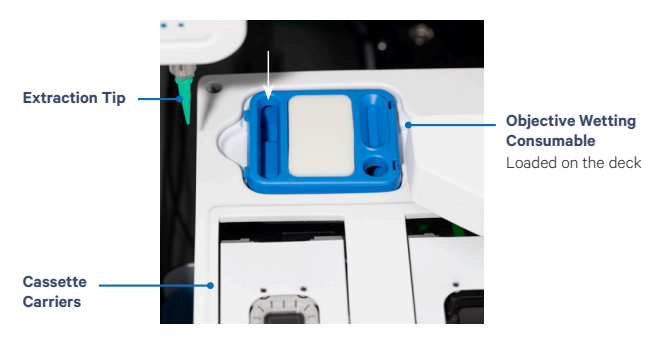

| Instrument front<br>panel is not closed<br>and/or locked | Apply even pressure to push front panel in. No gap should be visible from side angle.                                                                                                    |
|----------------------------------------------------------|----------------------------------------------------------------------------------------------------|
| Check bottle carrier                                     | Ensure that the bottle carrier with reagent bottles and Waste<br>Bottle is pushed all the way into position inside the instrument.                                                                                                    |
| Missing Waste Tip<br>Tray                                | Slide out the waste tip drawer and place the empty Waste Tip<br>Tray inside the drawer. Close the drawer and proceed.                                                                                                    |
| Empty Waste Tip<br>Tray                                  | Slide out the waste tip drawer and remove the tip tray. Discard used pipette tips and place the empty tip tray inside the drawer. Close the drawer and proceed.                                                                                   |
| Left or right cassette is missing                        | Load an assembled cassette in the correct position on the cassette carrier. At least one cassette carrier must be loaded.                                                                                                    |
| Cassette Carrier lid<br>not properly closed              | Ensure that both cassette carrier lids click into place to be properly closed.                                                                                                    |
| Missing Waste Bottle                                     | Place the Waste Bottle in the bottle carrier. Push the bottle carrier caps down to the top of the Waste Bottle.                                                                                                    |
| Empty the Waste<br>Bottle                                | Remove the Waste Bottle from the carrier and discard the waste.<br>Follow institutional or local guidelines for proper waste disposal.<br>Return the bottle to the bottle carrier. Slide the bottle carrier<br>back and proceed to the next step. |

contd.

| Error                                                 | Solution                                                                                                    |  |  |
|-------------------------------------------------------|----------------------------------------------------------------------------------------------------|--|--|
| During loading and un                                 | During loading and unloading consumables                                                                                                    |  |  |
| Need to open the front panel to access                | Unlock the front panel from Menu Settings, accessible on the top bar of the screen.                                                                                                    |  |  |
| the instrument deck<br>prior to starting a run        | Moia • Wad, Hwenher 23 10 12 PM 80 97<br>Clear Settings                                                                                                    |  |  |
|                                                       | Instrument Runs.  Runs  Cuttors Panels  Tots  Readiness Tests  Tots  Tots  Readiness Tests  Tots  Readiness Tests  Readiness Test Readiness Test Readiness Test Readiness Test Readiness Test Readiness Test Readiness Test Readiness Test Readiness Test Readiness Test Readiness Test Readiness Test Readiness Test Readiness Test Readiness Test Readiness Test Readines Readines Readines Readines Readines Readines Readi |  |  |
| During data analysis                                  |                                                                                                    |  |  |
| Insufficient storage<br>available                     | There is insufficient storage to save analysis output data. Delete data from previous runs from the output directory. Contact <a href="support@10xgenomics.com">support@10xgenomics.com</a> for assistance.                                                                                                    |  |  |
| <b>During data analysis</b><br>may be recoverable wit | h assistance from 10x Support team                                                                                                    |  |  |
| Analysis failed to start                              | A problem prevents starting the analysis. The run has been<br>terminated. Samples will be kept hydrated until run cleanup.<br>See the <u>Unloading Consumables</u> section for guidance<br>regarding keeping samples stable after unloading. Contact<br><u>support@10xgenomics.com</u> for assistance.                                                                                                    |  |  |
| Analysis failed                                       | A problem has occurred during analysis. The run has been<br>terminated. Samples will be kept hydrated until run cleanup.<br>See the <u>Unloading Consumables</u> section for guidance<br>regarding keeping samples stable after unloading. Contact<br><u>support@10xgenomics.com</u> for assistance.                                                                                                    |  |  |
| Region analysis<br>failed to finalize                 | An error occurred during analysis for a specific region<br>"{{Region}}". Analysis will continue for the other regions. After<br>the run is complete, contact <u>support@10xgenomics.com</u> for<br>assistance.                                                                                                    |  |  |
| Failed to generate output data files                  | Analysis output run data for the region "{{Region}}" could not be<br>saved. Saving output for the other regions will continue. After<br>the run is complete, contact <u>support@10xgenomics.com</u> for<br>assistance.                                                                                                    |  |  |
| Cannot save output<br>data                            | There was a problem in saving analysis output data. Contact <a href="mailto:support@10xgenomics.com">support@10xgenomics.com</a> for assistance.                                                                                                    |  |  |
| USB not ejecting properly                             | Minimize application and open Files on Desktop. Right-click USB in the sidebar and select Safely Remove Device or Unmount.                                                                                                    |  |  |
| Other                                                 |                                                                                                    |  |  |
| Screen/instrument frozen                              | Contact <u>support@10xgenomics.com</u> for assistance before proceeding.                                                                                                    |  |  |

#### **Errors**

Errors can appear in different ways on the instrument. On-screen instructions will guide the user through recoverable errors. If the error continues, contact <a href="mailto:support@10xgenomics.com">support@10xgenomics.com</a> with the error code.

#### **Contextual Error Messages**

While completing information fields, invalid input is noted by a red bounding box. Guidance will appear adjacent to the input field.

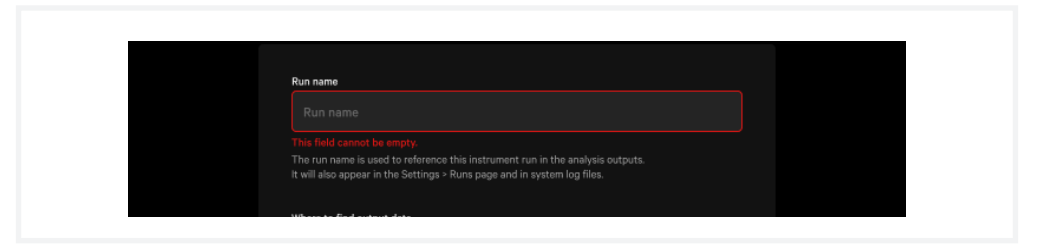

#### **Error Alerts**

Pop-up error alerts may be seen. Follow on-screen instructions.

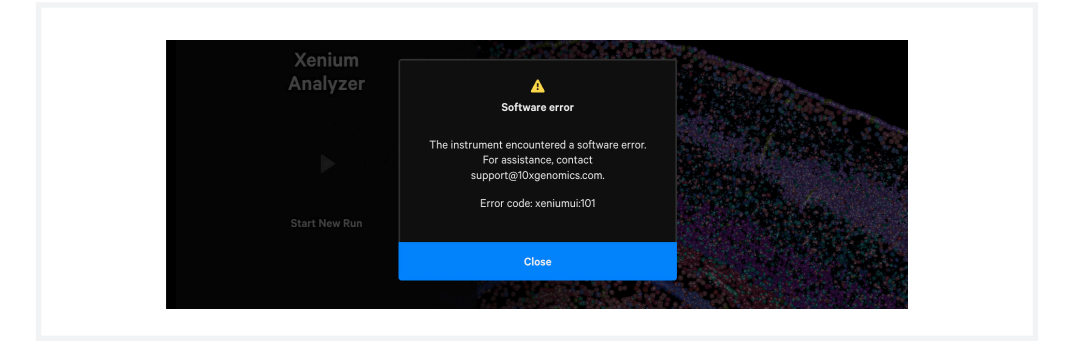

#### **System Retry**

Some errors may provide the option to retry the previous system operation. Email <u>support@10xgenomics.com</u> for assistance before attempting retries.

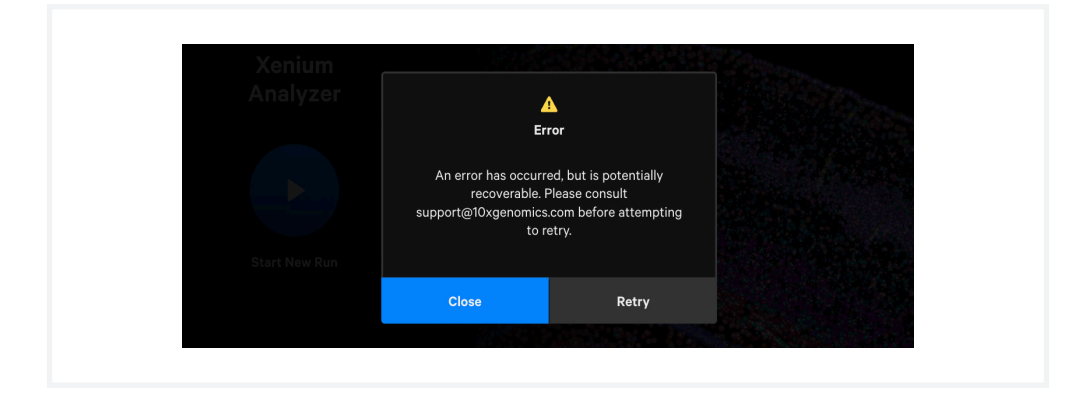

### **Errors** contd.

#### **Home Screen Error Indicator**

Some errors prevent the user from starting a new run. Click the button at the upper right corner of home screen and follow on-screen instructions.

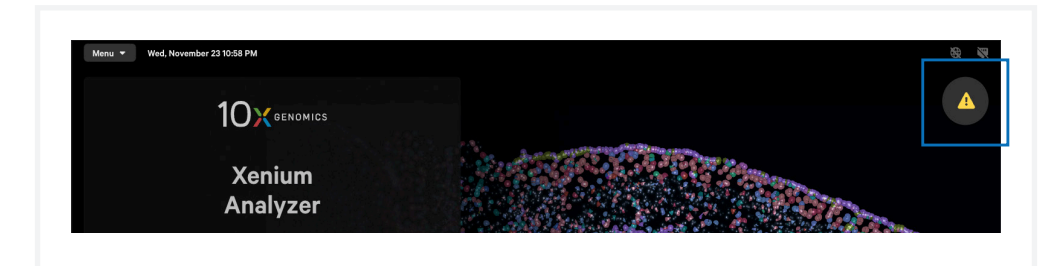

#### **Critical Errors**

Contact <u>support@10xgenomics.com</u> with the error code. Do not proceed with any further runs.

#### **Enable Remote Support for Troubleshooting Guidance**

When contacting 10x Genomics for technical support, 10x Genomics personnel may remotely access the instrument for providing troubleshooting guidance.

Enable remote support by clicking "Menu > Remote Support", and then moving the toggle to ON. Once enabled, the header bar on the instrument screen will display "10x Genomics Remote Support On".

Authorized 10x Genomics personnel will remotely access Xenium Analyzer instruments when given explicit permission from the user to do so. Only data necessary to provide troubleshooting support will be recovered and handled.

Remote access may also be enabled while a run is not in progress from the Connectivity Settings, found by navigating to "Menu > Connectivity".